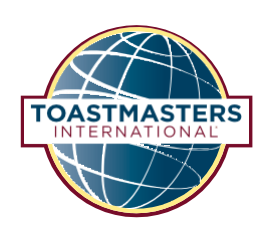

# Przewodnik korzystania z projektów Pathways w dodatkowych językach

Ten przewodnik jest rekomendowany dla osób, które nie znają języka angielskiego lub nie są zaznajomione z Base Camp. Dla członków znających język angielski lub zaznajomionych z Base Camp zachęcamy do skorzystania ze skróconego podręcznika.

# Spis treści

| Wstęp                                                           | 2  |
|-----------------------------------------------------------------|----|
| Opisy ścieżek                                                   | 2  |
| Jak uzyskać dostęp do wirtualnej ścieżki (w języku angielskim)  | 4  |
| Jak zalogować się do Base Camp                                  | 19 |
| Jak znaleźć projekty w formacie PDF w języku polskim            | 22 |
| Nowy poziom 1 Pathways                                          | 25 |
| Jak uzyskać nagrodę za realizację poziomu na wirtualnej ścieżce |    |
| Jak uzyskać nagrodę za realizację wirtualnej ścieżki            | 45 |

Po skorzystaniu z przewodnika napisz nam, co myślisz. Podziel się swoją opinią w krótkiej, 1-minutowej ankiecie i pomóż Toastmasters International ulepszać swoje materiały.

This Polish translation of 921 Guide to Using Pathways in Additional Languages was prepared by an independent Translation and Review team consisting of Toastmasters International members on an unpaid volunteer basis. It has not been assessed by Toastmasters International World Headquarters. Toastmasters International World Headquarters is not responsible for quality, accuracy, errors, omissions, or any potential legal issues that may arise from use of these materials.

Polskie tłumaczenie "921 Przewodnik korzystania z projektów Pathways w dodatkowych językach" zostało przygotowane przez niezależny Zespół Tłumaczeń składający się z członków organizacji Toastmasters International. Tłumaczenia wykonane zostały z dobrowolnej i nieodpłatnej inicjatywy członków. Wykonanie ich nie zostało zlecone przez Siedzibę Główną Toastmasters International. Tym samym, Toastmasters International nie jest odpowiedzialne za jakość, dokładność tłumaczeń, ilość występujących błędów, pomyłek, ani nie odpowiada za żadne potencjalne problemy prawne mogące wynikać z użytkowania tych materiałów.

## TOASTMASTERS INTERNATIONAL

#### www.toastmasters.org

© 2021 Wszelkie prawa zastrzeżone. Toastmasters International, logo, wszelkie znaki towarowe oraz prawa autorskie Toastmasters International są wyłączną własnością Toastmasters International i mogą być używane tylko za zgodą organizacji.

Rev. 10/2021 Element PL921

## Wstęp

Poniższy przewodnik nie odnosi się do projektów Pathways w językach arabskim, uproszczonym chińskim, tradycyjnym chińskim, angielskim, francuskim, niemieckim, japońskim, koreańskim, portugalskim, hiszpańskim ani tamil. Ścieżki Pathways w tych językach są do nabycia w wersji cyfrowej.

Niektóre ze ścieżek Pathways zostały przetłumaczone na język polski przez jeden lub więcej Zespołów Tłumaczeń Dystryktu. Te projekty dostępne są jako dokumenty elektroniczne w formacie PDF do pobrania z Base Camp. Wirtualne materiały i prezentacje nie są w tej chwili dostępne w języku polskim.

W celu zdobywania nagród za realizację projektów, poziomów i ścieżek musisz korzystać z wirtualnych materiałów i prezentacji w języku angielskim (lud innym dostępnym języku) i na bieżąco realizować je na Base Camp. W ten sposób uzyskasz dostęp do materiałów w języku polskim w formie dokumentów PDF, dostępnych dla Ciebie poza oryginalnymi materiałami w języku angielskim. Pamiętaj, aby zgłosić Wiceprezesowi ds. Edukacji realizowanie projektów w języku polskim.

Poniżej znajdziesz opisy ścieżek. Obecnie nie wszystkie ścieżki mogą być dostępne w języku polskim. Niezależnie od tego, zastanów się, która ścieżka będzie odpowiadać Twoim celom i będzie dobrym dopasowaniem do Twoich potrzeb. Sprawdź dostępne materiały **klikając tutaj**.

### Opisy ścieżek

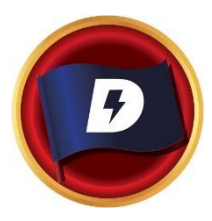

#### DYNAMICZNE PRZYWÓDZTWO

Ta ścieżka pomoże Ci zbudować kompetencje lidera. Projekty koncentrują się na zrozumieniu swoich stylów komunikacji i przywództwa. Projekty mają również pomóc w zrozumieniu oddziaływania konfliktu w grupie oraz pozyskiwaniu umiejętności potrzebnych do rozładowania i odpowiedniego zarządzania konfliktem. Projekty w ramach ścieżki kładą nacisk na rozwój strategii ułatwiających zmianę w organizacji lub grupie, komunikację interpersonalną i przemówienia publiczne. Ścieżka kończy się projektem, który wymaga zastosowania umiejętności przywódczych.

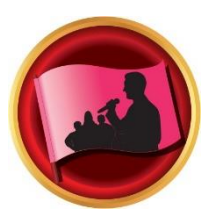

#### **EFEKTYWNY COACHING**

Ta ścieżka pomaga budować wizerunek pozytywnego lidera i mówcy. Projekty koncentrują się na kreowaniu pozytywnej, wzmacniającej komunikacji i zdobywaniu umiejętności przemawiania publicznego. Kluczową kompetencją w ramach ścieżki jest również poznawanie możliwości wspierania czyjegoś rozwoju poprzez coaching. Każdy projekt podkreśla wagę pozytywnej komunikacji interpersonalnej. Ścieżka kończy się Zaawansowanym projektem lidera (HPL) z dowolnego obszaru.

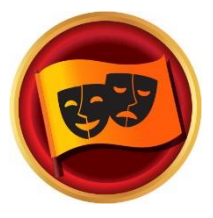

#### ANGAŻUJĄCY HUMOR

Ta ścieżka pomoże Ci rozwinąć umiejętności znakomitego mówcy publicznego. Projekty koncentrują się na lepszym zrozumieniu publiczności, uczeniu się jak publika reaguje i jak odbiera różne rodzaje humoru. Celem jest pozyskanie lub dopracowanie umiejętności przekazywania treści z humorem. Projekty mają na celu rozwijanie i lepsze rozumienie skutecznych technik przemawiania publicznego, pisania i wygłaszania przemówienia oraz stosowania humorystycznych historii i anegdot. Ścieżka kończy się długim przemówieniem, które ma odzwierciedlać pozyskane przez Ciebie umiejętności.

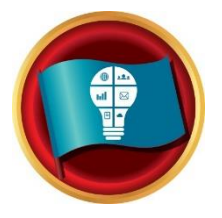

#### PLANOWANIE INNOWACYJNE

Ta ścieżka pomaga Ci budować kompetencje mówcy publicznego i lidera. Projekty na ścieżce koncentrują się na rozwijaniu silnej więzi z publicznością podczas wystąpienia, a także pisania oraz technik wygłaszania przemówień. Realizacja projektów przyczynia się do poznawania i budowania świadomości zarządzania projektem oraz kreowania innowacyjnych rozwiązań. Ścieżka kończy się Zaawansowanym projektem lidera (HPL) z dowolnego obszaru.

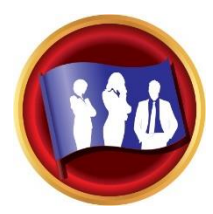

### ROZWÓJ ZDOLNOŚCI PRZYWÓDCZYCH

Ta ścieżka pomaga budować kompetencje efektywnej komunikacji i bycia liderem. Projekty w ramach ścieżki koncentrują się na nauce zarządzania czasem oraz rozwijaniu i implementowaniu planu działania. Przemawianie publiczne i przewodzenie są odzwierciedlone w każdym projekcie. Ścieżka kończy się projektem, wymagającym zaplanowania i przeprowadzenia wydarzenia, które pozwoli wykorzystać wszystkie zdobyte umiejętności.

#### STRATEGIE MOTYWACYJNE

Ta ścieżka pomaga budować kompetencje silnej i efektywnej komunikacji. Projekty koncentrują się na poznawaniu strategii budowania silnych relacji z ludźmi, rozumienia ich motywacji i skutecznego przewodzenia niewielkim grupom w realizacji zadań. Ścieżka kończy się kompleksowym projektem wymagającym zbudowania zespołu, by zastosować wszystkie zdobyte kompetencje.

#### PERSWAZYJNY WPŁYW

Ta ścieżka pomaga budować kompetencje innowacyjnego mówcy i lidera. Wśród projektów są takie, które koncentrują się na korzystaniu z negocjacji, w celu uzyskania pozytywnych rezultatów jednocześnie wspierając rozwój komunikacji interpersonalnej i przemawiania publicznego. Każdy projekt podkreśla rozwój umiejętności przywódczych przydatnych w różnorodnych sytuacjach, jak również kreowania innowacyjnych rozwiązań. Ścieżka kończy się Zaawansowanym projektem lidera (HPL) z dowolnego obszaru.

#### MISTRZOSTWO PREZENTACJI

Ta ścieżka koncentruje się na budowaniu umiejętności komunikacji i przemawiania publicznego. Projekty koncentrują się na zwiększaniu świadomości, jak reaguje na Ciebie publiczność i pozwalają uczyć się nawiązywania relacji z odbiorcami. Realizacja projektów przyczynia się do pozyskiwania i rozwijania efektywnych technik przemawiania publicznego, poprzez pisanie i wygłaszanie przemówień. Ścieżka kończy się długim przemówieniem, które ma odzwierciedlać pozyskane przez Ciebie kompetencje.

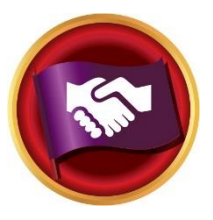

#### **RELACJE STRATEGICZNE**

Ta ścieżka pozwala Ci rozwijać się jako lider w komunikacji. Projekty na ścieżce pomagają lepiej zrozumieć różnorodność, uczą budowania relacji osobistych i zawodowych z różnymi ludźmi oraz rozwijania strategii public relations. W każdym projekcie kładzie się nacisk zarówno na komunikację interpersonalną jak i przemawianie publiczne. Ścieżka kończy się projektem, który wymaga zastosowania pozyskanych umiejętności w roli lidera organizacji o charakterze wolontariatu.

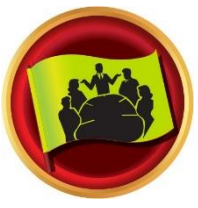

#### PRACA ZESPOŁOWA

Ta ścieżka koncentruje się na kompetencjach lidera zarządzającego zespołem. Projekty skupiają się na umiejętnościach aktywnego słuchania, motywowania oraz współdziałania i współpracy w zespole. Każdy projekt przyczynia się do wzmacniania skutecznej komunikacji interpersonalnej i przemawiania publicznego. Ścieżka kończy się projektem, wymagającym zastosowania kompetencji przywódcy.

#### WIZJONERSKA KOMUNIKACJA

Ta ścieżka pomaga budować umiejętności strategicznej komunikacji i przywództwa. W ramach projektów rozwijane są kompetencje związane z dzieleniem się informacjami na forum grupy, tworzeniem kreatywnych rozwiązań oraz planowaniem efektywnej komunikacji. W każdym projekcie przewija się praktyka pisania i techniki wygłaszania przemówień. Ścieżka kończy się wypracowaniem i zainicjowaniem długoterminowej wizji, może być ona personalna lub zawodowa.

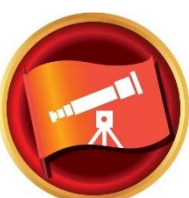

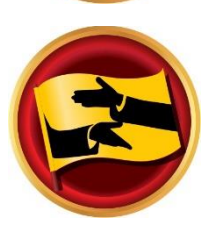

## Jak uzyskać dostęp do wirtualnej ścieżki (w języku angielskim)

1. Zaloguj się na stronę Toastmasters https://www.toastmasters.org/.

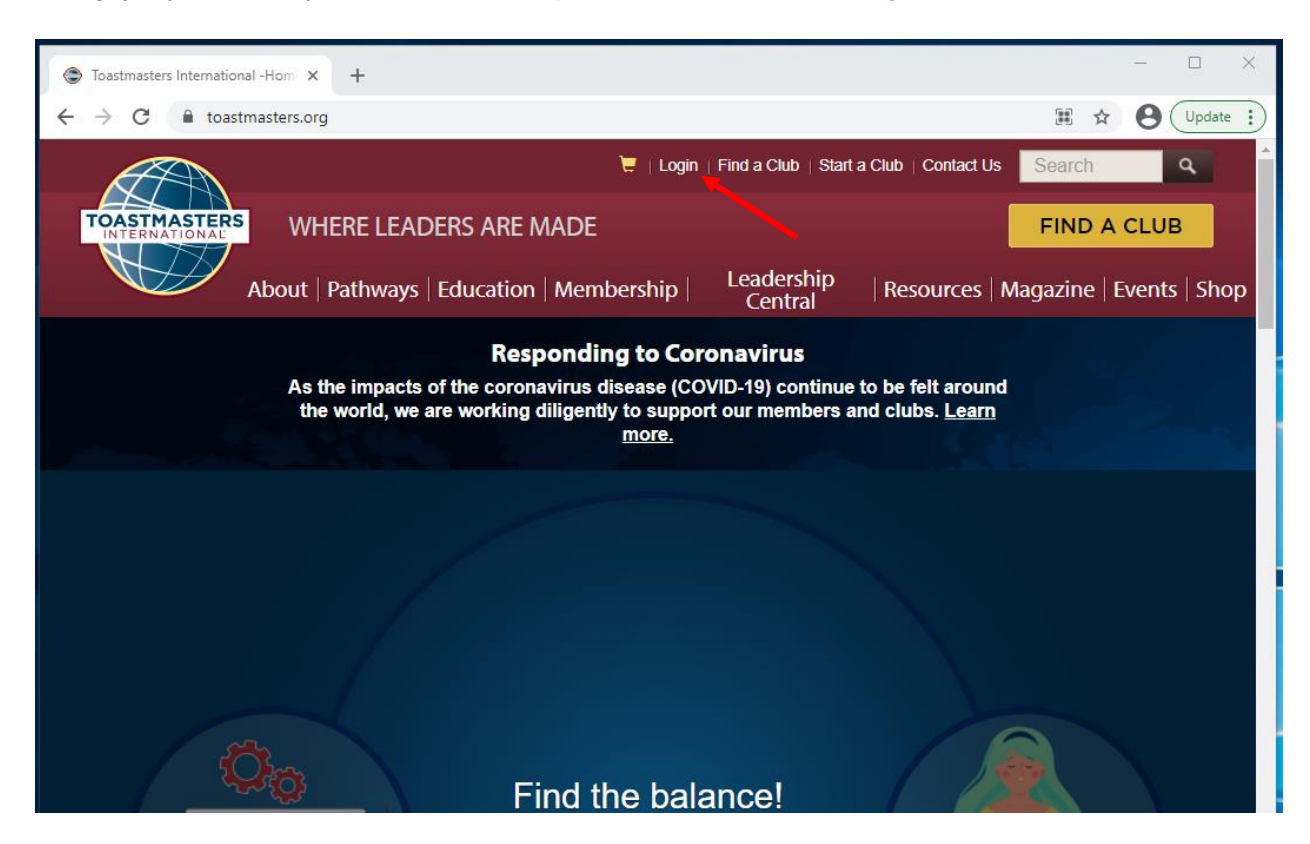

2. Kliknij w swoje imię na górnym pasku, aby przenieść się na swój profil Toastmasters.

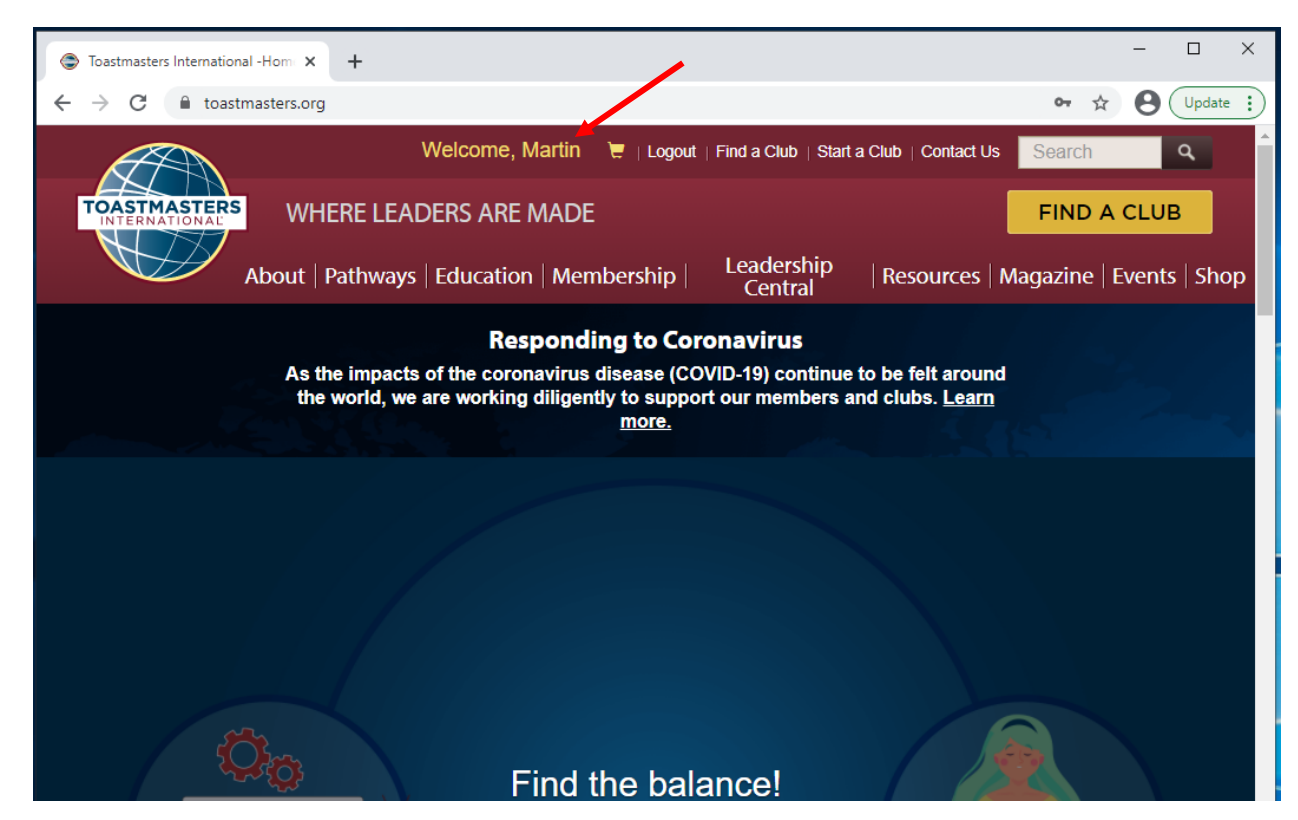

3. Kliknij **wybierz ścieżkę** (**Choose a Path**). Przycisk może znajdować się po lewej lub na środku ekranu.

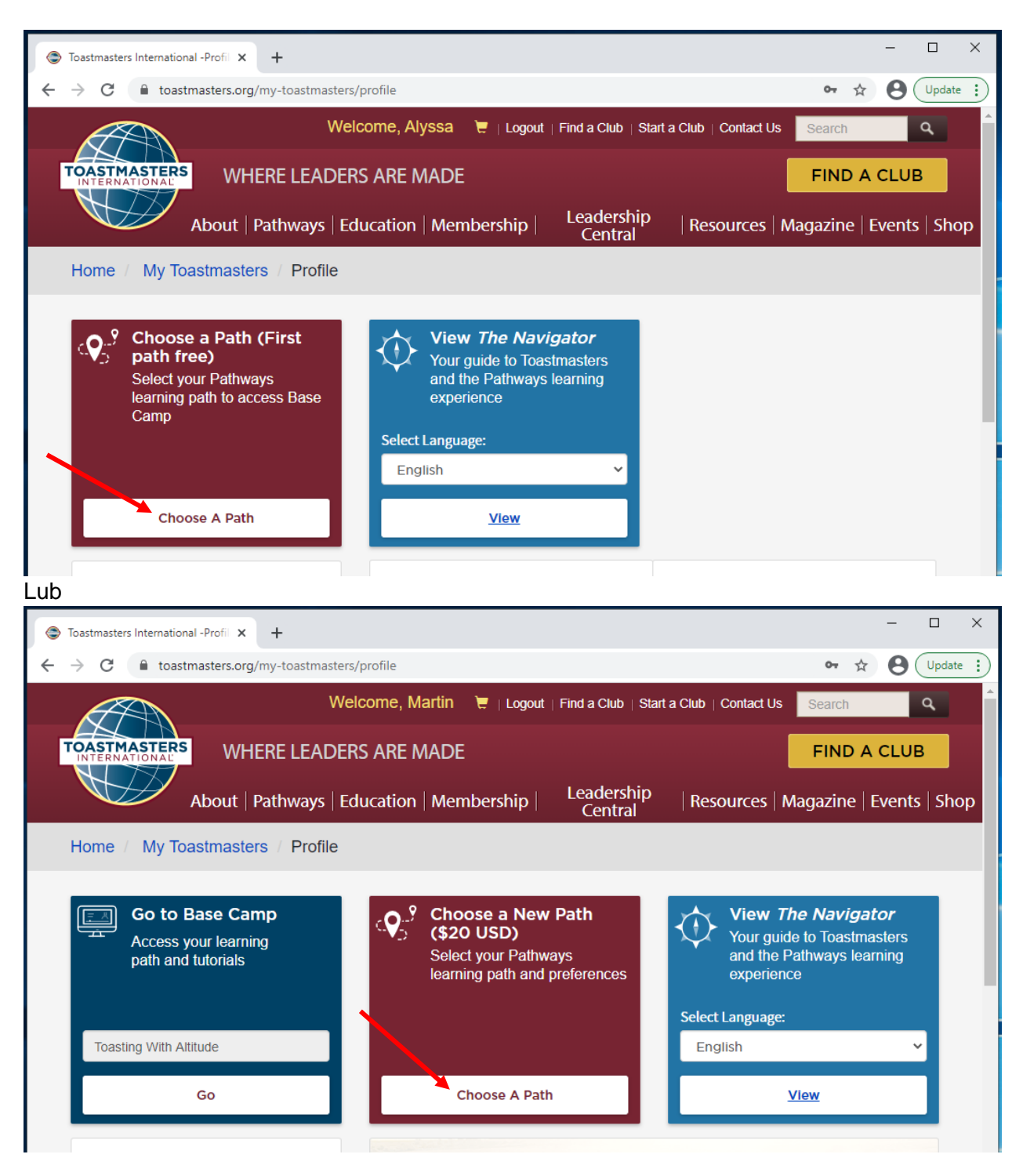

- 4. Może wyskoczyć dodatkowe okno: Toastmasters Pathways online zgoda na przetwarzanie danych osobowych (Toastmasters Pathways Online Agreement and Release).
  - a. Klikając zgoda, zgadzasz się na zbieranie, używanie i przetwarzanie danych osobowych zgodnie z polityką prywatności Toastmasters International. (By clicking accept, I agree to the collection, use and processing of my personal information in accordance with the Toastmasters International Private Policy.)
  - b. Jeśli chcesz zapoznać się z treścią polityki prywatności, kliknij **polityka prywatności** (**Privacy Policy**).
  - c. Następnie, żeby przejść dalej, kliknij czerwony przycisk **zgoda** (Accept).

| Toastmasters Internat                           | onal -Profil × +                                                                                                    |             | - |        | × |
|-------------------------------------------------|----------------------------------------------------------------------------------------------------|-------------|---|--------|---|
| $\leftrightarrow$ $\rightarrow$ C $\square$ to: | stmasters.org/my-toastmasters/profile                                                                                                    | <b>07</b> 🕁 | 0 | Update | : |
|                                                 |                                                                                                    |             |   |        |   |
| TOASTMASTE                                      |                                                                                                    |             |   |        |   |
|                                                 |                                                                                                    |             |   |        |   |
|                                                 |                                                                                                    |             |   |        |   |
| Q.9 Che<br>pat                                  | Toastmasters Pathways Online Agreement and Release                                                                                                    | ×           |   |        |   |
| lear<br>Can                                     | By clicking accept, I agree to the collection, use and processing of my personal information in accor<br>with the Toastmasters International Privacy Policy. | dance       |   |        |   |
|                                                 |                                                                                                    | cept        |   |        |   |

5. Poniżej wybierz język swojej ścieżki (Select your Path language), Angielski (English) będzie ustawiony automatycznie.

|                           | Welcome, Martin 🛛 📜   Logout   Find a Club   Start a Cl              | ub   Contact Us Search             |
|---------------------------|----------------------------------------------------------------------|------------------------------------|
| TOASTMASTERS              | WHERE LEADERS ARE MADE                                               | FIND A CLUB                        |
| Ab                        | oout   Pathways   Education   Membership   Leadership   I<br>Central | Resources   Magazine   Events Shop |
| Home / Welcome            | to Pathways / Select Your Preference                                 |                                    |
| CHOOSE A<br>Select your p | PATH: SELECT YOUR PREFERENCES                                        |                                    |

6. Dalej, **pozyskaj wirtualne materiały za pośrednictwem Base Camp** (**Obtain digital resources online via Base Camp**), kliknij **wybierz materiały wirtualne** (**Select Digital Resources**). Podświetlenie zmieni się na niebieskie, kiedy opcja zostanie wybrana.

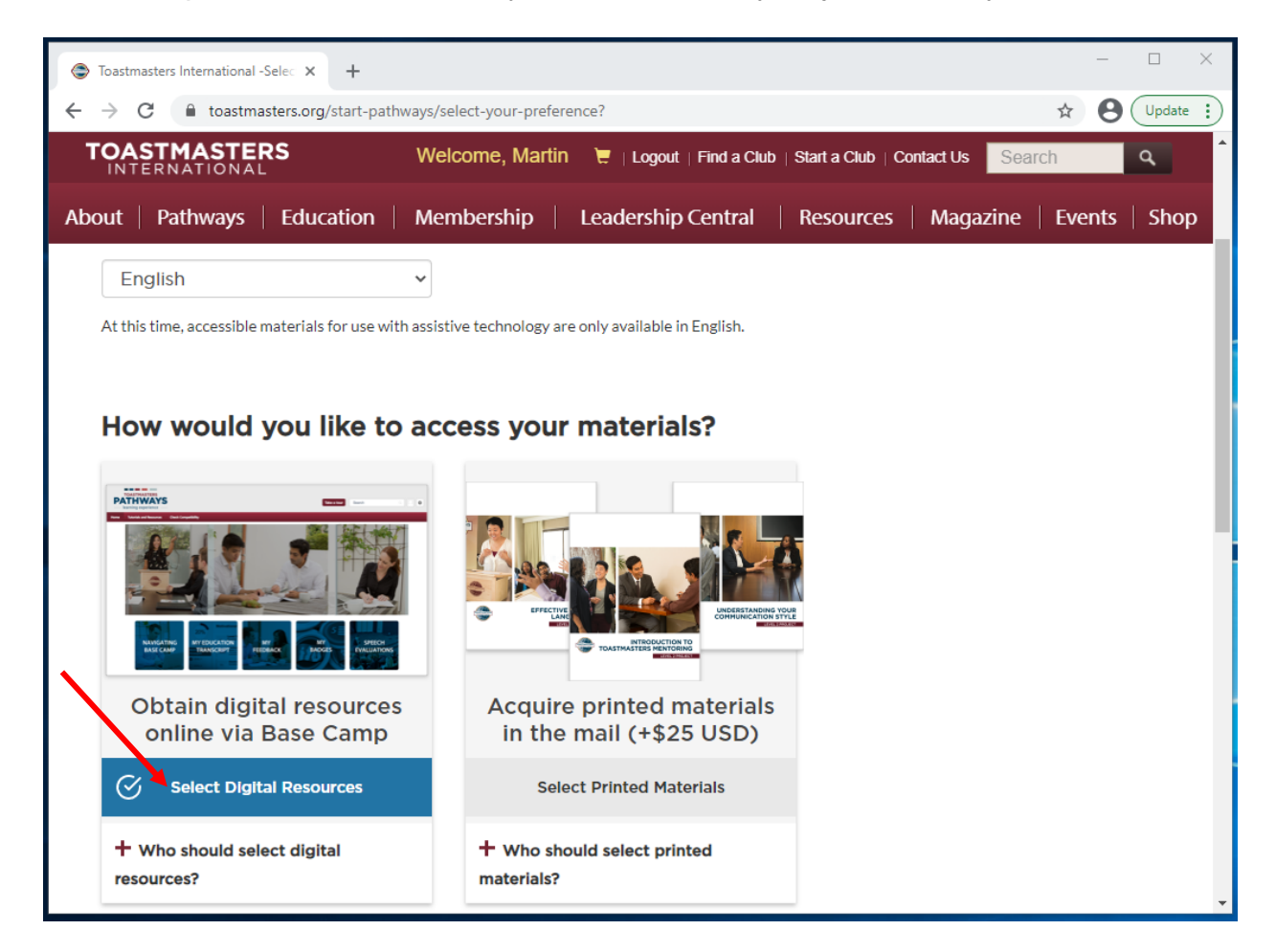

- 7. Poniżej "Jak chciałbyś wybrać swoją ścieżkę edukacyjną?" (How would you like to select your learning path?), kliknij wyświetl opcje ścieżek (View Path Options).
  - a. Jeśli masz ochotę, możesz wykonać kwestionariusz online w języku angielskim lub w innym z ośmiu dostępnych języków.
  - Żeby rozpocząć kwestionariusz, kliknij wypełnij kwestionariusz (Take Assessment). W przeciwnym wypadku kliknij wyświetl opcje ścieżek (View Path Options).

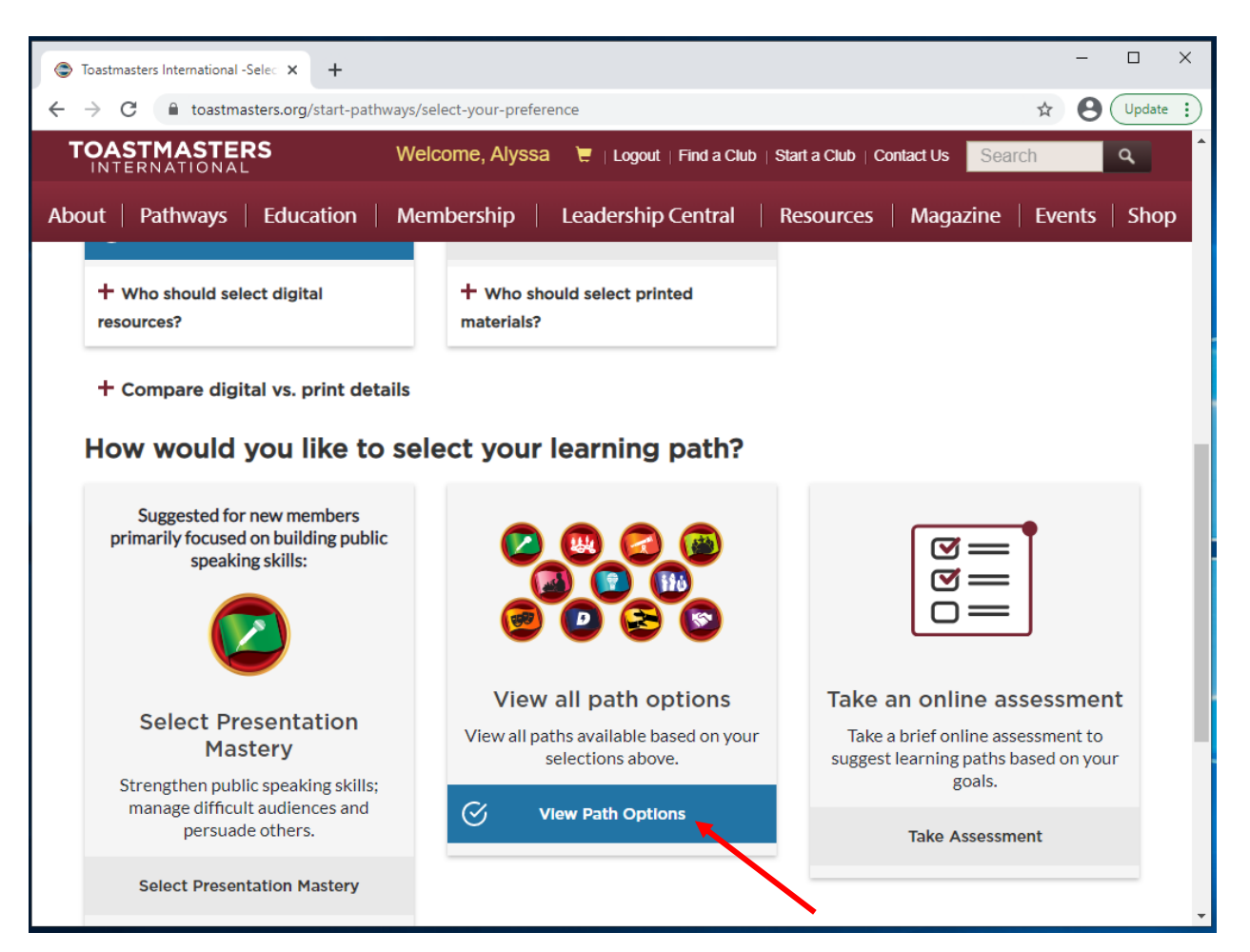

8. Następnie kliknij czerwony przycisk kontynuuj (Continue).

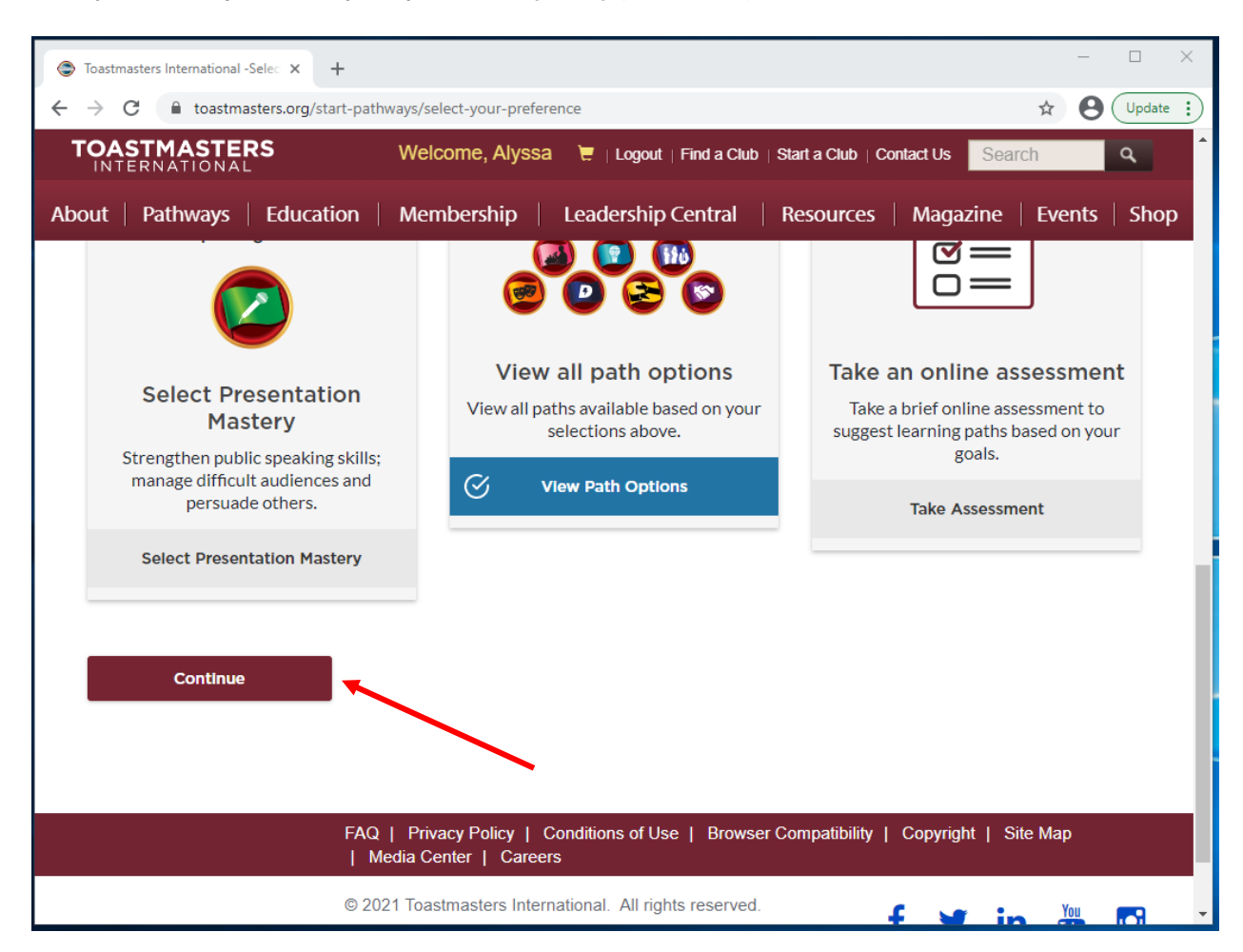

- 9. Nazwy wszystkich dostępnych ścieżek będą widoczne w języku angielskim.
  - a. Skorzystaj z przetłumaczonych opisów ścieżek dostępnych na początku tego przewodnika.
  - b. Żeby zapoznać się z projektami dostępnymi w każdej ze ścieżek kliknij tutaj.
- Wybierz ścieżkę klikając w odpowiedni kafelek. Podświetli się na niebiesko, kiedy dokonasz wyboru. W poniższym przykładzie wybrana została ścieżka Dynamiczne Przywództwo (Dynamic Leadership).

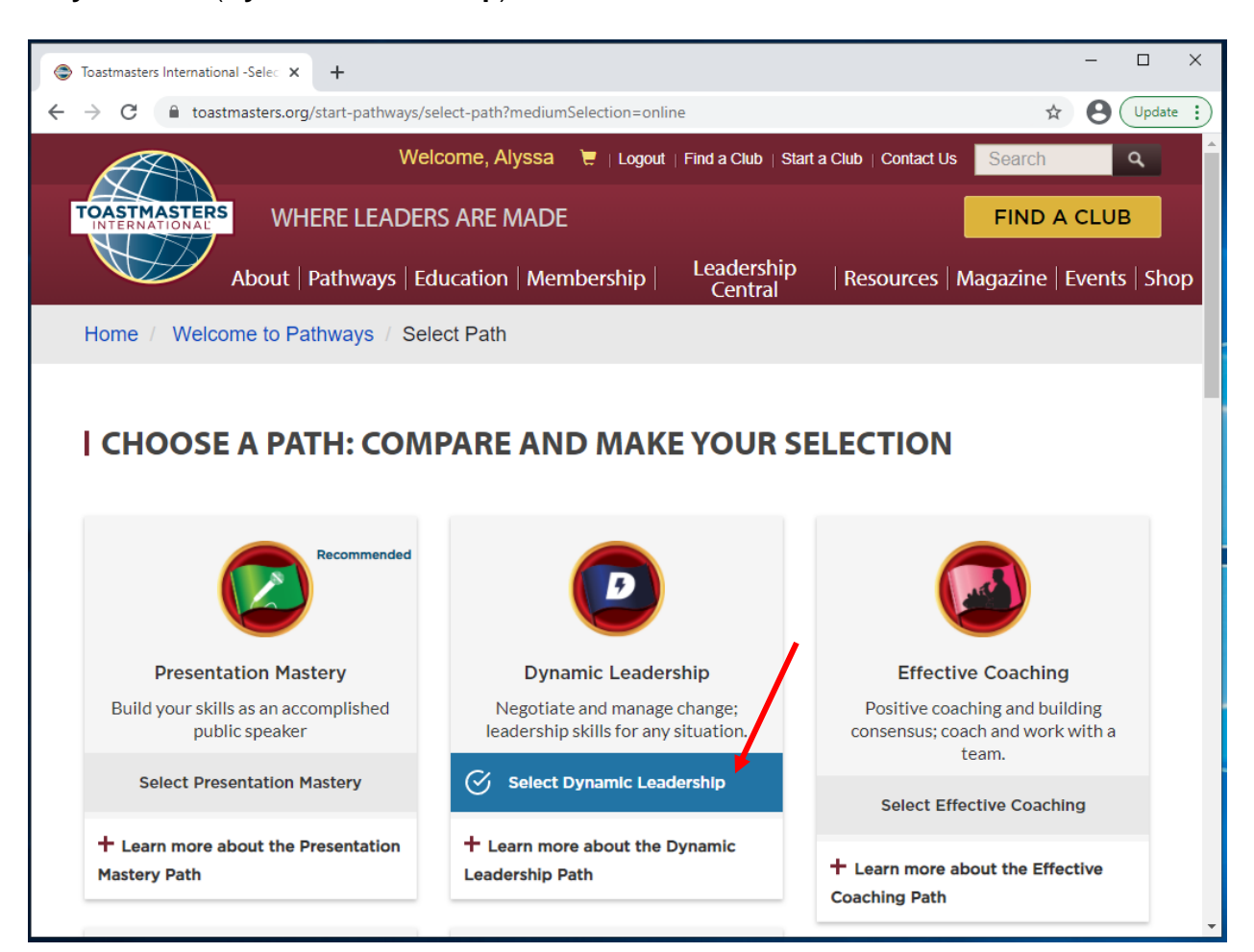

11. Przejdź na dół strony i kliknij czerwony przycisk kontynuuj (Continue).

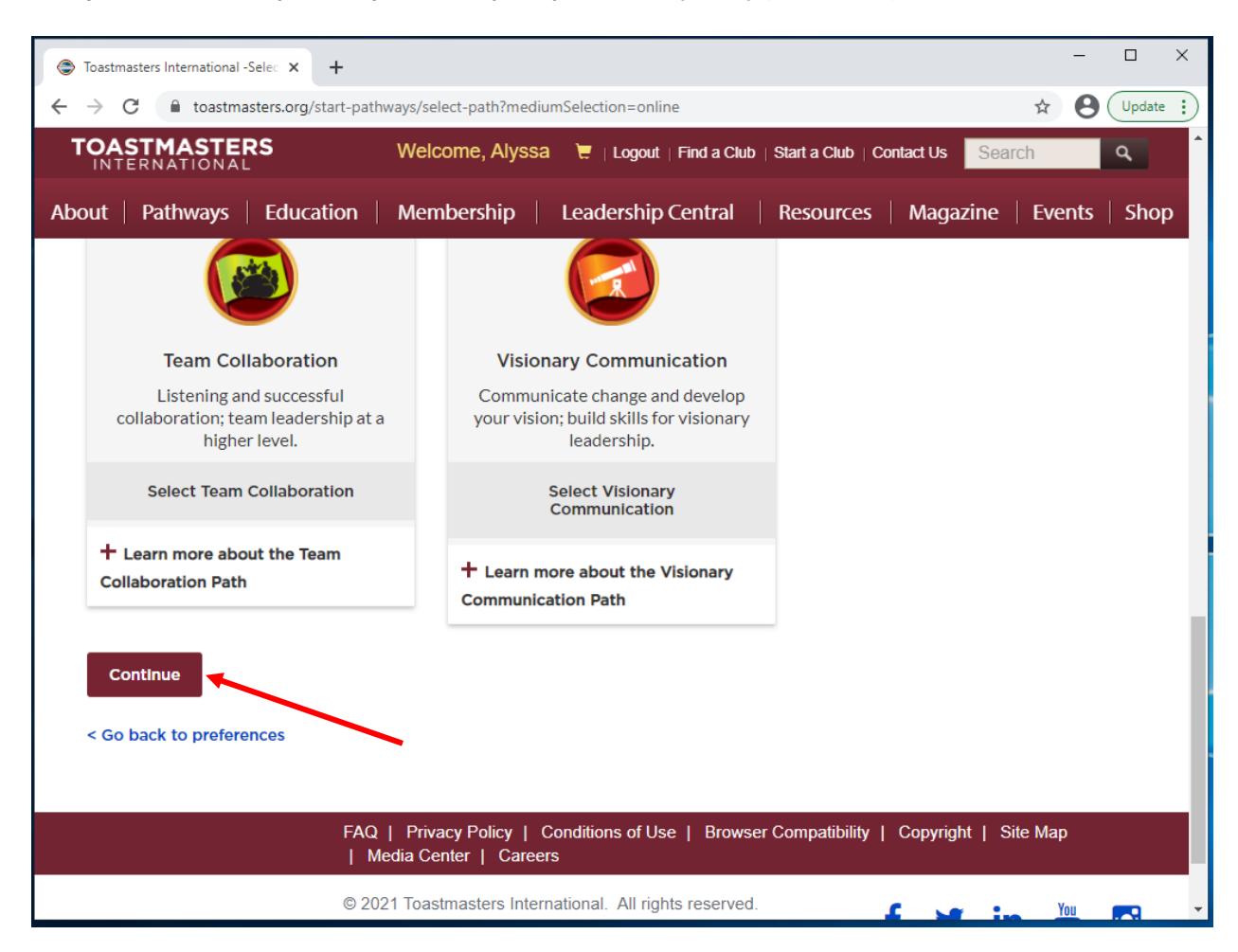

- 12. Ponownie kliknij przycisk kontynuuj (Continue), żeby zatwierdzić wybranie ścieżki.
  - a. Jeśli to Twoja pierwsza ścieżka, przejdź od razu do kroku 14.
  - b. Jeśli nie jest to Twoja pierwsza ścieżka, zostaniesz przeniesiony do strony płatności. Przejdź do **kroku 13**.

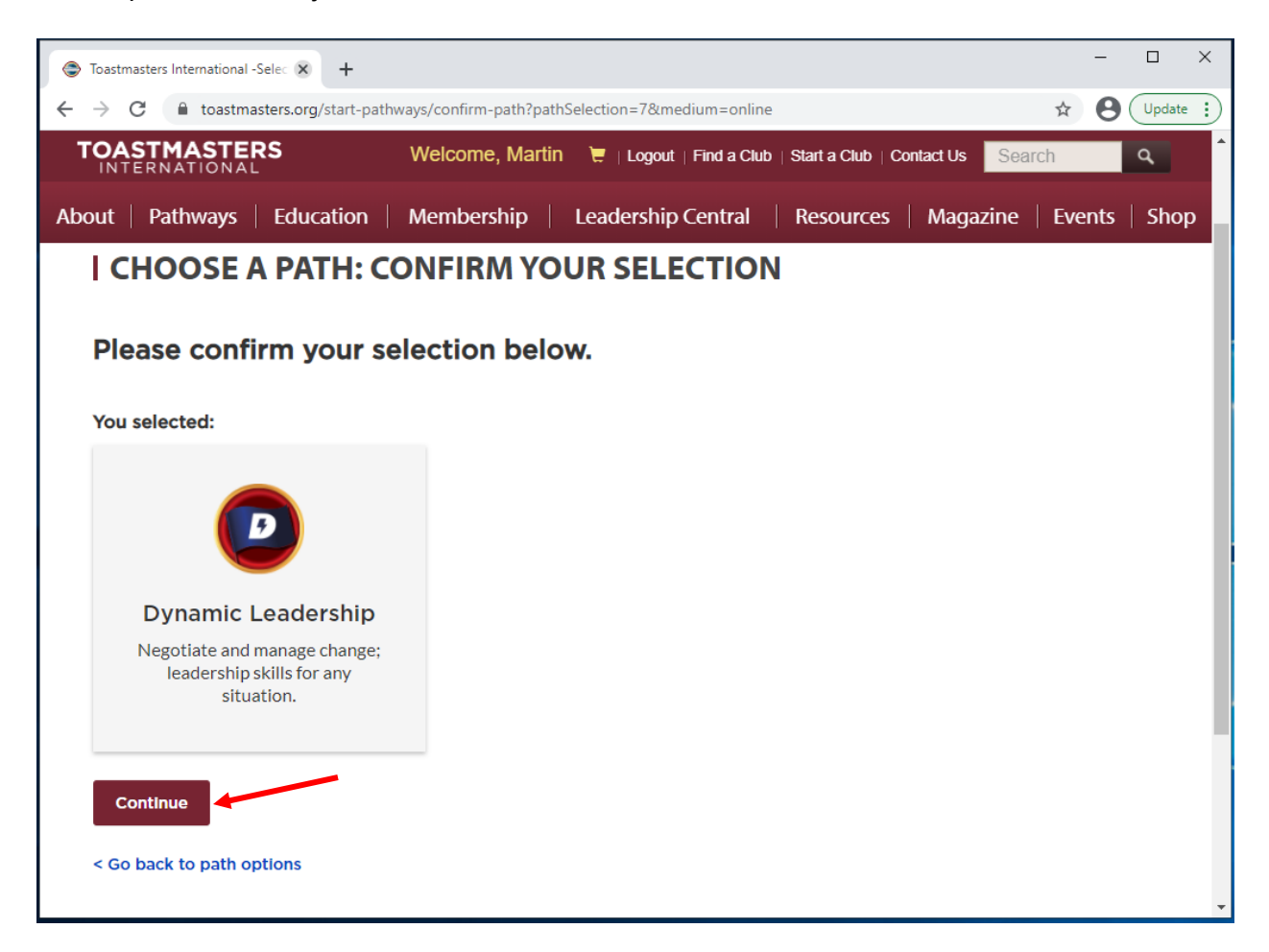

- 13. Procesowanie płatności
  - a. Krok 1: Zgoda (Consent)
    - i. Składając zamówienie w sklepie Toastmasters online, zgadzasz się na wykorzystywanie Twoich informacji przez podmioty zewnętrzne współpracujace z Toastmasters International. Podmiot zewnetrzy uzyska dostęp tylko do tych informacji, które są niezbędne w celu procesowania Twojego zamówienia i nie będzie dalej udostępniać Twoich danych. To działanie nie ma wpływu na Twoje nagrody edukacyjne ani prenumeraty magazynów. Czy zgadzasz się na procesowanie Twojego zamówienia/zamówień przez podmiot zewnętrzny? Jeśli wybierzesz nie (No), nie będziesz mógł zakupić materiałów wybranych w sklepie Toastmasters online. (By placing an order in the Toastmasters Online store, you agree to your information being used by Toastmasters International's third party distributor. The distributor will only use you information for processing your order and will not share your information. This will not impact your education awards or magazine subscription. Do you agree to having a third party process your order(s)? If you select "no", you will not be able to purchase items from the Toastmasters Online Store.)
    - ii. Jeśli wybierzesz nie (No), nie będzie możliwości procesowania Twojego zamówienia. Możesz skontaktować się z zespołem Zamówień telefonicznie: +1 (720) 439-5050 lub mailowo: <u>supplyorders@toastmasters.org</u>. (If you select No, we cannot continue with this order. Please call or email the Supply Orders team at +1 (720) 439-5050 or <u>supplyorders@toastmasters.org</u>.)

| ters Online store, yo<br>tmasters Internation      | ou agree to                                                                        | Order Summary<br>Cart Items (1)                                                                                          | Ed                                                                                                    |
|----------------------------------------------------|------------------------------------------------------------------------------------|----------------------------------------------------------------------------------------------------|----------------------------------------------------------------------------------------------------|
| ters Online store, yo<br>tmasters Internation      | ou agree to                                                                        | Cart Items (1)                                                                                                    |                                                                                                    |
| tmasters Internation                               | hal's third                                                                        |                                                                                                    |                                                                                                    |
| any use your miorin                                | nation for                                                                         | Dynamic Leadership                                                                                                    | \$20.0                                                                                                    |
| are your information<br>magazine subscrip          | n. This will<br>otion. Do you                                                      | Quantity: 1                                                                                                    |                                                                                                    |
| your order(s)? If your order(s)? If your order(s)? | ou select "no,"<br>Isters Online                                                   | Subtotal                                                                                                    | \$20.0                                                                                                    |
|                                                    |                                                                                    | Total                                                                                                    | \$20.0                                                                                                    |
| No Ø                                               | Yes 오                                                                              |                                                                                                    |                                                                                                    |
| ue with this order. P                              | lease call                                                                         |                                                                                                    |                                                                                                    |
|                                                    | nagazine subscrip<br>s your order(s)? If your order(s) is from the Toastma<br>No ⊘ | r magazine subscription. Do you<br>s your order(s)? If you select "no,"<br>is from the Toastmasters Online<br>No Ø Yes ♥ | Image: Subscription. Do you       Syour order(s)? If you select "no,"       Is from the Toastmasters Online       No Ø       Yes ● |

iii. Jeśli wyrażasz zgodę, kliknij przycisk tak (Yes), aby kontynuować.

- b. Krok 2: Adres wysyłki (Step 2: Shipping Address):
  - i. Informacje szczegółowe wysyłki. Proszę wprowadzić:
    - 1. Pełne imię i nazwisko (Full Name)
    - 2. Kraj (Country)
    - 3. Adres (Address)
    - 4. Miasto (City)
    - 5. Stan (State/Province)
    - 6. Kod pocztowy (Zip/Postal Code)
    - 7. Numer telefonu (Phone #)
  - ii. Następnie kliknij czerwony przycisk dalej (Next).

| 😂 Check                  | cout × +                  |                 |                                       |                           | - 🗆 ×              |
|--------------------------|---------------------------|-----------------|---------------------------------------|---------------------------|--------------------|
| $\leftarrow \rightarrow$ | C toastmasters.org/shop/o | heckout         |                                       |                           | ☆ 🛛 Update 🔅       |
|                          | STMASTERS<br>TERNATIONAL  | Welcome, Martin | 📜 1   Logout   Find a Club            | Start a Club   Contact Us | Search             |
| About                    | Pathways   Education      | Membership      | Leadership Central                    | Resources   Magazir       | ne   Events   Shop |
|                          | Step 2: Shipping          | Address         |                                       | Subtotal                  | \$20.00            |
|                          | Ship To Information:      |                 | * Required Fields                     | Total                     | \$20.00            |
|                          | (Select Another Address   | )               |                                       |                           |                    |
|                          |                           |                 |                                       | 1                         |                    |
|                          | * Full Name               | Martin Eckart   | · · · · · · · · · · · · · · · · · · · |                           |                    |
|                          | Company/In Care Of        |                 |                                       | 2                         |                    |
|                          | * Country                 | United States   | ~                                     | 3                         |                    |
|                          | * Address                 | 864 Main Street |                                       | 9                         |                    |
|                          | Address 2                 |                 |                                       | 4                         |                    |
|                          | * City                    | Englewood       |                                       | 5                         |                    |
|                          | * State / Province        | Colorado        | ~                                     | 6                         |                    |
|                          | * Zip / Postal Code       | 80112           |                                       | 7                         |                    |
|                          | * Phone #                 | •               |                                       |                           |                    |
|                          |                           | → Next          |                                       |                           |                    |

- c. Krok 3: Metoda płatności (Step 3: Payment Method):
  - i. Korzystając z karty kredytowej, proszę wprowadzić:
    - 1. Numer karty (Card Number)
    - 2. Data ważności (Expiration Date)
    - 3. Kod zabezpieczający (Security Code)
  - ii. Następnie kliknij czerwony przycisk dalej (Next).

| Check                    | out × +                  | -                                                                                                    | _       |             | ×       |
|--------------------------|--------------------------|----------------------------------------------------------------------------------------------------|---------|-------------|---------|
| $\leftarrow \rightarrow$ | C toastmasters.org/sho   | p/checkout                                                                                                   | ☆ (     | <b>9</b> Up | odate 🚺 |
| TOA                      | STMASTERS<br>TERNATIONAL | Welcome, Martin 🛛 📜 1   Logout   Find a Club   Start a Club   Contact Us                                     | h       | ٩           | Î Î     |
| About                    | Pathways Education       | on   Membership   Leadership Central   Resources   Magazine                                                  | Event   | s   S       | hop     |
|                          | Step 3: Payment          | t Method                                                                                                    |         |             |         |
|                          | Credit Card:             | * Required Fields                                                                                            |         |             |         |
|                          | * Card Number            |                                                                                                    |         |             |         |
|                          |                          |                                                                                                    |         |             | - 1     |
|                          | * Expiration Date        | MM / YY 3                                                                                                    |         |             | - 1     |
|                          | *Security Code           | CVC                                                                                                    |         |             | - 1     |
|                          |                          | Next                                                                                                    |         |             | - 1     |
|                          | Step 4: Review /         | Place Order                                                                                                  |         |             |         |
|                          |                          |                                                                                                    |         |             | - 1     |
|                          |                          |                                                                                                    |         |             | . 1     |
|                          |                          | FAQ   Privacy Policy   Conditions of Use   Browser Compatibility   Copyright   3<br>  Media Center   Careers | Site Ma | p           |         |
|                          |                          | © 2021 Toastmasters International. All rights reserved.                                                      |         |             | -       |

- d. Krok 4: Sprawdź i złóż zamówienie (Step 4: Review/Place Order):
  - i. Zweryfikuj informacje dotyczące zamówienia i metody płatności. Kiedy jesteś gotowy do złożenia zamówienia przejdź do sekcji sfinalizuj zamówienie (Please review your above order information. When finished, press the button below to place your order).
  - ii. Kliknij czerwony przycisk sfinalizuj zamówienie (Place your order).

| 😂 Checko                        | ut × +                                                                                                    |        | -   |        | × |
|---------------------------------|----------------------------------------------------------------------------------------------------|--------|-----|--------|---|
| $\leftrightarrow \rightarrow 0$ | C a toastmasters.org/shop/checkout                                                                         | ☆      | 0   | Update | : |
| TOA                             | TMASTERS Welcome, Martin 📜 1   Logout   Find a Club   Start a Club   Contact Us                            | ch     |     | ٩      | ^ |
| About                           | Pathways   Education   Membership   Leadership Central   Resources   Magazine                              | Ever   | nts | Shop   | ) |
|                                 | Payment Method:                                                                                            |        |     |        |   |
|                                 | Visa ending in 7085                                                                                        |        |     |        |   |
|                                 | Checkout                                                                                                   |        |     |        |   |
|                                 | meckart@email.com<br>+1 408-927-0162                                                                       |        |     |        |   |
|                                 | Step 4: Review / Place Order                                                                               |        |     |        | 1 |
|                                 | Please review your above order information. When finished, press the button below to place your order.     |        |     |        |   |
|                                 | FAQ   Privacy Policy   Conditions of Use   Browser Compatibility   Copyright  <br>  Media Center   Careers | Site M | lap |        |   |
|                                 | © 2021 Toastmasters International. All rights reserved.                                                    |        |     |        |   |

- 14. Pojawi się ekran wyboru ścieżki: Wybór ścieżki: dalsze kroki (**Choose a Path: Next Steps**). Potwierdź, że jesteś gotowy przejść dalej.
  - a. Sukces! Wybrałeś swoją ścieżkę. (Success Toastmaster! You are all set.)
  - b. Base Camp to miejsce, w którym znajdują się Twoje materiały edukacyjne potrzebne do pracy nad Twoją ścieżką. Obejrzyj znajdujący się na stronie filmik żeby łatwiej rozpocząć (dostępny jedynie w języku angielskim). W ciągu około 30 minut otrzymasz potwierdzenie mailowe i będziesz mógł rozpocząć korzystanie ze swojej ścieżki. Jeśli masz jakiekolwiek pytania możesz skontaktować się organizacją mailowo: supplyorders@toastmasters.org lub telefonicznie +1 720-439-5050, od poniedziałku do piątku w godzinach od 6:00 do 19:00 *Mountain Time.* (Base Camp is where you'll go to access all of your education materials and resources to work in your path. Watch this short tutorial to help you get started. You will receive a confirmation email shortly and be able to start your path in approximately 30 minutes. If you have any questions, please contact supplyorders@toastmasters.org or call +1 720-439-5050, Monday through Friday, 6 a.m. to 7 p.m. MT.)

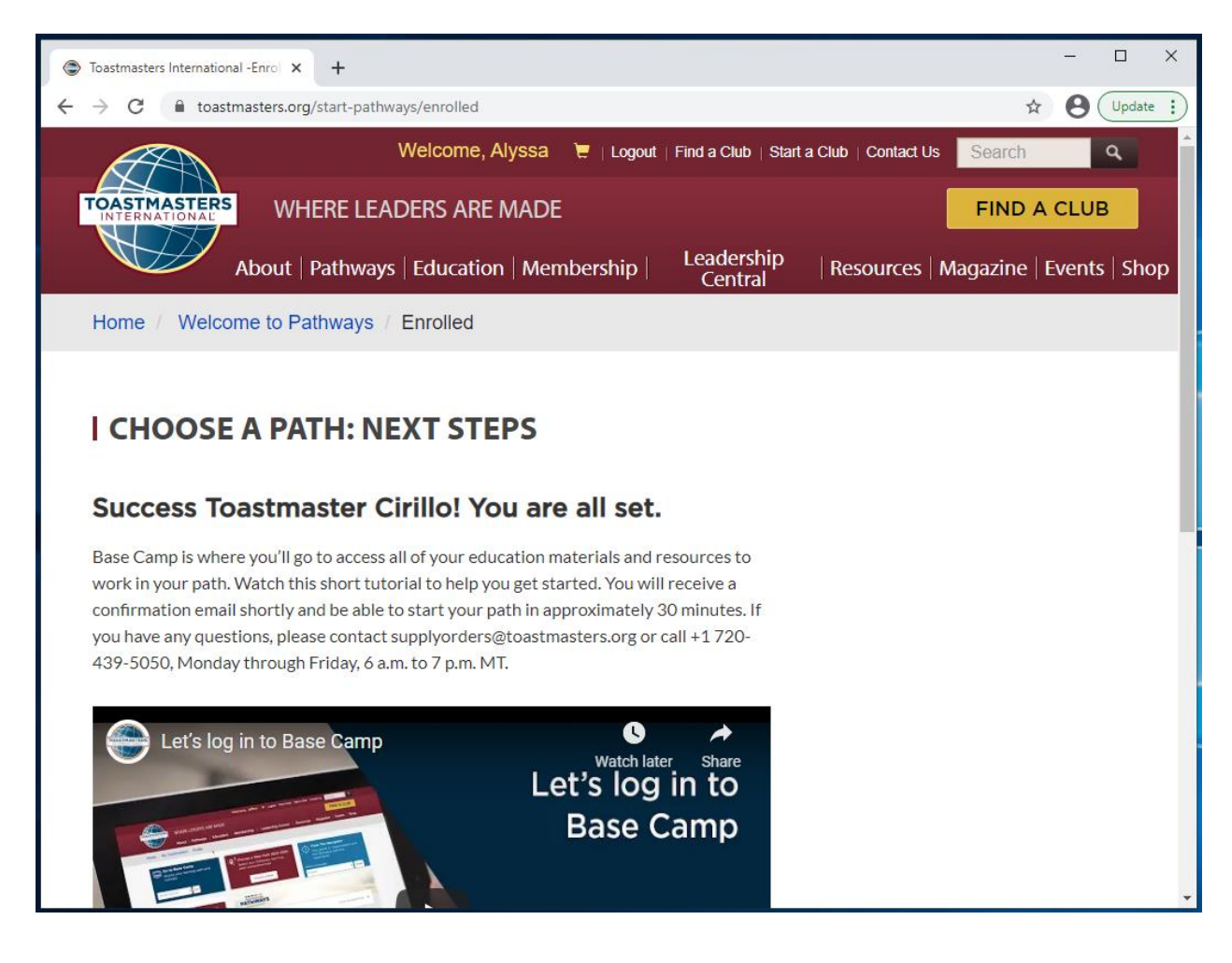

15. Przejdź na dół strony i kliknij czerwony przycisk **przenieś się do Base Camp** (**Go to Base Camp**).

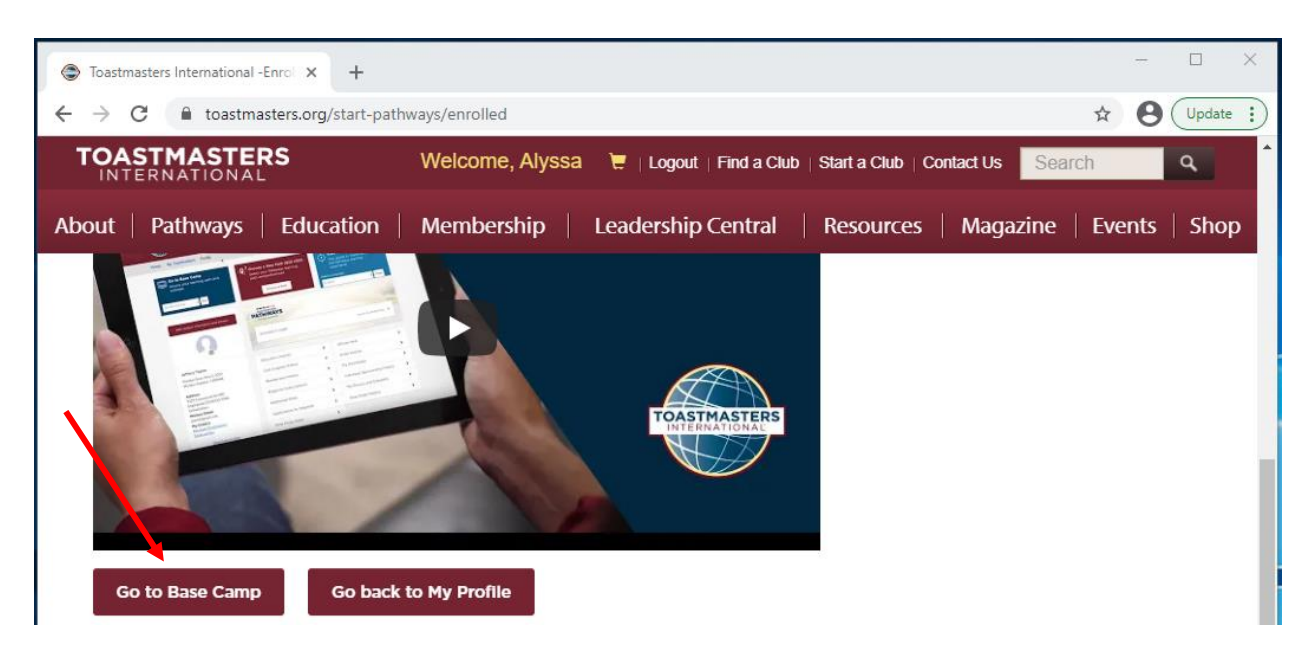

 Otrzymasz mailem potwierdzenie złożenia zamówienia na ścieżkę. Wiadomość będzie w języku angielskim.

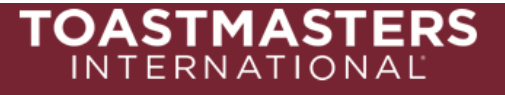

#### Order Confirmation:

Thank you for ordering from Toastmasters International! A summary of your purchase is shown below.

Please note that printed materials will not be shipped for the online path(s) you purchased. Go to the <u>Pathways Start page</u> now to access and explore Base Camp, and to begin your path.

Questions or concerns about your order? Please email <u>supplyorders@toastmasters.org</u> or call 720-439-5050. We're happy to assist you Monday through Friday, 6 a.m. to 7 p.m. PT.

#### Billing Address

#### Shipping Address

Toastmasters International 9127 S Jamaica St Ste 400 Englewood, CO 80112-5946 Toastmasters International 9127 S Jamaica St Ste 400 Englewood, CO 80112-5946

| Item No | Description        | Quantity             | Amount  |
|---------|--------------------|----------------------|---------|
| 8706    | Dynamic Leadership | 1                    | \$0.00  |
|         |                    | Sub-total:           | \$0.00  |
|         |                    | Shipping & Handling: | \$0.00  |
|         |                    | Tax:                 | \$0.00  |
|         |                    | Order Total:         | \$0.00  |
|         |                    | Total Savings:       | \$20.00 |
|         |                    |                      |         |

Thank you, Toastmasters International

## Jak zalogować się do Base Camp

1. Zaloguj się na stronie głównej Toastmasters https://www.toastmasters.org/.

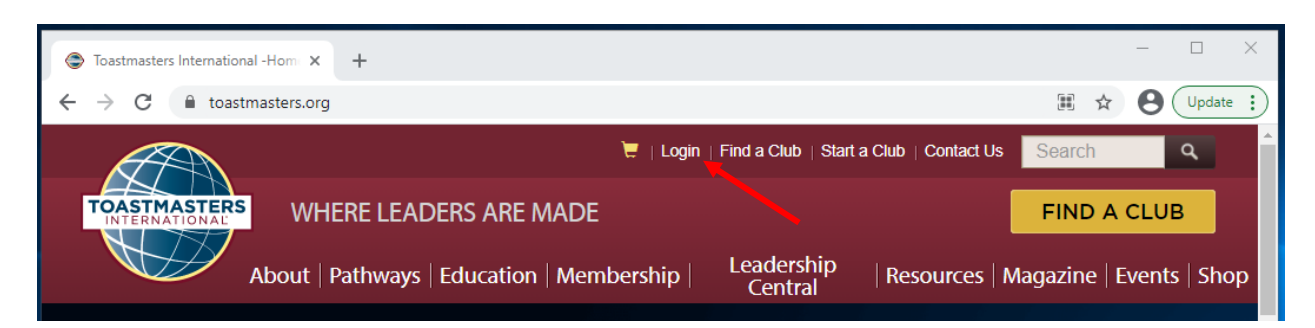

2. Kliknij w swoje imię na górnym pasku, aby przenieść się na swój profil.

| Toastmasters International -Hom ×                     | +                                                                       |                   | - 🗆 ×             |
|-------------------------------------------------------|-------------------------------------------------------------------------|-------------------|-------------------|
| $\leftrightarrow$ $\rightarrow$ C $$ toastmasters.org |                                                                         | o <del>,</del> ਨੂ | <b>O</b> Update : |
|                                                       | Welcome, Martin 🔫   Logout   Find a Club   Start a Club   Contact Us    | Search            | ٩                 |
| TOASTMASTERS<br>INTERNATIONAL WH                      | IERE LEADERS ARE MADE                                                   | FIND A            | CLUB              |
| About   I                                             | Pathways   Education   Membership   Leadership   Resources  <br>Central | Magazine   E      | events   Shop     |

- 3. Znajdź kafelek przenieś się do Base Camp (Go to Base Camp).
- 4. Kliknij wejdź (Go).

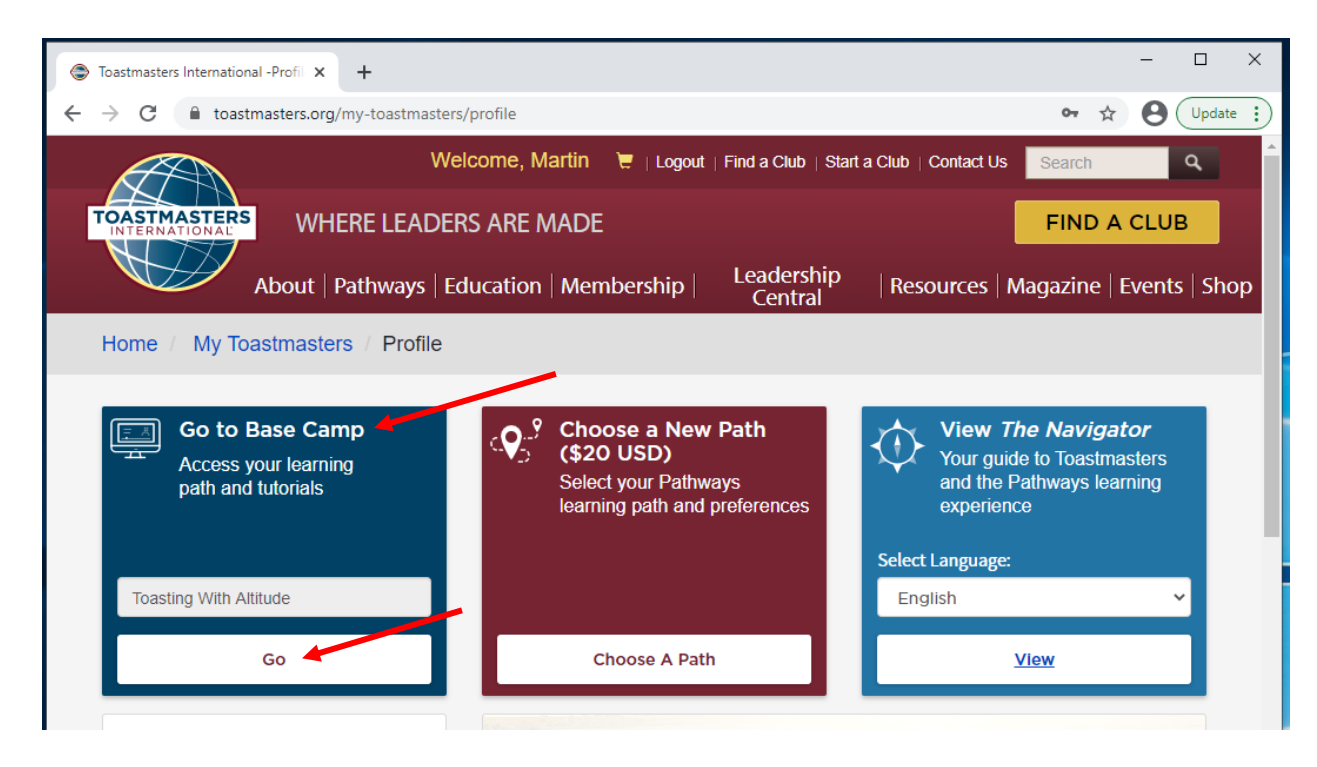

- 5. Może pojawić się wyskakujące okno: Zezwól na wyskakujące okna (Please disable your pop-up blocker).
  - a. Zalogowałeś się do Base Camp. Projekty Pathways otwierają się w nowych oknach. Upewnij się, że jesteś w stanie korzystać w pełni z materiałów edukacyjnych, zezwalając w swojej przeglądarce na wyskakujące okna dla strony toastmasters.csod.com.
    Użyj poniższego linku, aby przejść do ustawień przeglądarki:
    [*Twoja przeglądarka wskaże ci właściwy link*].
    Kiedy wyłączysz blokadę wyskakujących okien, odśwież przeglądarkę. (You have logged in to Base Camp. Pathways projects and resources open in pop-up windows. To ensure you are able to experience your education, please disable your pop-up blocker for the following website: toastmasters.csod.com.
    Use the following link to change your browser settings:
    [your browser will provide a link].
    Once your pop-up blocker is disabled, please refresh this page.)
  - b. Kliknij X, żeby zamknąć okno.

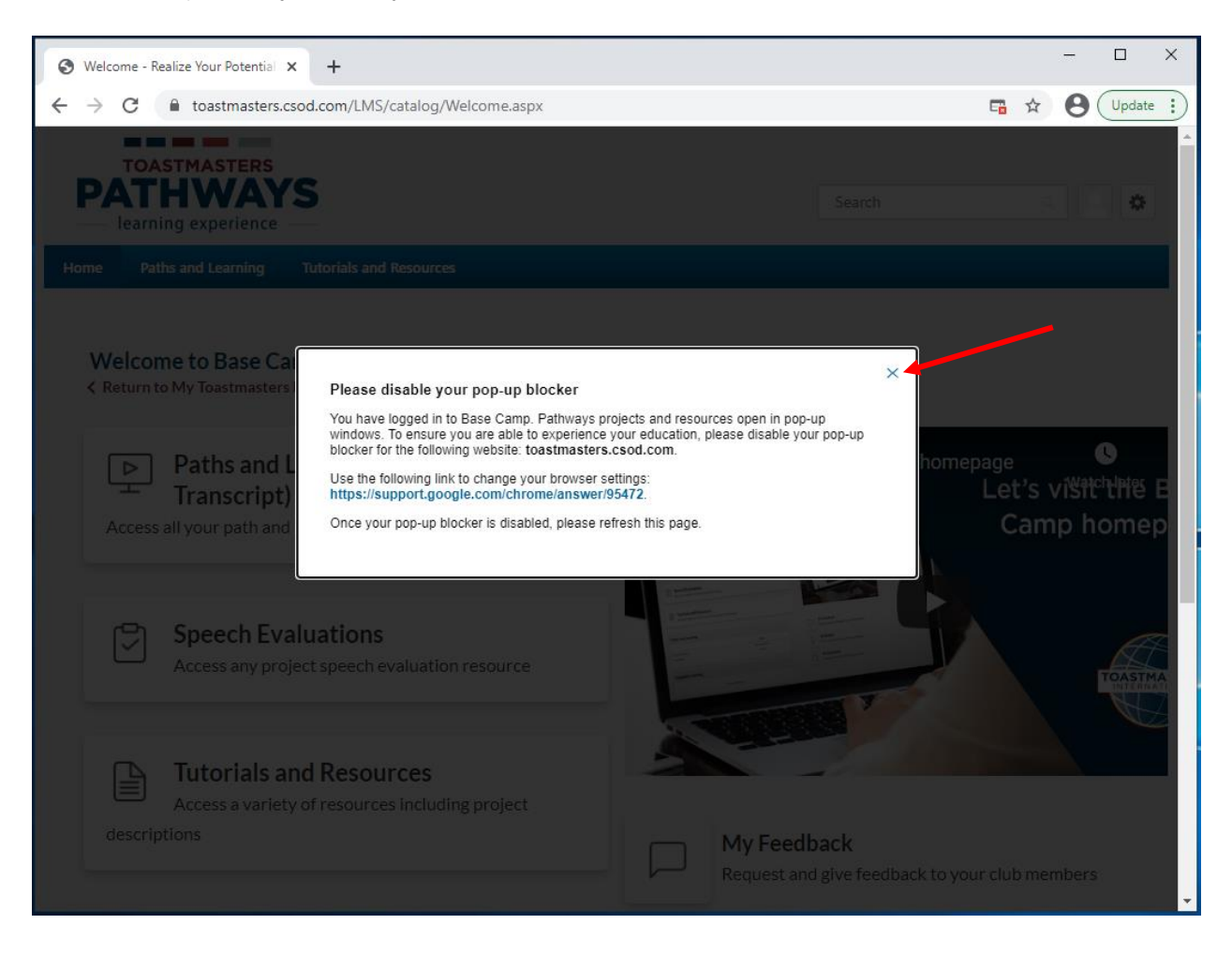

6. Zostaniesz przeniesiony na stronę główną Base Camp.

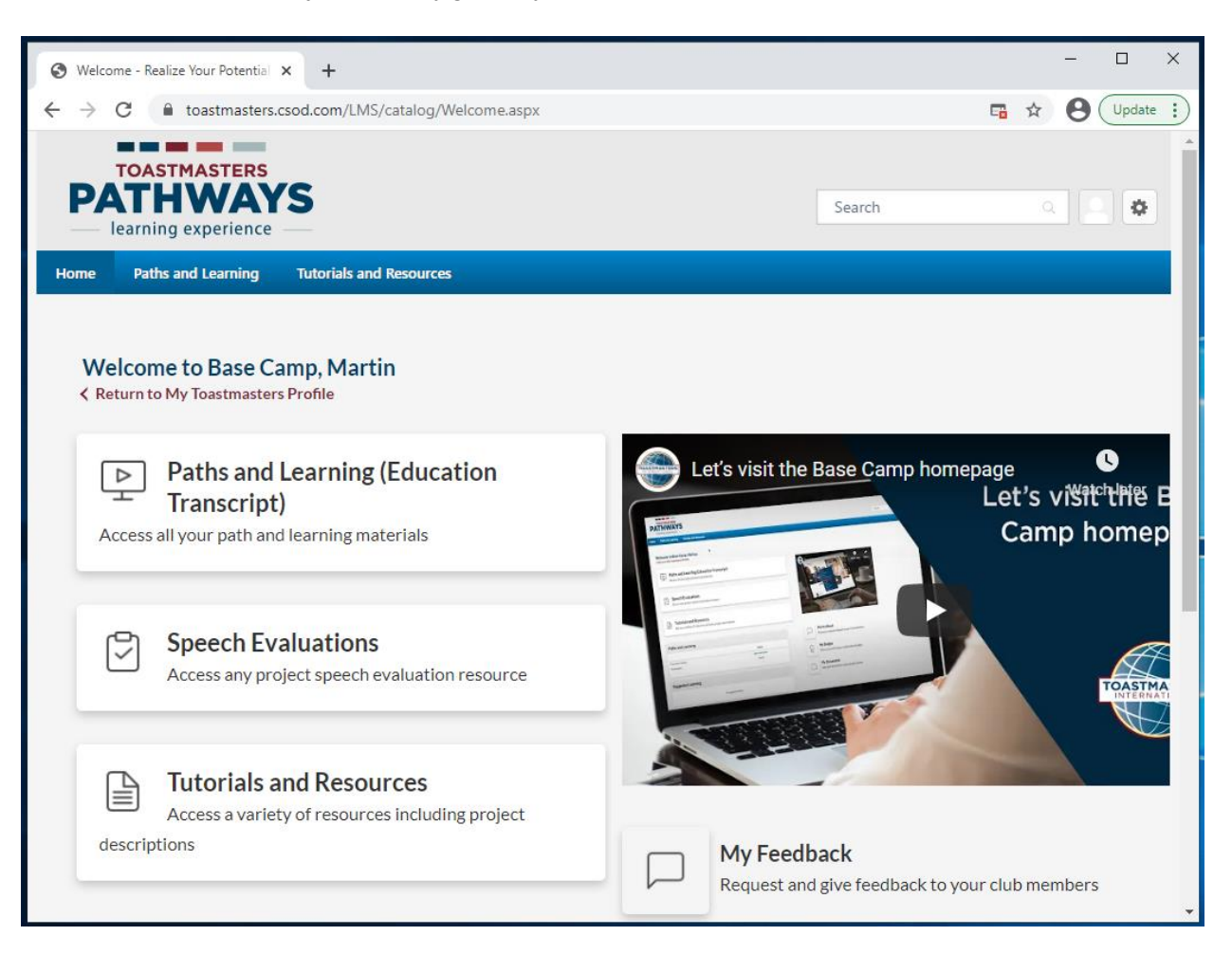

-----

## Jak znaleźć projekty w formacie PDF w języku polskim

- 1. Przejdź do zakładki **Instrukcje i materiały** (**Tutorials and Resources**) na górnym pasku.
- 2. Ponownie kliknij w **Instrukcje i materiały** (**Tutorials and Resources**) w rozwijającym się okienku.

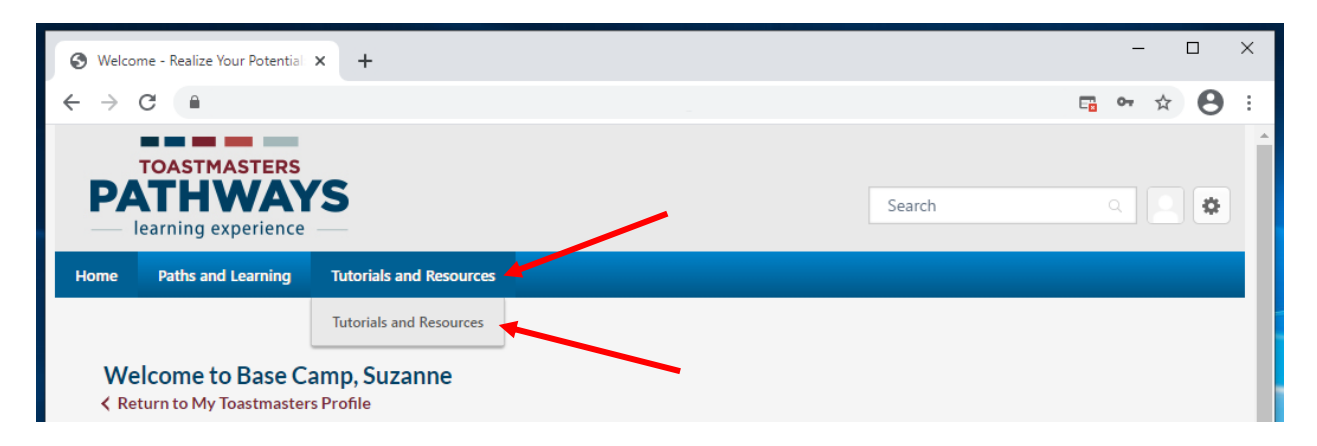

- 3. Pojawi się strona Instrukcje i materiały (Tutorials and Resources).
- 4. Po lewej stronie ekranu, na liście w kategorii obszar (Subject) kliknij projekty Pathways w dodatkowych językach (Pathways Projects in Additional Languages).
- 5. Następnie z listy, która się pojawi wybierz Polish (Polski).

| TOASTMASTE<br>PATHWA<br>learning experie                                                                                                    | RS<br>AYS<br>nce                                                                    |                                                                         | Search                          | a 🛛 🗢                                |
|----------------------------------------------------------------------------------------------------|-------------------------------------------------------------------------------------|-------------------------------------------------------------------------|---------------------------------|--------------------------------------|
| Home Paths and Learni                                                                                                    | ng Tutorials and Resources                                                          |                                                                         |                                 |                                      |
|                                                                                                    | Use this page to find tutorials a                                                   | and resources.                                                          |                                 |                                      |
| BR MIA                                                                                                    | Select a subject on the left of your sci<br>list of language options will appear be | reen to access a list of available ite<br>slow.                         | ems. Once you make y            | our selection, a                     |
|                                                                                                    | Find and select the item you would lik<br>and will be stored on your Paths and      | te to view, then select Launch. The<br>Learning page for future access. | e item will open in a new       | w tab or window                      |
|                                                                                                    | Browse for Training                                                                 |                                                                         |                                 |                                      |
| Training clear                                                                                                    | All · Pathways Projects in Additional Lange                                         | 2S 3 Results                                                            |                                 | By Title 🔻                           |
| Tutorials<br>Evaluation Resources<br>Project Descriptions<br>Resource Documents<br>The Navigator<br>Frequently Asked Question<br>Base Camp Glossary<br>Base Camp Manager<br>Pathways Projects in | 15                                                                                  | SPARGE GHEATA<br>Material                                               | Carce<br>Prezentar              | TAREA ȘI<br>RA UNEI TEME<br>Material |
| Additional Languages<br>Italian<br>Romanian                                                                                                    | Evaluation and Feedback<br>(Romanian)                                               | Ice Breaker (Romanian)                                                  | Researching and F<br>(Romanian) | Presenting                           |

- 6. Wybieraj wśród dostępnych projektów. Ikona będzie zawierała przetłumaczony tytuł dokumentu.
- 7. Wybierz projekt poprzez kliknięcie w miniaturę z nazwą.
- 8. Poniżej szczegółów (Details) znajdziesz następującą informację:
  - a. Polskie tłumaczenie "nazwa projektu" zostało przygotowane przez niezależny Zespół Tłumaczeń składający się z członków organizacji Toastmasters International. Tłumaczenia wykonane zostały z dobrowolnej i nieodpłatnej inicjatywy członków. Wykonanie ich nie zostało zlecone przez Siedzibę Główną Toastmasters International i tym samym, nie jest ona odpowiedzialna za jakość, dokładność tłumaczeń, ilość występujących błędów, pomyłek, ani nie odpowiada za żadne potencjalne problemy prawne mogące wynikać z użytkowania tych materiałów. (This translation of [project name] was prepared by an independent Translation and Review team consisting of Toastmasters International members on an unpaid volunteer basis. It has not been assessed by Toastmasters International World Headquarters. Toastmasters International World Headquarters is not responsible for quality, accuracy, errors, omissions, or any potential legal issues that may arise from use of these materials.)
  - b. Prędkość Internetu różni się w zależności od usług, z jakich korzystasz oraz kraju w jakim przebywasz. Niektóre elementy portalu Base Camp mogą przez to ładować się dłużej, niż inne. (Internet speeds vary depending on your internet service provider and the country you live in. Some items on Base Camp may take longer to load than others.)
  - c. Przed włączeniem tego elementu **upewnij się, że zezwoliłeś na wyskakujące okna w swojej przeglądarce.** (Before launching this item, **ensure that your pop-up blocker is turned off**.)

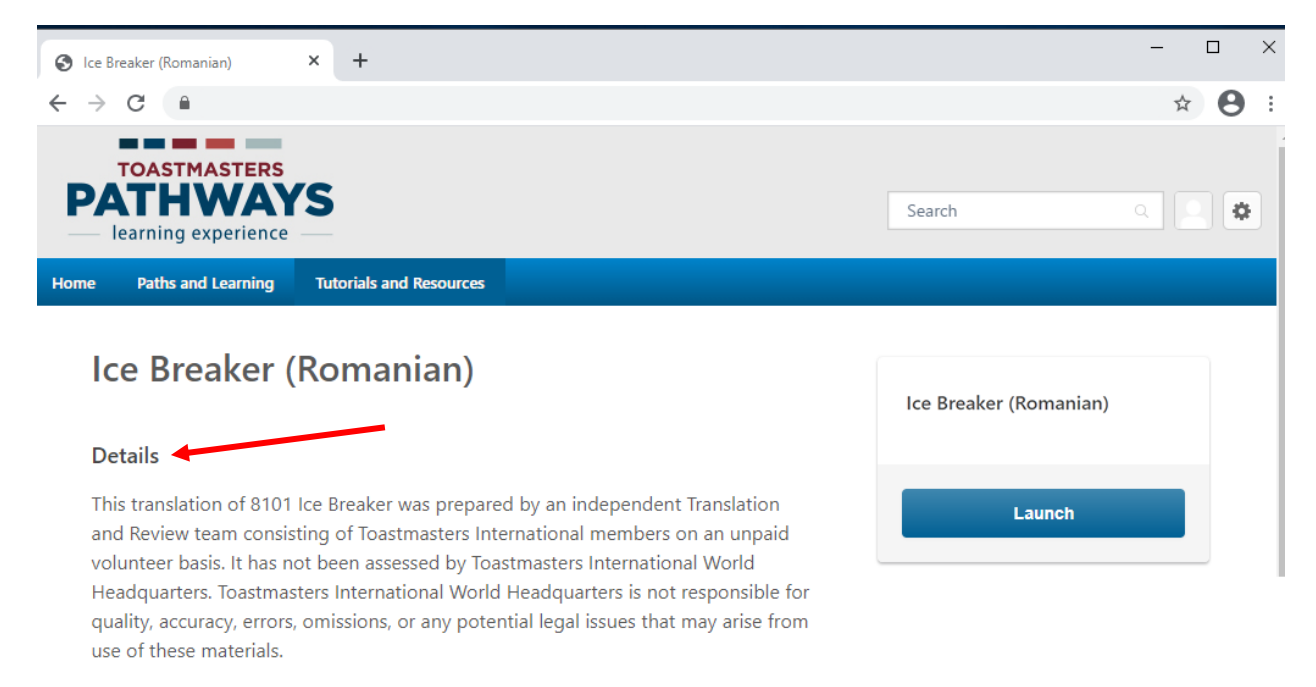

**Internet speeds vary** depending on your internet service provider and the country you live in. **Some items on Base Camp may take longer to load than others.** 

Before launching this item, ensure that your pop-up blocker is turned off.

Show More

- 9. Kliknij niebieski przycisk uruchom (Launch), aby otworzyć plik PDF.
  - a. Materiał PDF może otworzyć się w nowym oknie lub w nowej zakładce, w zależności od ustawień Twojej przeglądarki
  - b. Może również automatycznie pobrać i zapisać dokument na komputerze, w zależności od ustawień Twojej przeglądarki.

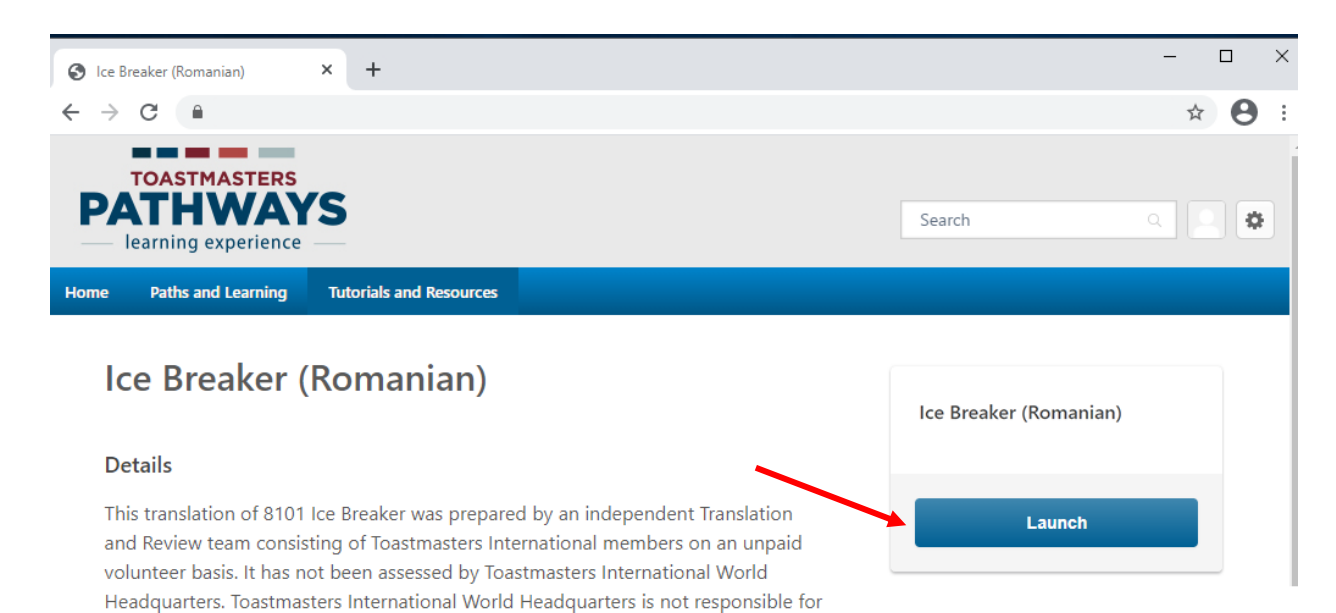

- 10. Pobierz i/lub wydrukuj dokument PDF, jeśli tego potrzebujesz.
  - Pobieranie dokumentu do wydruku może różnić się w zależności od przeglądarki i jej ustawień.
- 11. Wracając do tego projektu po raz kolejny, w miejscu niebieskiego przycisku uruchom pojawi się **zakończ** (**Mark Complete**). Aby ponownie otworzyć dokument, wybierz strzałką listę rozwijaną i wybierz ponownie **uruchom** (**Launch**).

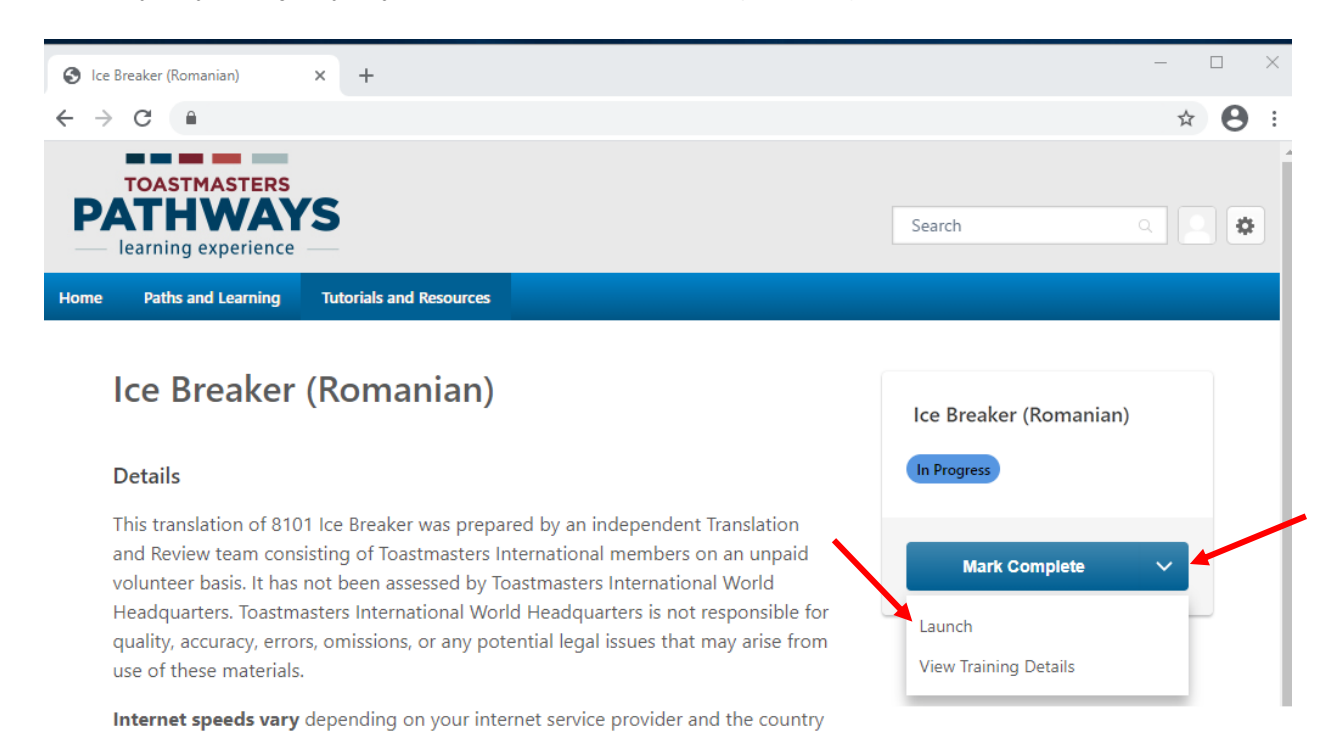

# 24

## Nowy poziom 1 Pathways

- 1. Nowe projekty w ramach poziomu 1 Pathways zostały przygotowane i opublikowane **tylko** w języku angielskim.
  - a. Nowe projekty będą dostępne na wirtualnych ścieżkach w języku angielskim, wykupionych **po** 27 października 2021.
  - b. To nie dotyczy ścieżek wirtualnych wybranych **przed** 27 października 2021.
  - c. To nie dotyczy przetłumaczonych ścieżek wirtualnych.

| Poziom 1<br>Pathways<br>(wirtualna ścieżka w                       | Nowy poziom 1<br>Pathways<br>(wirtualna ścieżka w            | Jak uzyskać nagrodę za realizację projektów<br>z nowego poziomu 1 Pathways, korzystając<br>z materiałów PDF w języku polskim na ścieżce                                                                                                    |
|--------------------------------------------------------------------|--------------------------------------------------------------|----------------------------------------------------------------------------------------------------|
| języku angielskim<br>wybrana <b>przed</b> 27<br>października 2021) | języku angielskim wybrana<br><b>po</b> 27 października 2021) | wirtualnej w języku anglelskim.                                                                                                    |
| Przełamanie lodów                                                  | Przełamanie lodów                                            | <ul> <li>a. Ukończ projekt PDF Przełamanie lodów<br/>w języku polskim.</li> <li>b. Oznacz projekt Przełamanie lodów jako<br/>zakończony na wirtualnej ścieżce w języku<br/>angielskim (po szczegóły przejdź do sekcji "Jak<br/>uzyskać nagrodę za realizację projektu po<br/>zapoznaniu się z materiałami PDF w języku<br/>polskim").</li> </ul>                                                                                                    |
| Ewaluacja i<br>informacja zwrotna                                  | Ewaluacja i informacja<br>zwrotna                            | <ul> <li>c. Ukończ projekt PDF Ewaluacja i informacja zwrotna w języku polskim.</li> <li>d. Oznacz projekt Ewaluacja i informacja zwrotna jako zakończony na wirtualnej ścieżce w języku angielskim (po szczegóły przejdź do sekcji "Jak uzyskać nagrodę za realizację projektu po zapoznaniu się z materiałami PDF w języku polskim").</li> </ul>                                                                                                    |
|                                                                    | Pisanie przemówienia<br>posiadającego cel                    | <ul> <li>e. Ukończ projekt PDF Zbieranie informacji<br/>i prezentacja w języku polskim.</li> <li>f. Oznacz OBA pozostałe projekty Pisanie<br/>przemówienia posiadającego cel oraz<br/>Wprowadzenie do różnorodności wokalnej<br/>i mowy ciała jako zakończone na wirtualnej<br/>ścieżce (po szczegóły przejdź do sekcji "Jak</li> </ul>                                                                                                    |
| Zbieranie informacji i<br>prezentacja                              | Wprowadzenie do<br>różnorodności wokalnej i<br>mowy ciała    | <ul> <li>uzyskac nagrodę za realizację projektu po<br/>zapoznaniu się z materiałami PDF w języku<br/>polskim").</li> <li>g. Wirtualna wersja w języku angielskim projektu<br/><b>Zbieranie informacji i prezentacja</b>, znajduje<br/>się teraz na poziomie 3 wśród<br/>nieobowiązkowych projektów (po szczegóły<br/>przejdź do sekcji "Jak uzyskać nagrodę za<br/>realizację poziomu na wirtualnej ścieżce"). Nie<br/>możesz użyć realizacji tego projektu, jako<br/>realizacji jednego z nieobowiązkowych<br/>projektów z poziomu 3.</li> <li>h. Kontynuuj normalnie, zgodnie z instrukcjami<br/>w sekcji "Jak uzyskać nagrodę za realizację<br/>poziomu na wirtualnej ścieżce".</li> </ul> |

## Jak uzyskać nagrodę za realizację projektu po zapoznaniu się z materiałami PDF w języku polskim

Po zapoznaniu się z materiałami w języku polskim, musisz jeszcze zaliczyć oryginalne projekty na ścieżce w Base Camp.

- 1. Przenieś się do swojej wirtualnej ścieżki:
  - a. Przejdź do górnego paska i wybierz zakładkę Ścieżki i edukacja (Paths and Learning). Kliknij ponownie Ścieżki i edukacja (Paths and Learning) w rozwijającym się okienku.

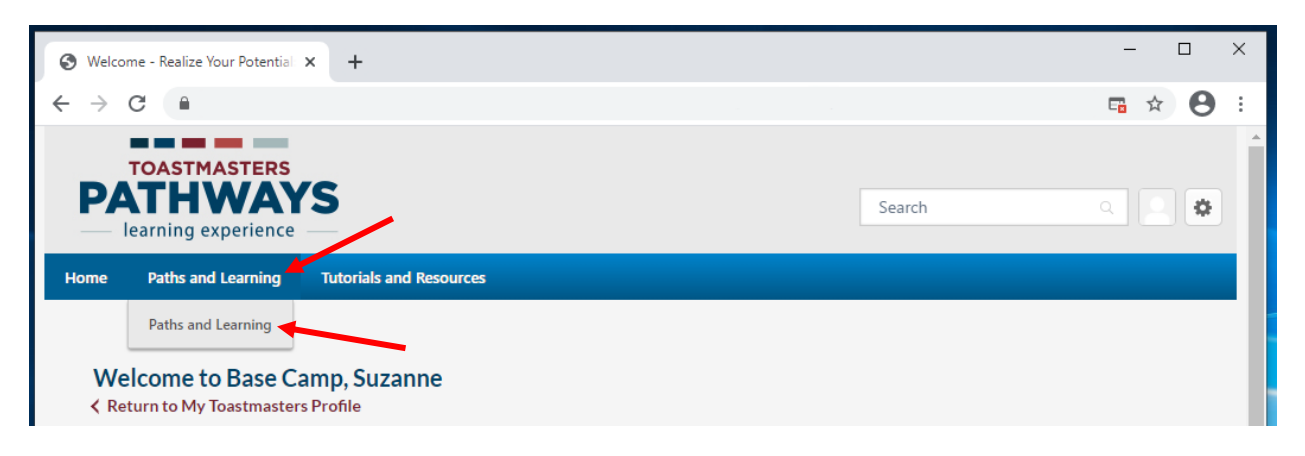

- b. Twoja oryginalnie wybrana ścieżka pojawi się na szczycie listy z ikoną książek.
- c. Kliknij niebieski przycisk otwórz ścieżkę (Open Curriculum).

|                                                                                                    | × +                                                                                                    |                                                      |                                                                            |                                                         | - 🗆 ×                                             |
|----------------------------------------------------------------------------------------------------|----------------------------------------------------------------------------------------------------|------------------------------------------------------|----------------------------------------------------------------------------|---------------------------------------------------------|---------------------------------------------------|
| ← → C 🗎                                                                                                    |                                                                                                    |                                                      |                                                                            |                                                         | ☆ 🖯 🗄                                             |
| TOASTMASTERS<br>PATHWA<br>learning experience                                                                                                    | (S                                                                                                    |                                                      |                                                                            | Search                                                  | ۹ 🔹 🗳                                             |
| Home Paths and Learning                                                                                                    | Tutorials and Resources                                                                                                    |                                                      |                                                                            |                                                         |                                                   |
| Suzanne Mallory                                                                                                    | Base Camp Profile 🔻                                                                                                    | Feedback                                             | Paths and Learning                                                         | E-portfolio                                             |                                                   |
| Suzanne Mallory > P<br>Paths and Learnin<br>Access your path and trac<br>Select the Open Curriculun<br>turned off.<br>If you want to access comp<br>arrow adiacent to the Laur | aths and Learning<br>I <b>G</b><br>In button to access the project<br>pleted or archived items, use<br>ch or Open button and choc | ts on your path<br>the Active drop<br>se Move to Arc | n. Before launching projec<br>odown menu below. If you<br>bived Transcript | ts, <b>ensure that your p</b><br>need to archive an ite | •••<br><b>bop-up blocker is</b><br>em, select the |
|                                                                                                    |                                                                                                    |                                                      | anved nanoenpa                                                             |                                                         |                                                   |

- Z listy po lewej wybierz poziom. Wśród projektów, które następnie pojawią się na liście po prawej stronie, wybierz ten, którego nazwa odpowiada projektowi zrealizowanemu w języku polskim.
  - a. Użyj tej listy, żeby znaleźć odpowiednik angielskiej nazwy projektu.
  - b. Jeżeli projekty na poziomie 1 nie odpowiadają wizualizacji poniżej, przejdź do sekcji "Nowy poziom 1 Pathways".
- 3. Kliknij niebieski przycisk **aktywuj** (**Activate**) widoczny obok nazwy projektu. Strona sama odświeży się i zmieni się nazwa wybranego przycisku.

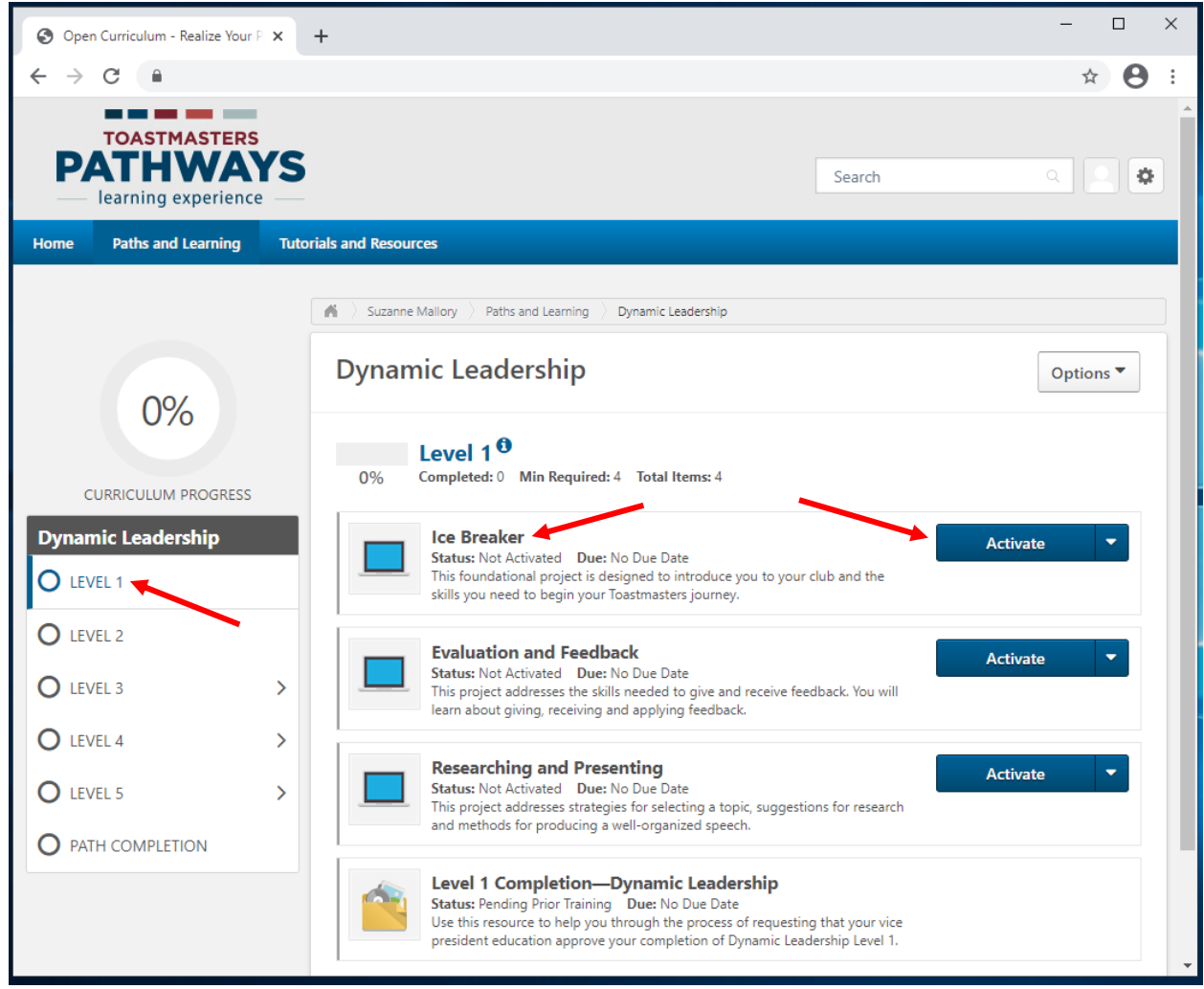

4. Kliknij ten sam niebieski przycisk, teraz będzie nazywać się uruchom (Launch).

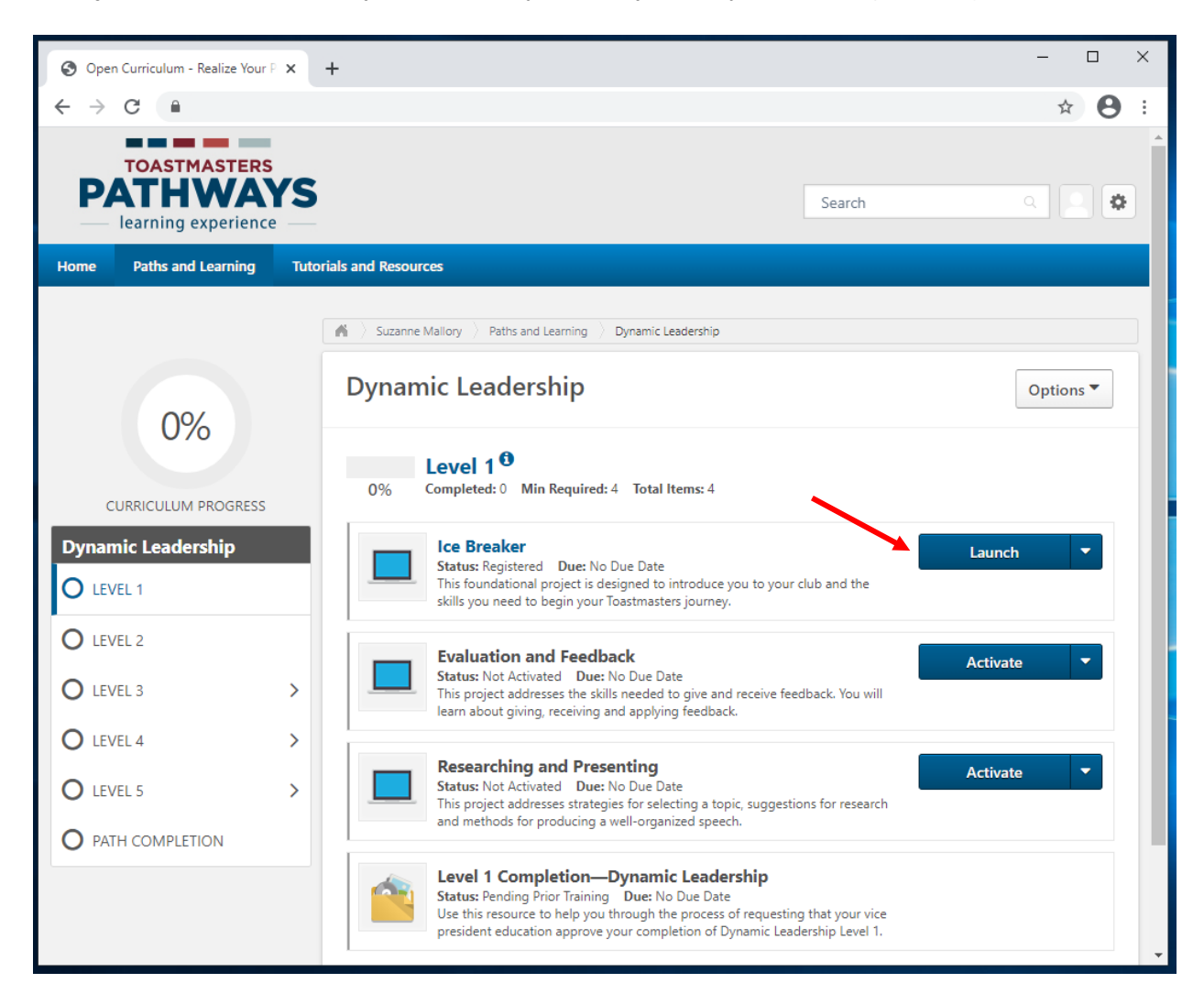

- 5. Wirtualny projekt w języku angielskim otworzy się w nowym oknie lub w nowej zakładce, w zależności od przeglądarki.
  - a. Jeżeli zobaczysz komunikat "Jeśli projekt nie rozpoczął się kliknij tutaj, żeby go otworzyć" ("If the training doesn't load, click here to open it"), kliknij w podświetlone na niebiesko słowo tutaj (here), żeby kontynuować.

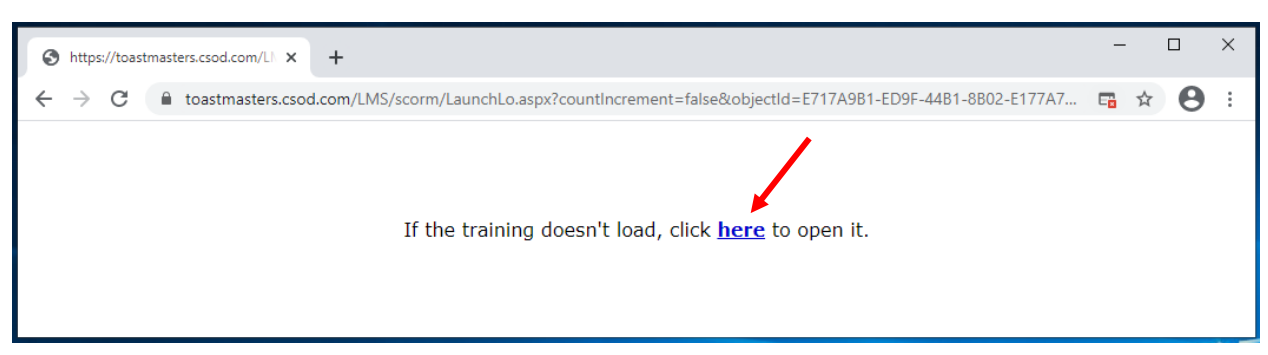

6. Wybierz strzałką listę rozwijaną w dole ekranu.

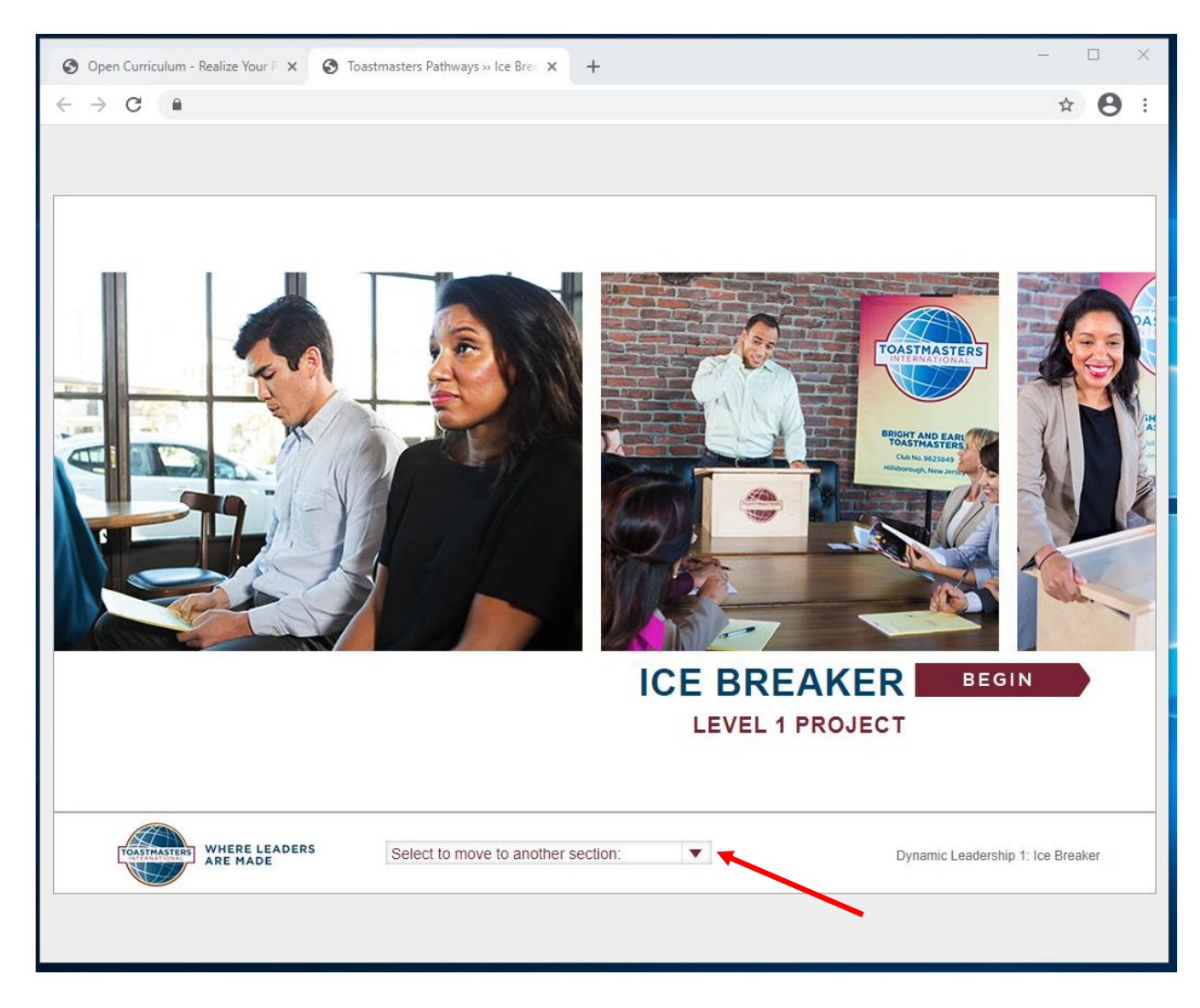

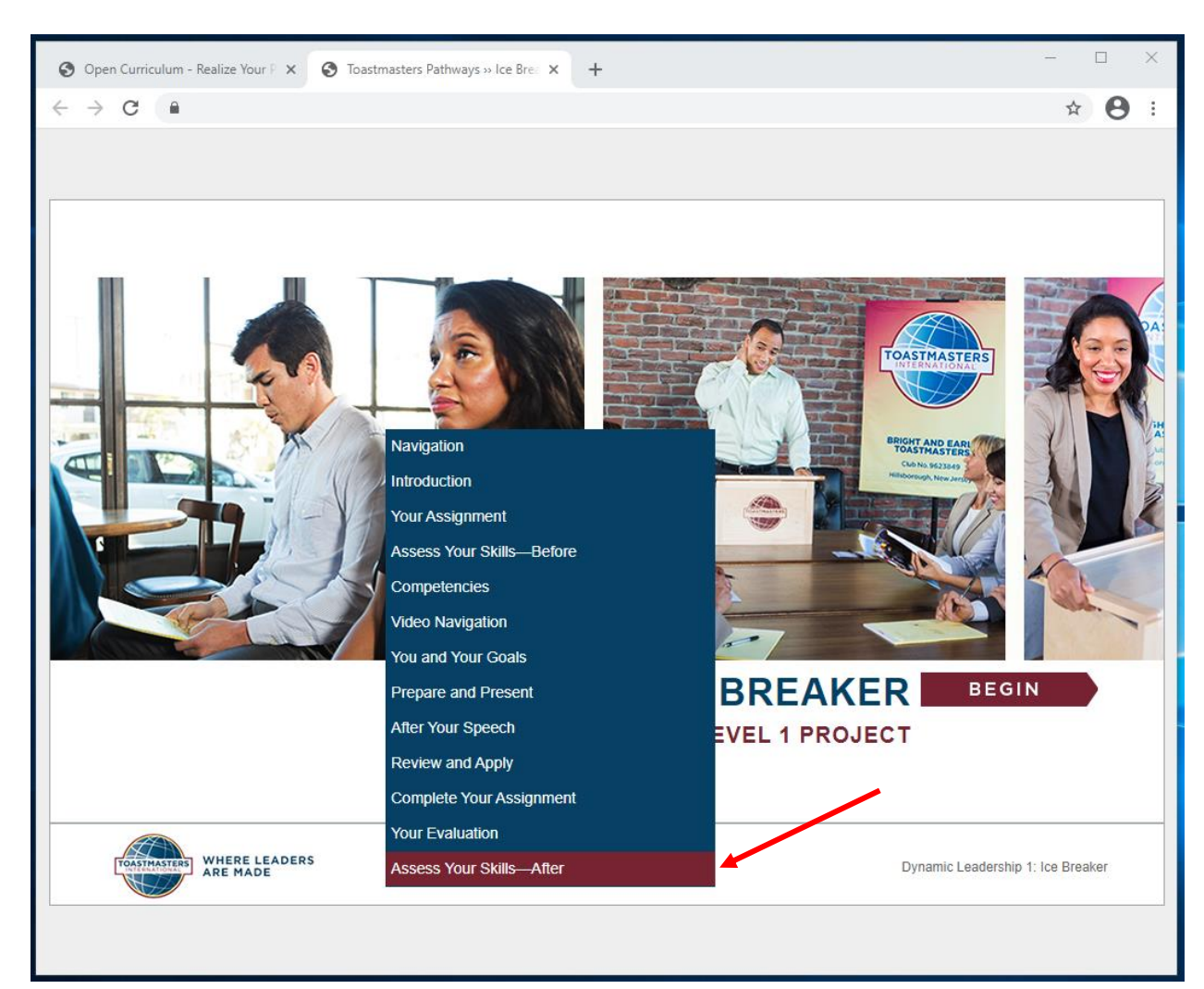

7. Wybierz ostatnią opcję z listy **Oceń swoje umiejętności - po** (Assess Your skills – After).

- 8. Pojawi się strona Oceń swoje umiejętności po (Assess Your skills After).
  - a. Może pojawić się dodatkowe okno **wskazówki** (**Directions**). Żeby je zamknąć kliknij niebieskie pole z nazwą **wskazówki** (**Directions**).

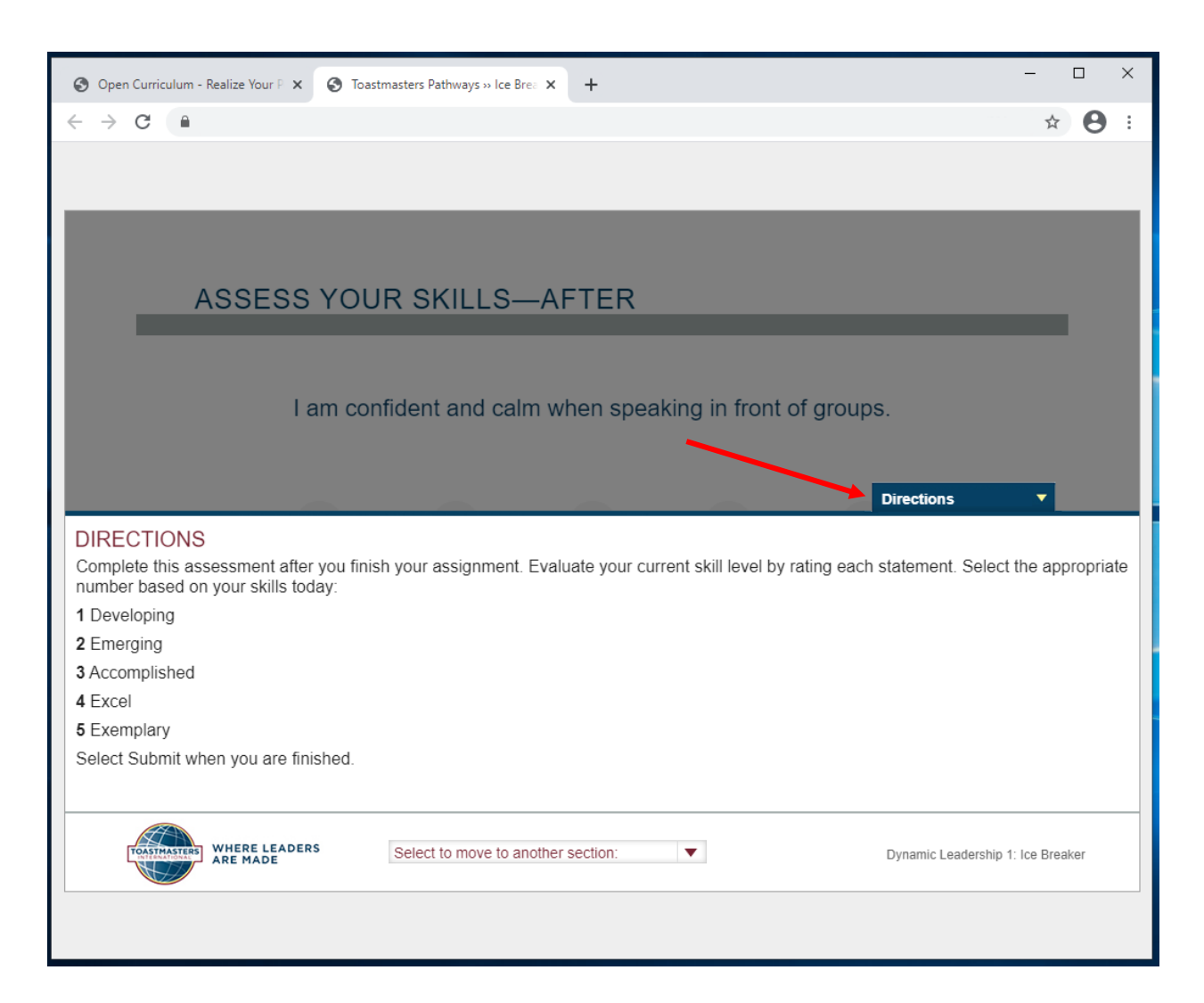

9. Wybierz dowolny numer i za pomocą przycisku **następny** (**NEXT**), przejdź do kolejnych stwierdzeń. **Uważaj**, aby nie kliknąć szarej strzałki po prawej ani po lewej stronie ekranu.

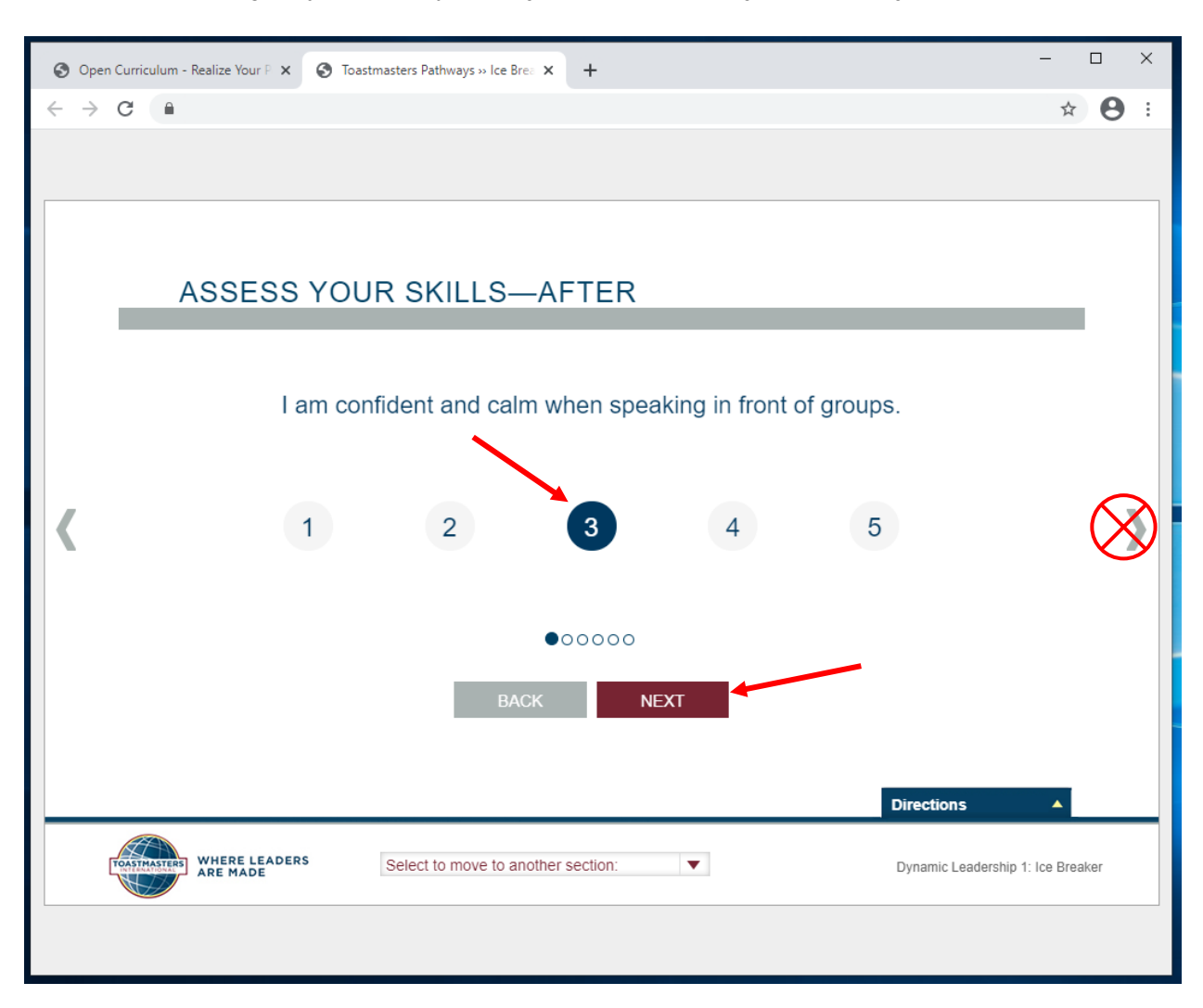

- 10. Kiedy pojawi się czerwony przycisk zatwierdź (SUBMIT), kliknij w niego.
  - Jeśli przycisk zatwierdź (SUBMIT) nie pojawi się, cofnij się za pomocą przycisku wróć (BACK) i sprawdź czy na pewno wskazałeś numer przy każdym ze stwierdzeń.
- 11. Żeby zaliczyć projekt, konieczne jest kliknięcie przycisku **zatwierdź** (**SUBMIT**) na samym końcu quizu.

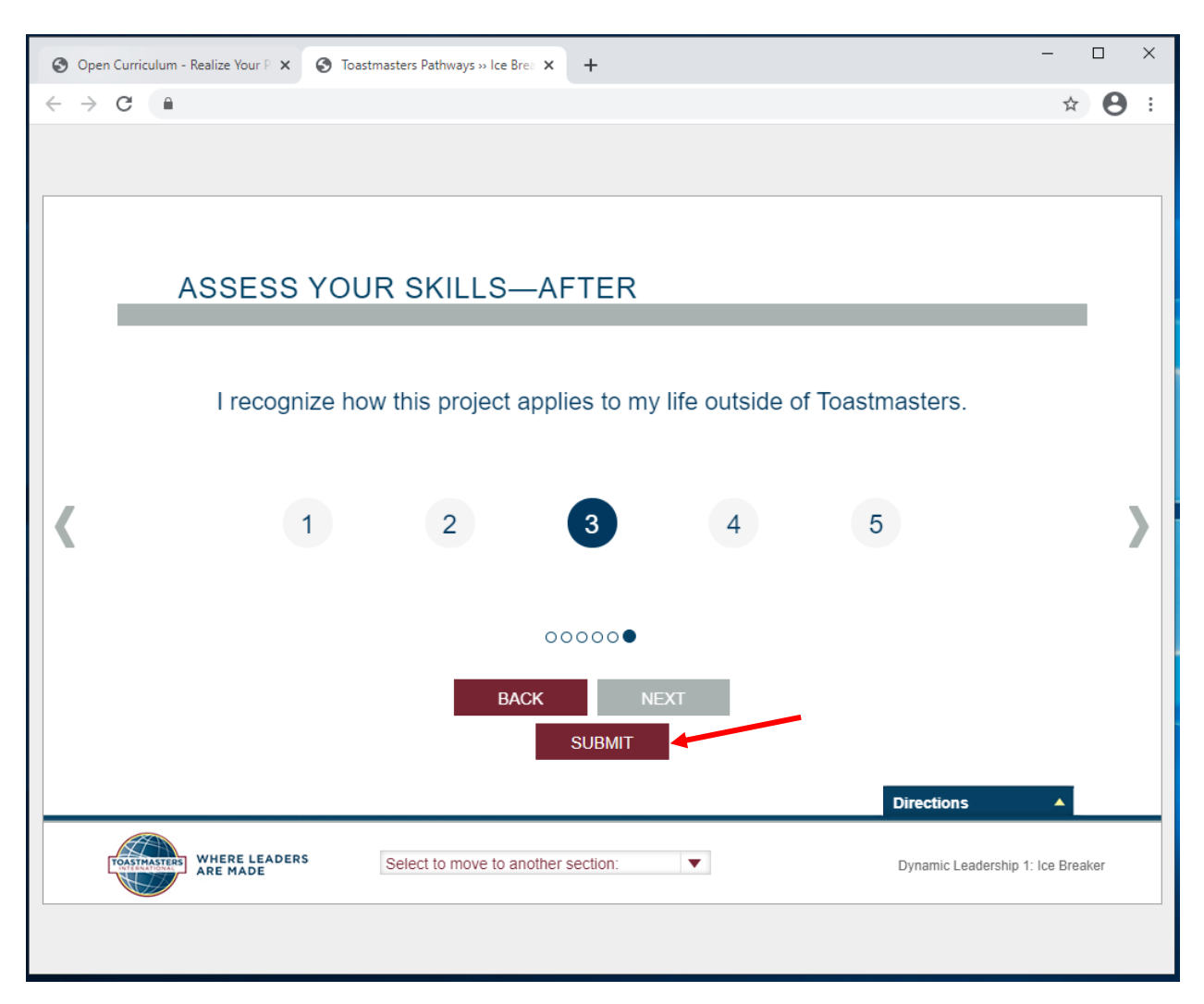

### 12. Pojawi się okno z podsumowaniem (FEEDBACK).

- a. Jeśli okno z podsumowaniem nie pojawi się, cofnij się za pomocą przycisku wróć (BACK) i sprawdź czy na pewno wskazałeś numer przy każdym ze stwierdzeń, następnie kliknij przycisk zatwierdź (SUBMIT).
- 13. Zamknij okno lub zakładkę.

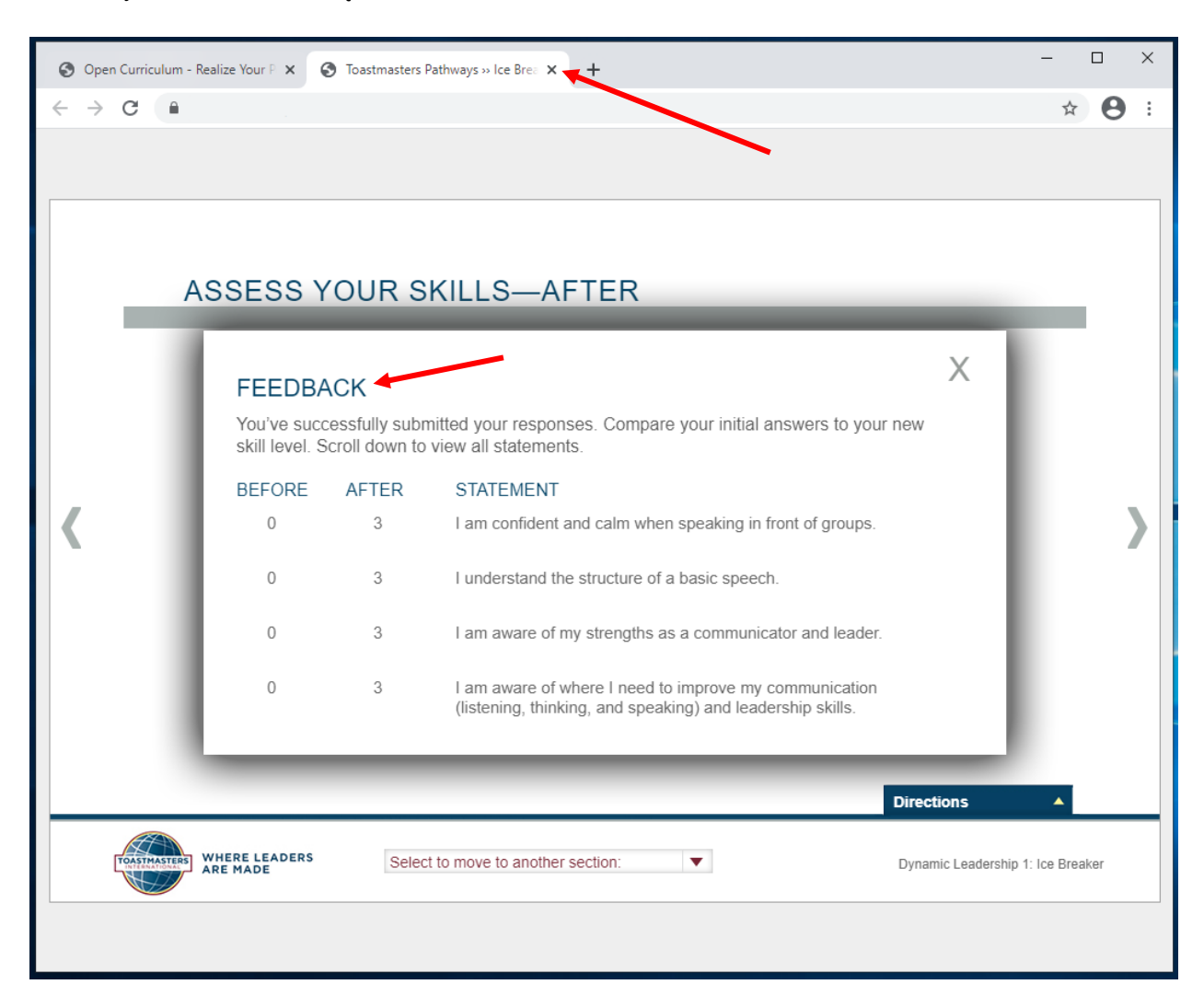

 Na ekranie głównym w ikonie zaliczonego projektu pojawi się odznaczenie. W górnej części zobaczysz również rosnący pasek postępu realizacji poziomu (na środku) oraz rosnący pasek postępu ścieżki (po lewej).

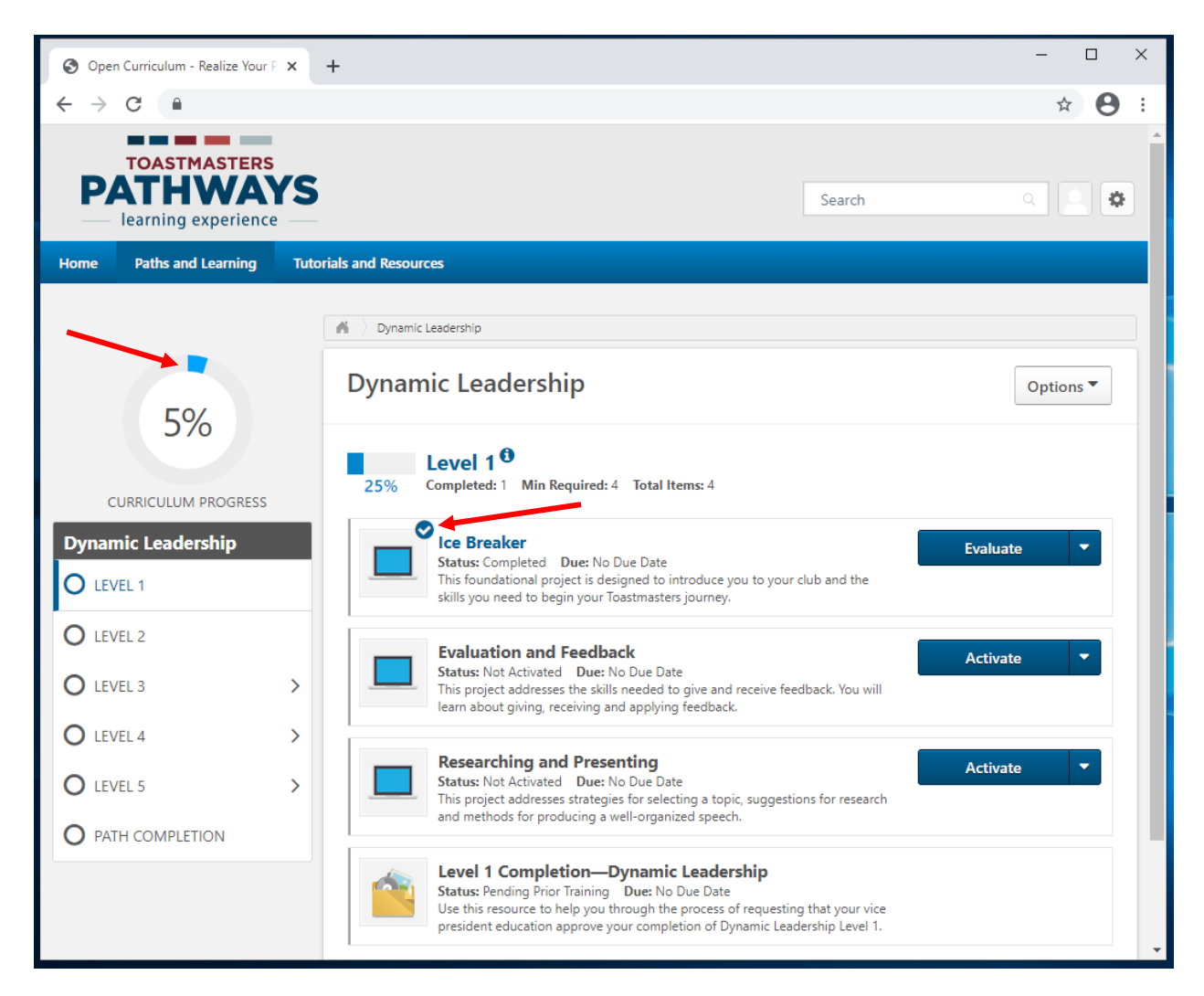

15. Na potwierdzenie zakończenia projektu otrzymasz maila, w języku angielskim. Nie musisz czekać na zatwierdzenie ukończonego projektu przez Wiceprezesa ds. Edukacji, przed realizacją następnych projektów.

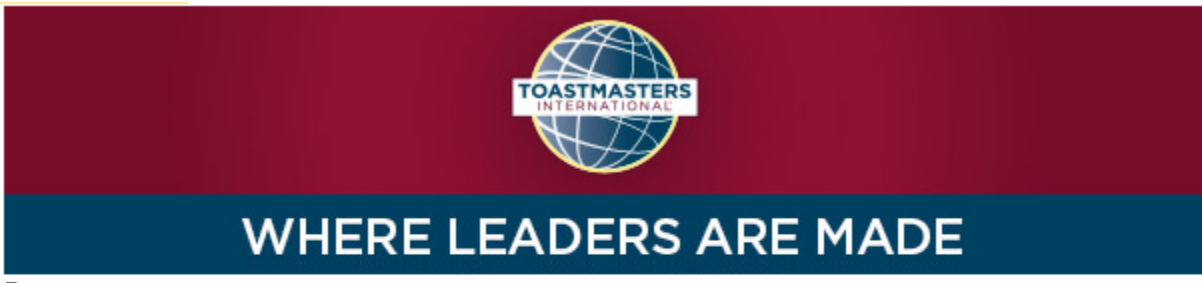

#### Dear

Congratulations on completing the "Researching and Presenting" project on 2/4/2021 4:53:00 PM! Did you know you can help improve Pathways by evaluating your experience on this project? Member feedback is a fundamental component of Toastmasters and aids the ongoing effort to enhance the learning experience for every Toastmaster.

Visit your Paths and Learning page on Base Camp, and select the Evaluate button next to your completed project. This project evaluation will only be available for the next 10 days.

Evaluating your project is optional and will take approximately five minutes of your time. Your input is valuable please share it! Sincerely,

Toastmasters International www.toastmasters.org

-----

## Jak uzyskać nagrodę za realizację poziomu na wirtualnej ścieżce

Kiedy ukończysz wszystkie projekty w ramach poziomu, musisz jeszcze zakończyć poziom na Base Camp.

- 1. Wróć do sekcji "Jak uzyskać nagrodę za realizację projektu po zapoznaniu się z materiałami PDF w języku polskim", żeby w ten sam sposób zaliczyć wszystkie realizowane przez Ciebie projekty w ramach poziomu.
  - a. Jeśli jakieś projekty nie są dostępne w języku polskim, musisz skorzystać z wersji w języku angielskim.
- 2. Na poziomach 3, 4 i 5, ukończ minimalną wymaganą liczbę nieobowiązkowych projektów: 2 nieobowiązkowe projekty na poziomie 3, 1 nieobowiązkowy projekt na poziomie 4 oraz 1 nieobowiązkowy projekt na poziomie 5.
  - a. Kliknij **zobacz szczegóły** (**View Details**), żeby zapoznać się z listą nieobowiązkowych projektów.

| S Open Curriculum - Realize Your P 🗙  | +                                                                                                    | - 0                                                  | ×                      |
|---------------------------------------|----------------------------------------------------------------------------------------------------|------------------------------------------------------|------------------------|
| ← → C                                 | om/phnx/driver.aspx?routename=Learning/Curriculum/CurriculumPlayer&TargetUser=1826724&c 🛧                                                                                                    | <b>O</b> Upda                                        | te 🚦                   |
| — learning experience —               |                                                                                                    |                                                      |                        |
| Home Paths and Learning Tutor         | ials and Resources                                                                                                    |                                                      |                        |
|                                       | 🐐 👌 Alyssa Cirillo 👌 Paths and Learning 👌 Dynamic Leadership                                                                                                    |                                                      |                        |
| 34%                                   | Dynamic Leadership                                                                                                    | Options 🔻                                            |                        |
| CURRICULUM PROGRESS                   | O%     Completed: 0     Min Required: 3     Total Items: 3                                                                                                    |                                                      |                        |
| Dynamic Leadership Contemporation     | Negotiate the Best Outcome         Activate           Status: Not Activated         Due: No Due Date           This project focuses on identifying negotiation styles, engaging in mutually beneficial discussions, and finding and building common ground.         Activate | •                                                    |                        |
| LEVEL 2                               | Elective Projects <sup>1</sup> View           0%         Completed: 0         Min Required: 2         Total Items: 14         View                                                                                                    | v Details                                            |                        |
| Elective Projects       O     LEVEL 4 | Level 3 Completion—Dynamic Leadership<br>Status: Pending Prior Training Due: No Due Date<br>Use this resource to help you through the process of requesting that your vice<br>president education approve your completion of Dynamic Leadership Level 3.                     |                                                      |                        |
| O LEVEL 5                             |                                                                                                    |                                                      |                        |
|                                       | Powered by Cornerstone OnDemar<br>All Rights Reserved. Term:                                                                                                    | Newtone 153<br>nd, Inc. ©2000-2<br>s - Privacy - Coo | 3.16<br>2014<br>kies T |

 b. Zobaczysz listę wszystkich dostępnych nieobowiązkowych projektów. Zastosuj instrukcje z sekcji "Jak uzyskać nagrodę za realizację projektu po zapoznaniu się z materiałami PDF w języku polskim", żeby zaliczyć nieobowiązkowe projekt.

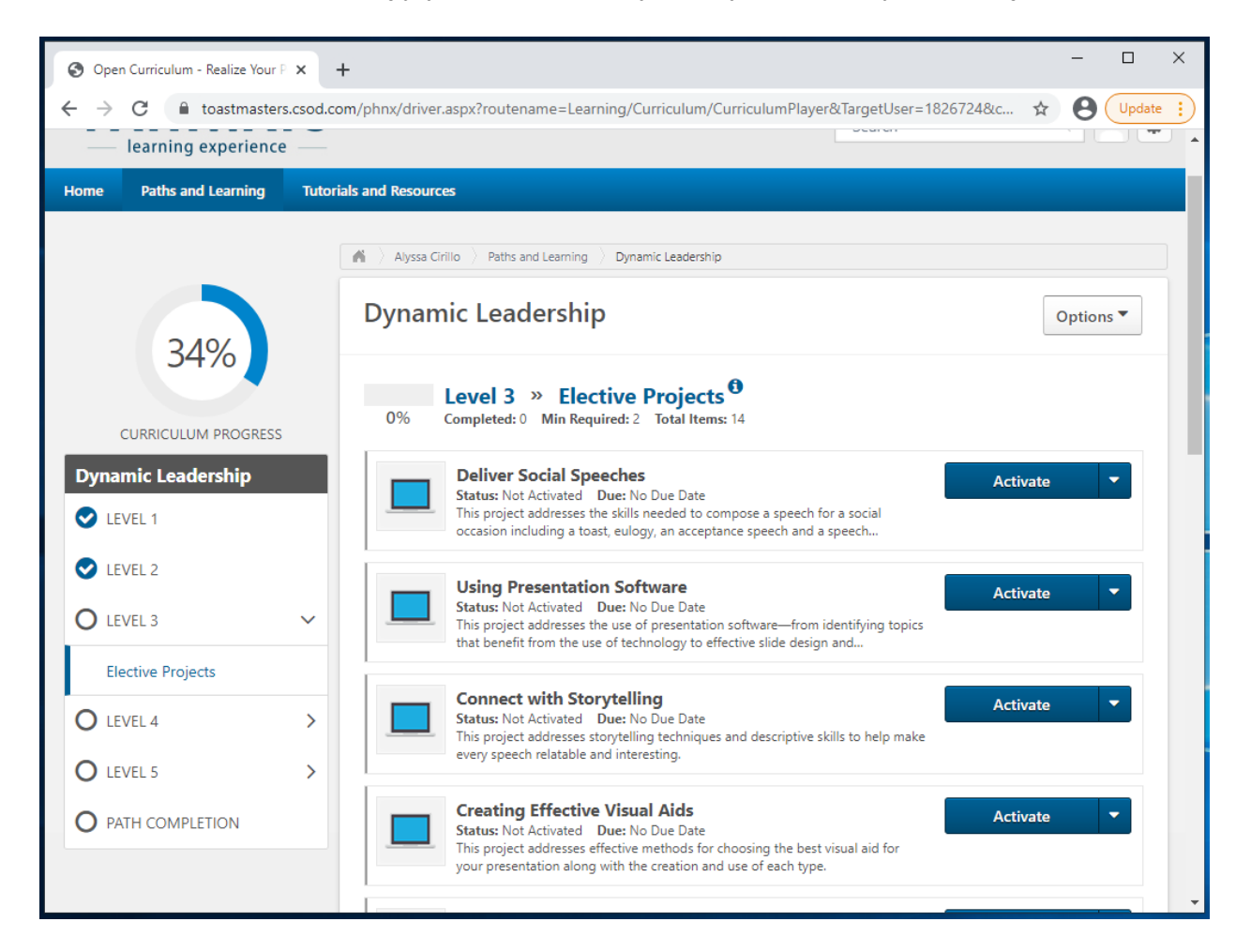

- 3. Z listy po lewej wybierz poziom, który chcesz zamknąć. Znajdź dodatkową kategorię **Poziom #nr ukończenie (Level # Completion)**, poniżej projektów.
  - a. Status będzie informował, że nie został jeszcze aktywowany (Not Activated).
  - b. Jeśli w polu status znajduje się informacja **w trakcie realizacji** (**Pending Prior Training**), sprawdź czy wszystkie projekty zostały ukończone i zaliczone.
- 4. Kliknij przycisk **aktywacja** (**Activate**), strona odświeży się i niebieski przycisk zmieni nazwę.

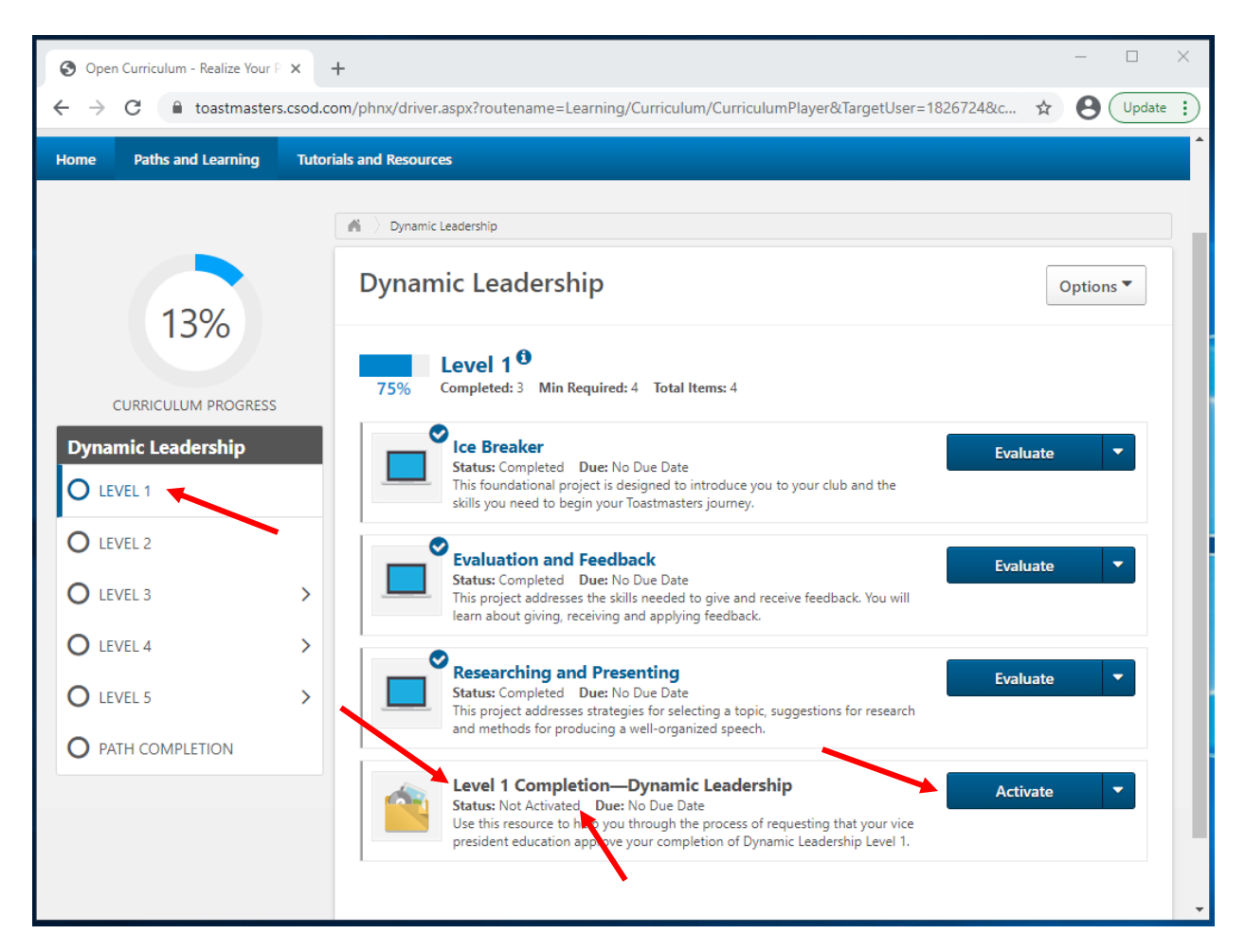

5. Status zmieni się na **zarejestrowany** (**Registered**). Na niebieskim przycisku pojawi się słowo **uruchom** (**Launch**), który należy kliknąć.

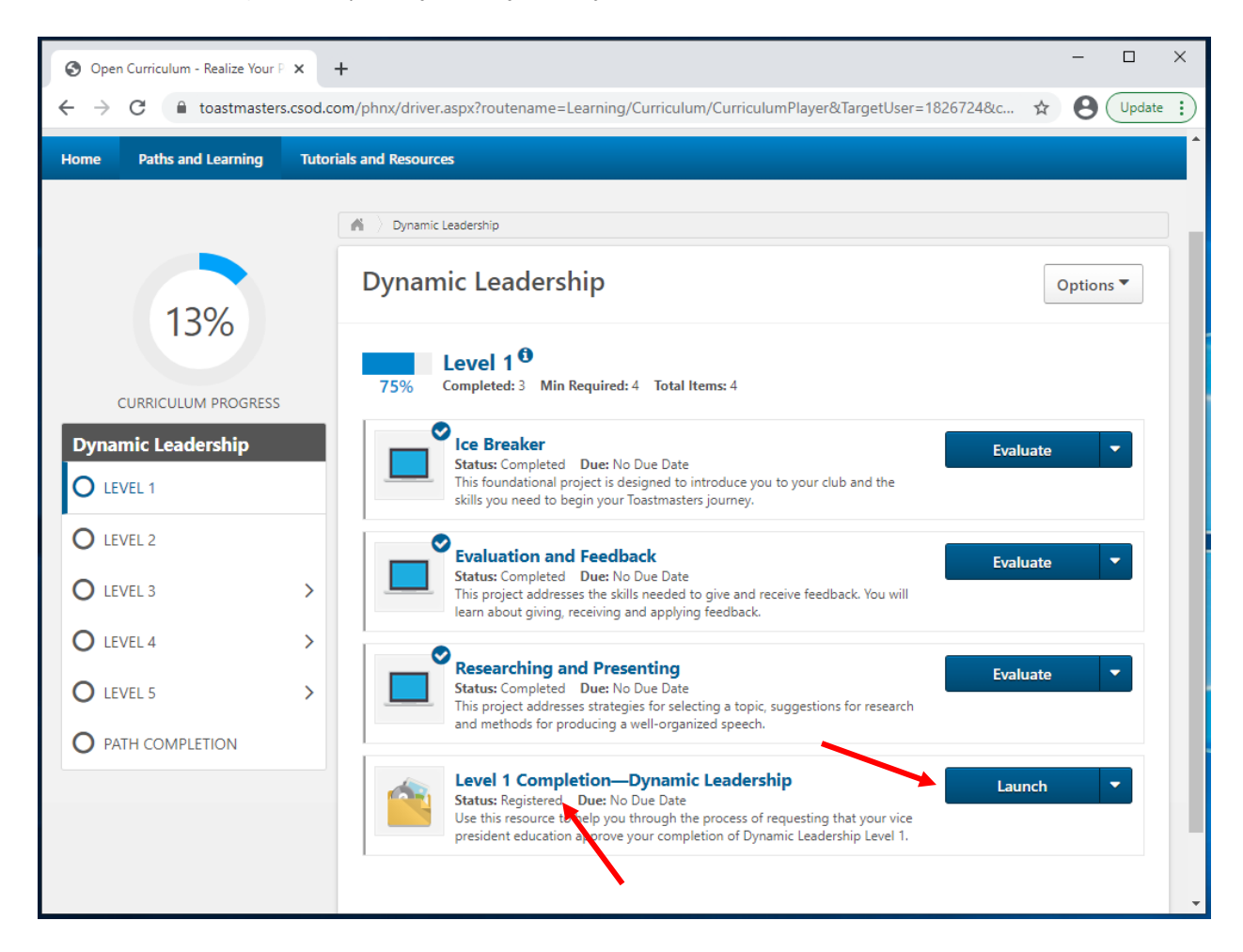

6. W nowym oknie lub nowej zakładce otworzy się dokument PDF w języku angielskim. Zawiera wyjaśnienie dotyczące zamykania poziomu. Zignoruj to i zamknij okno lub zakładkę.

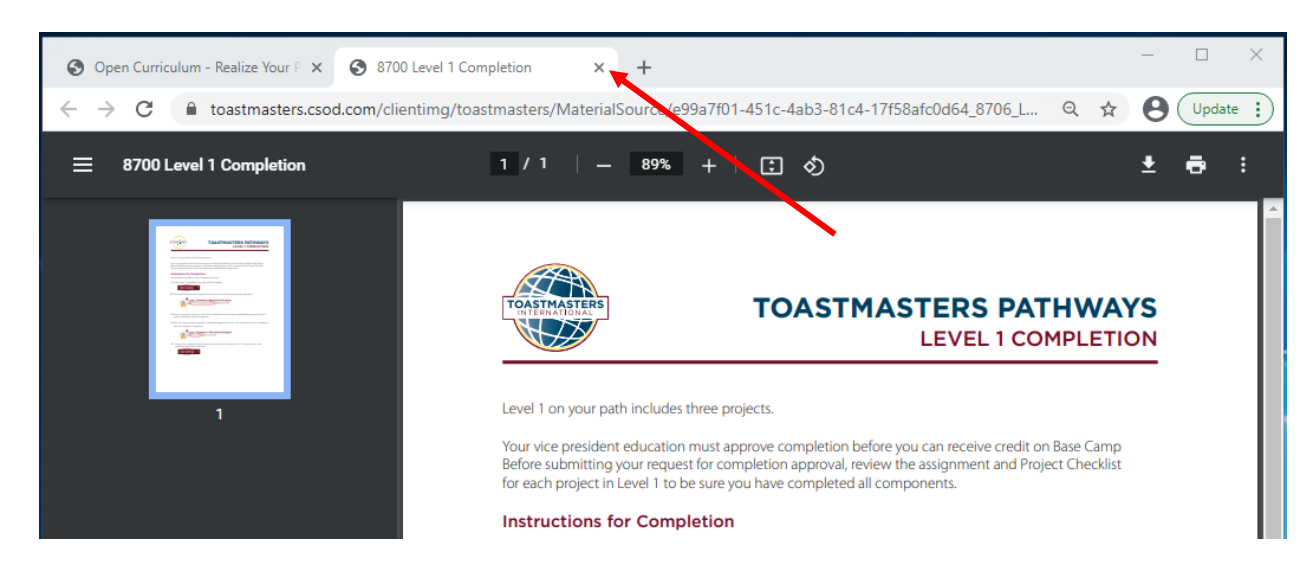

7. Kliknij zakończ (Mark Complete). Strona odświeży się.

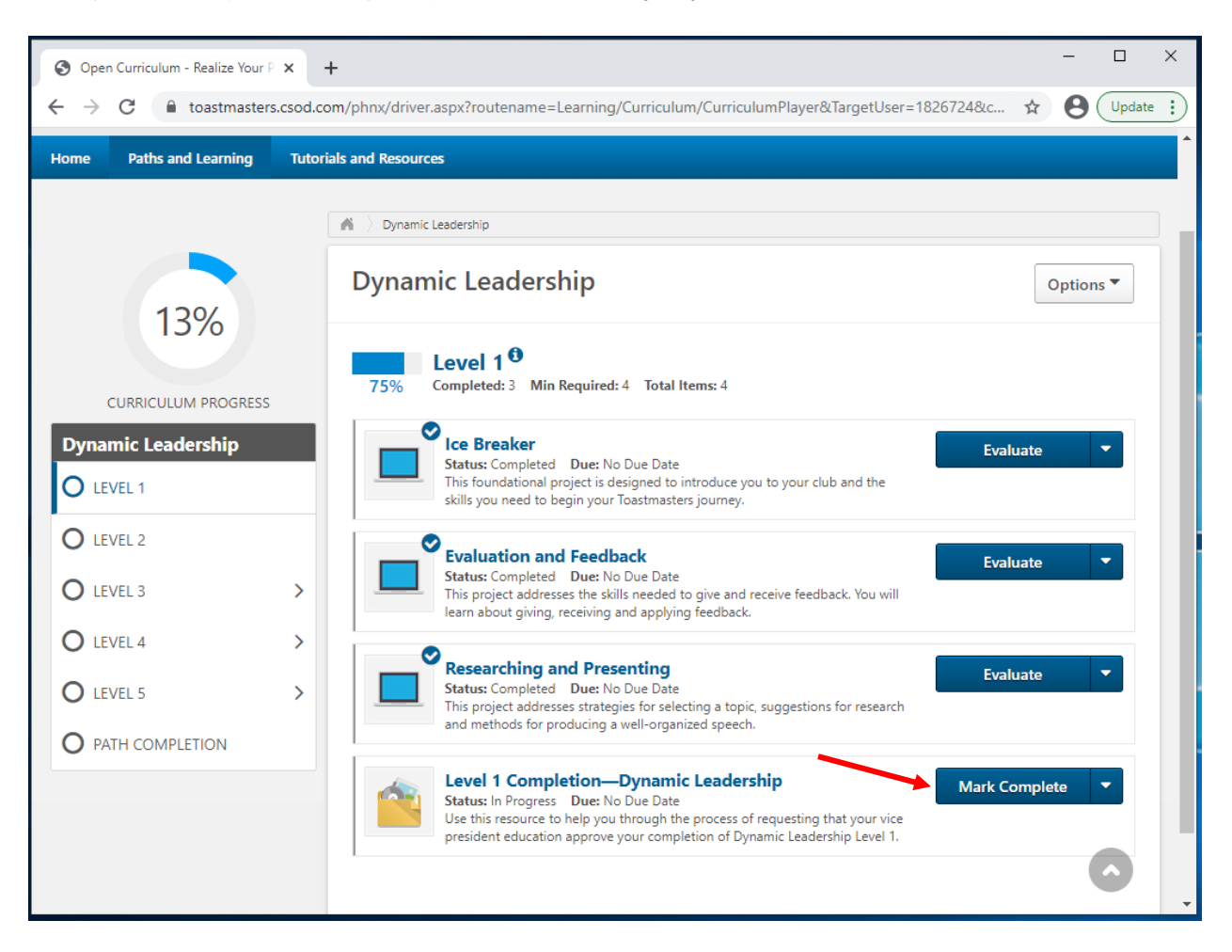

8. Status zmieni się na oczekiwanie na akceptację (Pending Completion Approval).

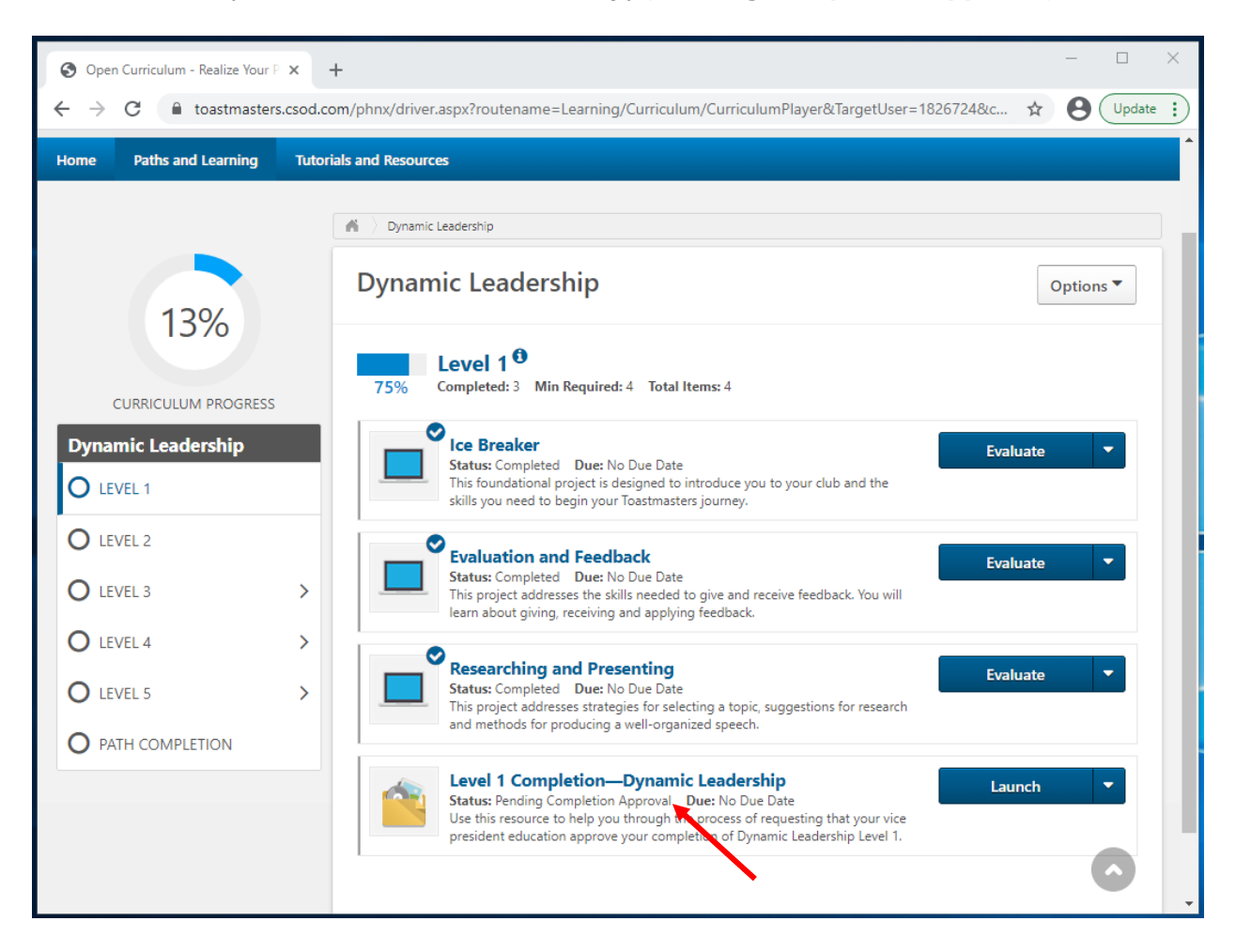

- Automatycznie zostanie wysłana wiadomość email do Wiceprezesa ds. Edukacji w Twoim klubie. Wiceprezes ds. Edukacji lub Sekretarz, w zależności od tego, kto w klubie jest za to odpowiedzialny, musi zatwierdzić ukończenie przez Ciebie poziomu na swoim profilu.
- Kiedy zakończenie projektu zostanie zaakceptowane przez członka Zarządu, na głównej stronie z Twoimi projektami pojawi się odznaczenie przy adekwatnym poziomie, a status zmieni się na ukończony (Completed). Pasek postępu realizacji poziomu wskaże 100%.
- 11. Żeby wyświetlić certyfikat ukończenia ścieżki w języku angielskim, kliknij **pokaż** certyfikat (View Certificate).

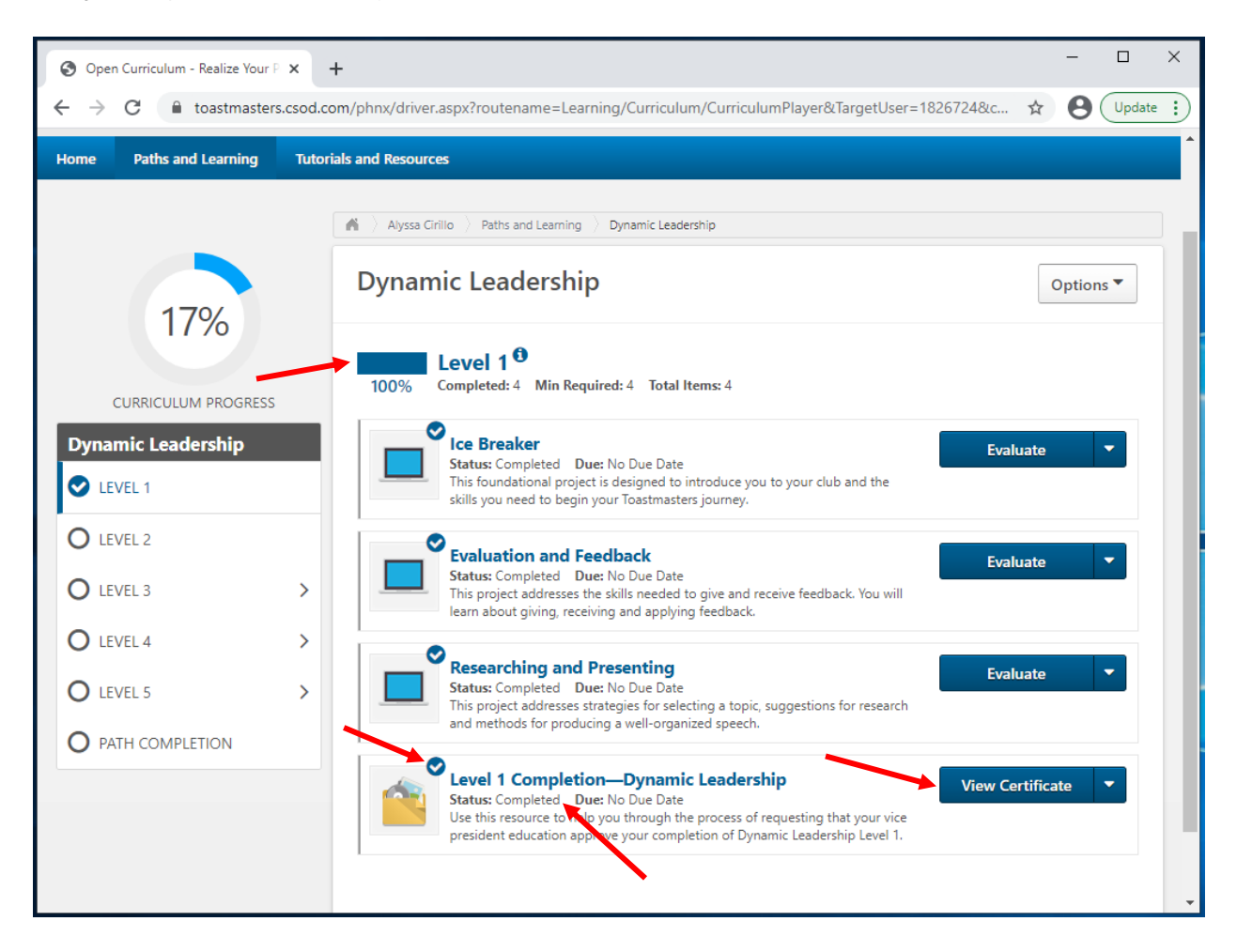

12. Otworzy się dokument PDF w języku angielskim w nowym oknie lub zakładce w przeglądarce.

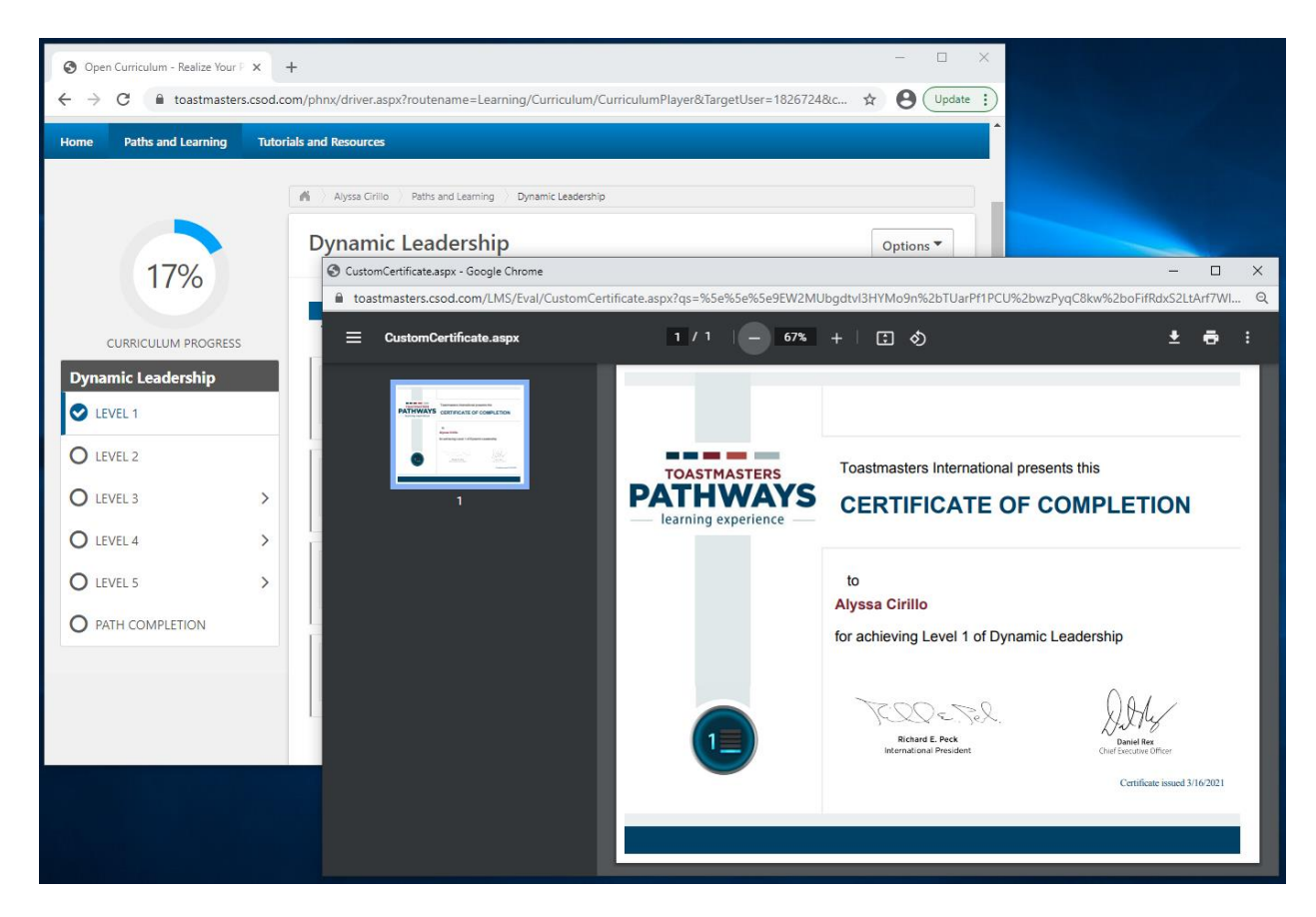

a. W chwili obecnej certyfikaty w języku polskim nie są dostępne.

- 13. Jeśli potrzebujesz, możesz pobrać swój certyfikat i/lub wydrukować go.
  - a. Proces pobierania i drukowania dokumentu może różnić się w zależności od przeglądarki.

\_.\_...

14. Przypomnij członkom Zarządu, aby przyznali Ci nagrodę w Club Central.

44

## Jak uzyskać nagrodę za realizację wirtualnej ścieżki

Kiedy ukończysz wszystkie poziomy, musisz zakończyć realizację ścieżki w Base Camp.

- 1. Wróć do sekcji "Jak uzyskać nagrodę za realizację projektu po zapoznaniu się z materiałami PDF w języku polskim", żeby w ten sam sposób zaliczyć wszystkie realizowane przez Ciebie projekty w ramach poziomu.
- 2. Upewni się, że wszystkie 5 poziomów posiada odznaczenia.
- 3. Kliknij element ukończenie ścieżki (Path Completion).

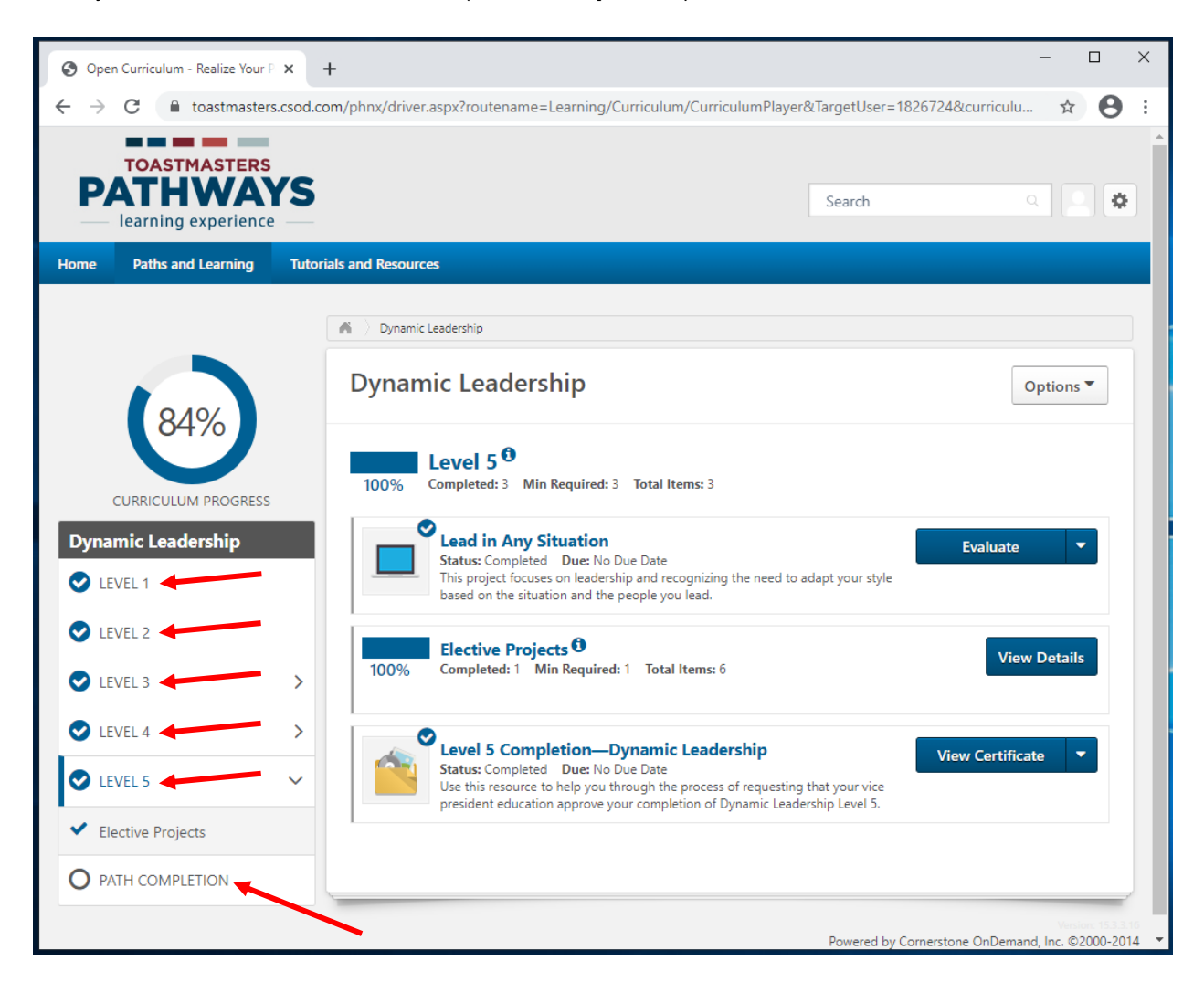

- 4. Znajdź projekt Refleksja na temat ścieżki (Reflect on Your Path).
  - a. Status będzie informował, że nie został jeszcze aktywowany (Not activated).
  - b. Jeśli w polu status znajduje się informacja **w trakcie realizacji** (**Pending Prior Training**), sprawdź czy wszystkie projekty zostały ukończone i zaliczone.
- 5. Kliknij przycisk **aktywacja** (**Activate**), strona odświeży się i niebieski przycisk zmieni nazwę.

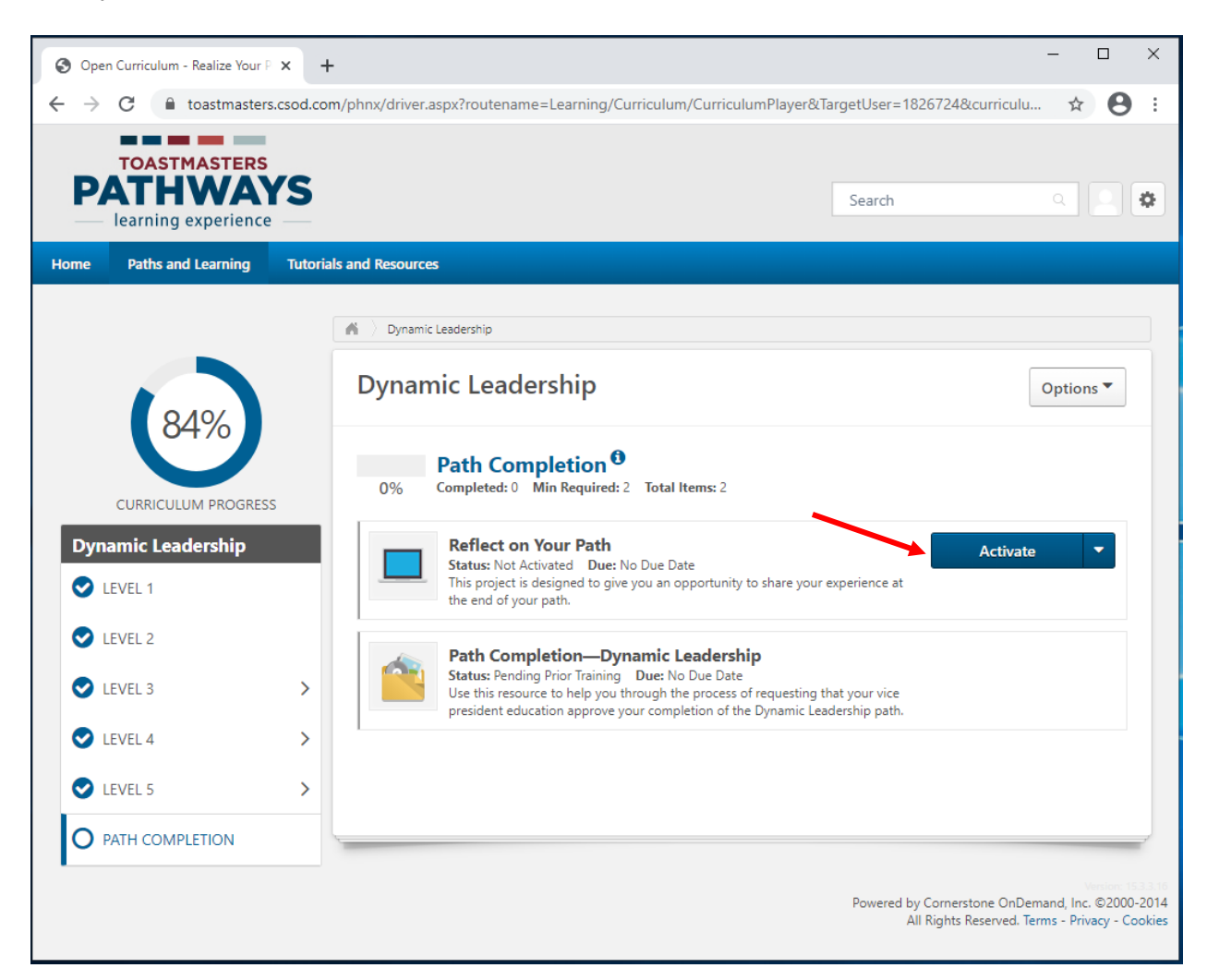

6. Kliknij przycisk **uruchom** (Launch).

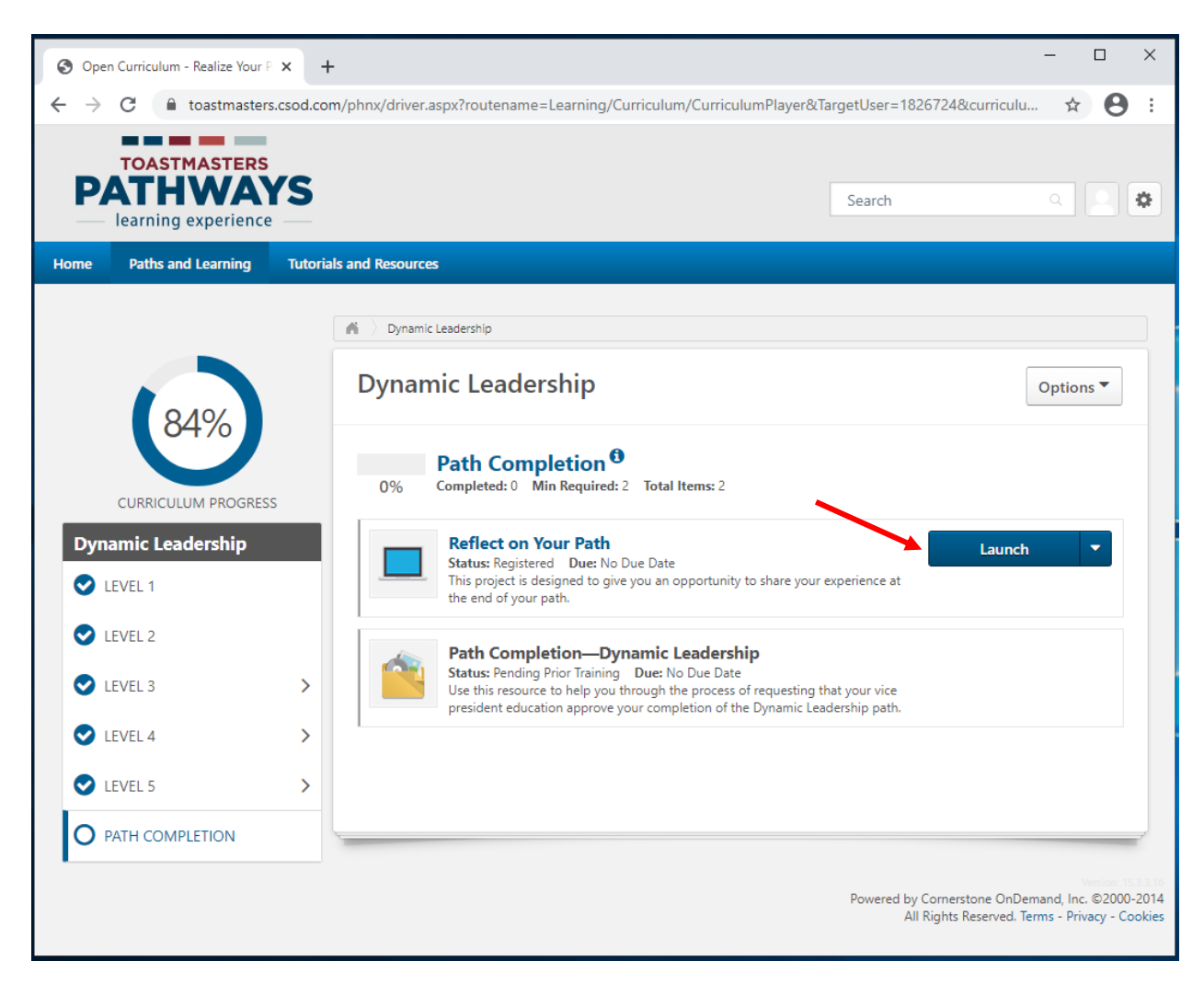

- 7. Wirtualny projekt w języku angielskim otworzy się w nowym oknie lub w nowej zakładce, w zależności od przeglądarki.
  - a. Jeśli zobaczysz komunikat "Jeśli projekt nie rozpoczął się kliknij tutaj, żeby go otworzyć" ("If the training doesn't load, click here to open it"), kliknij w podświetlone na niebiesko słowo tutaj (here), żeby kontynuować.

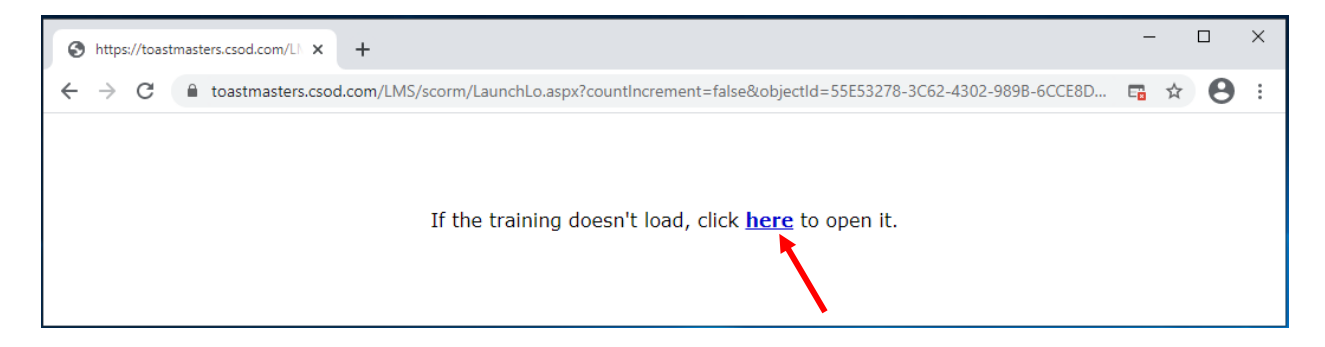

8. Wybierz strzałką listę rozwijaną na dole ekranu.

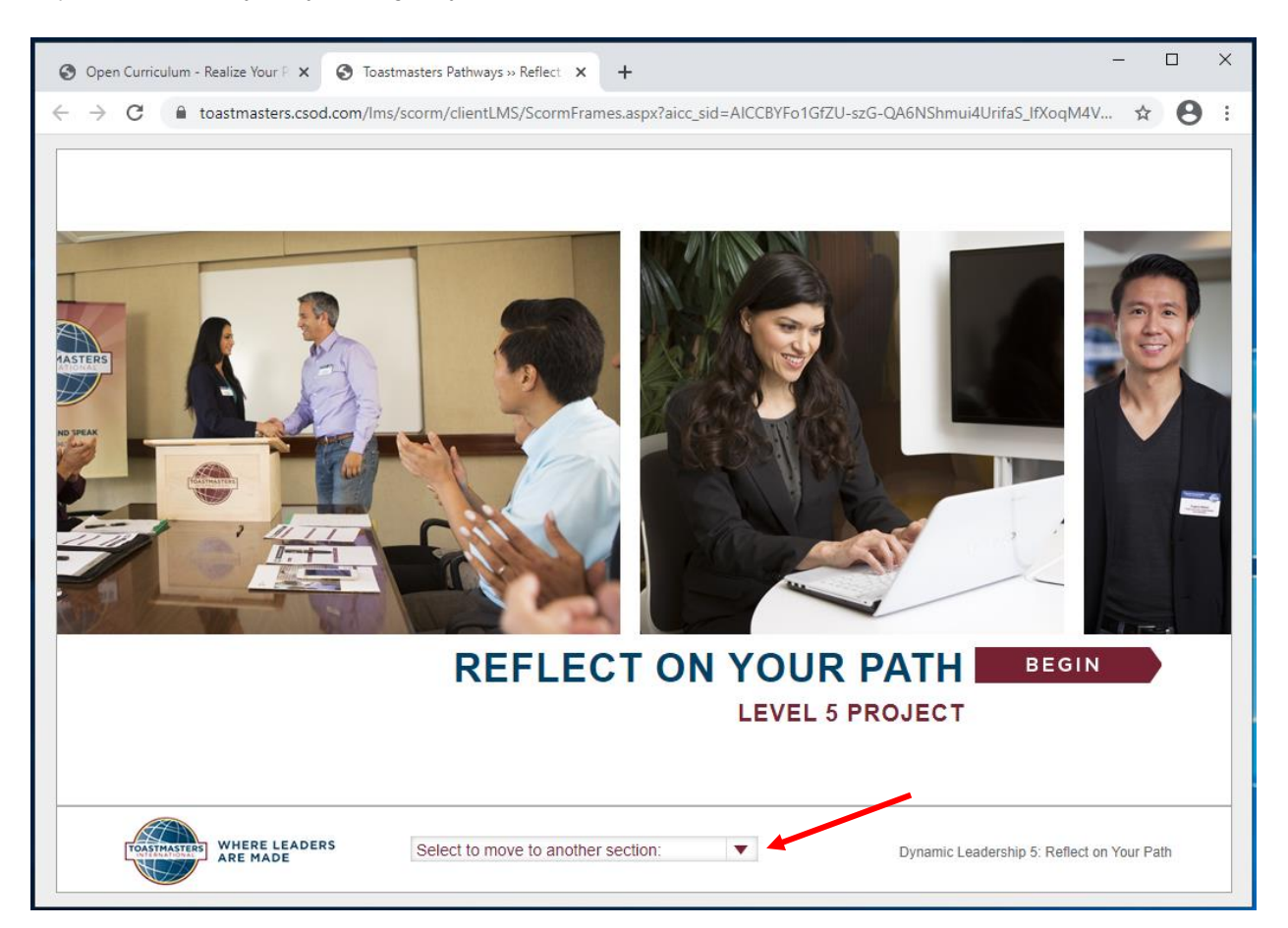

9. Wybierz ostatnią opcję z listy **Oceń swoje umiejętności - po** (Assess Your skills – After).

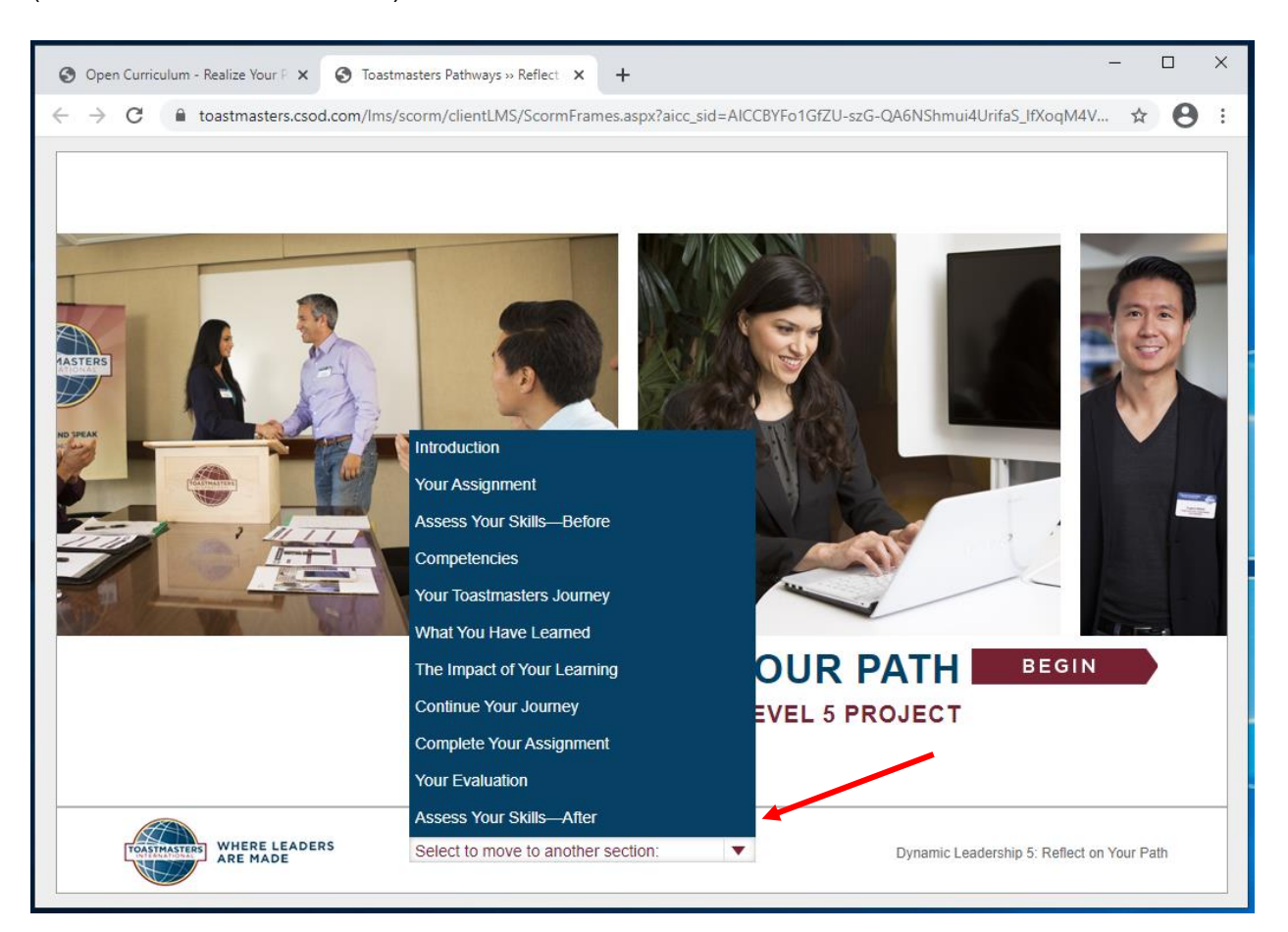

- 10. Pojawi się strona Oceń swoje umiejętności po (Assess Your skills After).
- 11. Wybierz dowolny numer i za pomocą przycisku **następny** (**NEXT**), przejdź do kolejnych stwierdzeń. **Uważaj**, aby nie kliknąć szarej strzałki po prawej ani po lewej stronie ekranu.

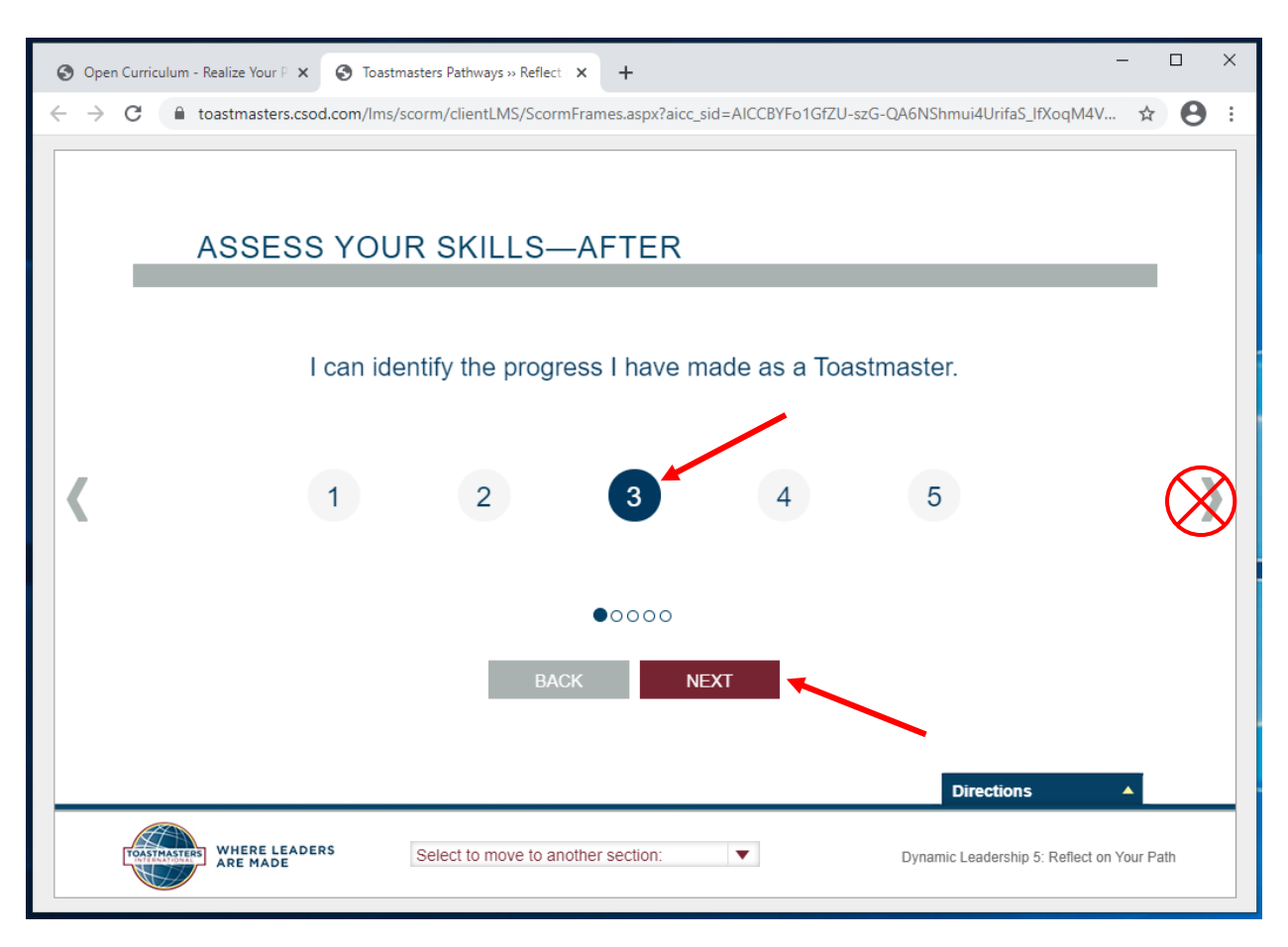

- 12. Kiedy pojawi się czerwony przycisk zatwierdź (SUBMIT), kliknij w niego.
  - Jeśli przycisk zatwierdź (SUBMIT) nie pojawi się, cofnij się za pomocą przycisku wróć (BACK) i sprawdź czy na pewno wskazałeś numer przy każdym ze stwierdzeń.
- 13. Żeby zaliczyć projekt, konieczne jest kliknięcie przycisku zatwierdź (SUBMIT).

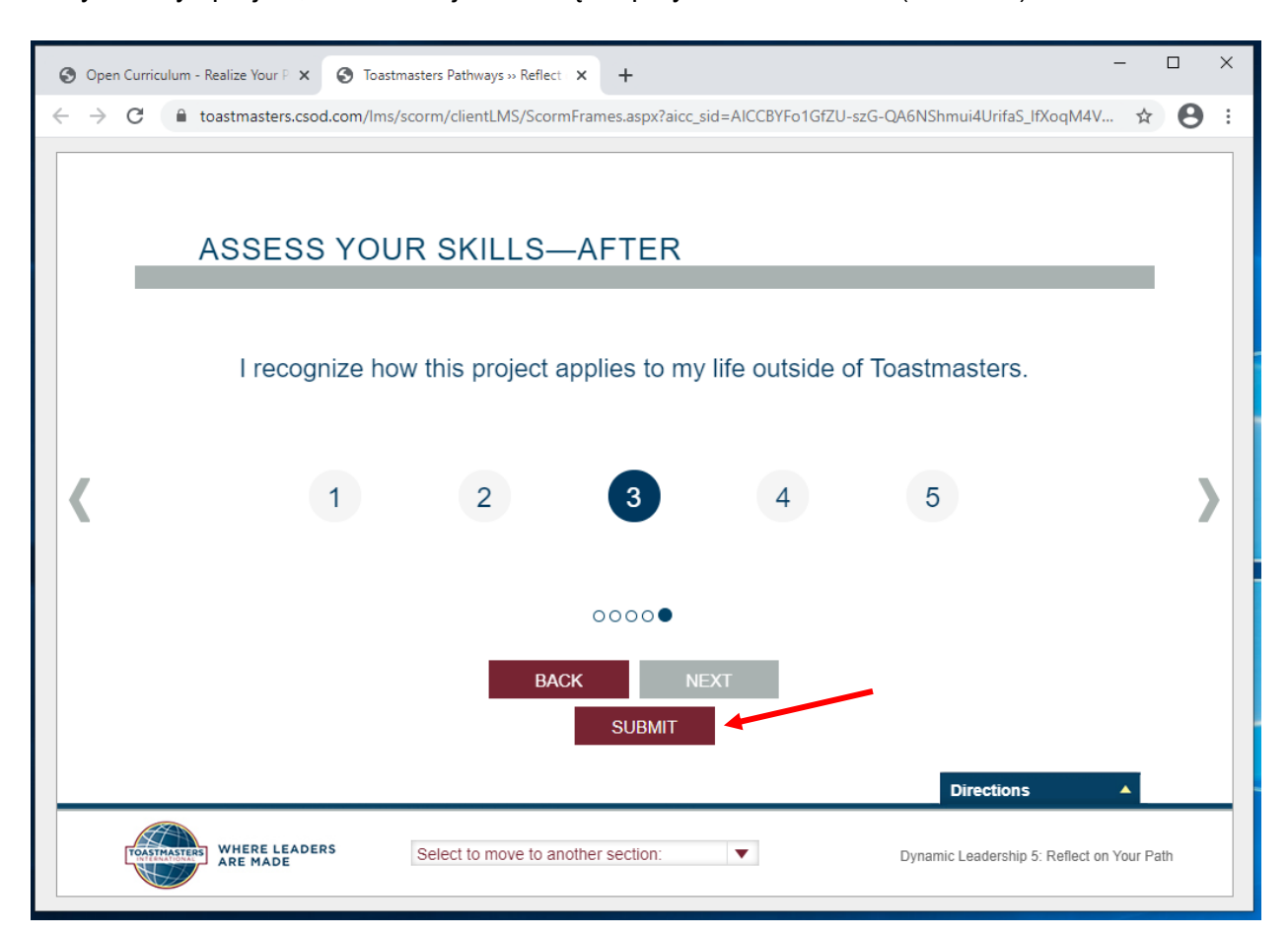

- 14. Pojawi się okno z podsumowaniem (FEEDBACK).
  - a. Jeśli okno z podsumowaniem nie pojawi sięmsprawdź czy na pewno wskazałeś numer przy każdym ze stwierdzeń, następnie kliknij przycisk zatwierdź (SUBMIT).
- 15. Zamknij okno lub zakładkę.

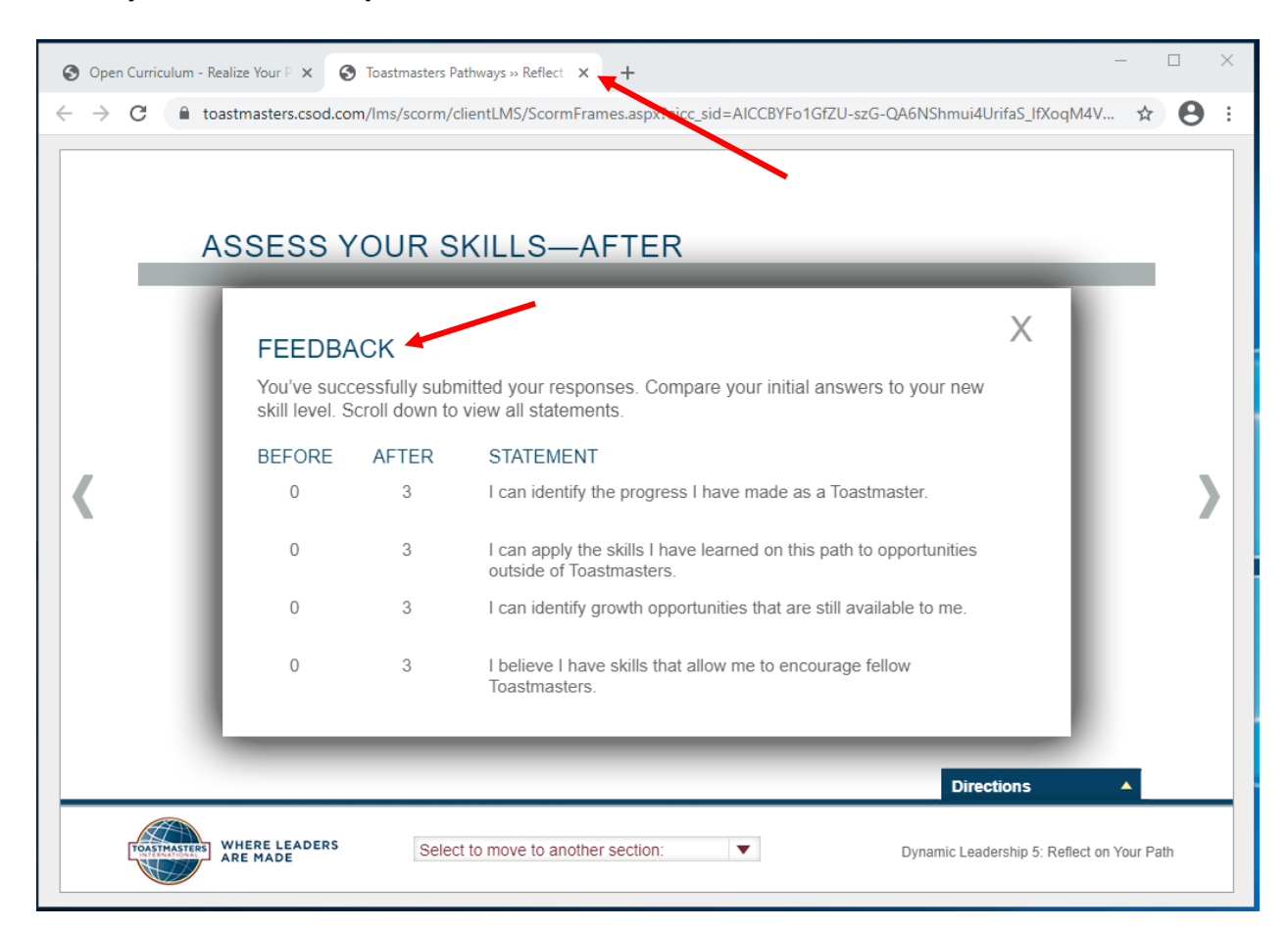

16. Na ekranie głównym w ikonie zaliczonego projektu pojawi się odznaczenie. W górnej części zobaczysz również rosnący pasek postępu realizacji poziomu (na środku) oraz rosnący pasek postępu ścieżki (po lewej).

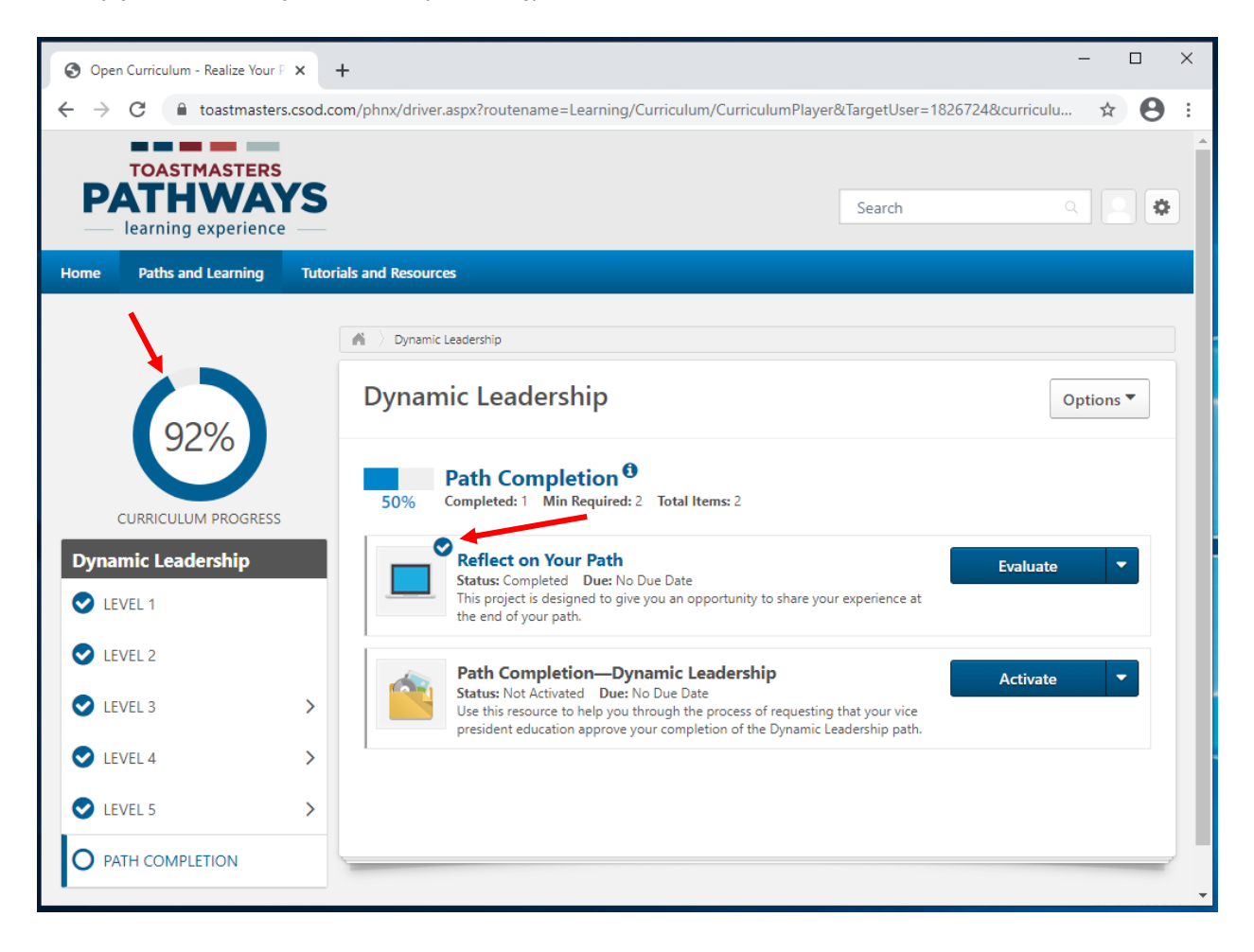

17. Na potwierdzenie zakończenia projektu otrzymasz maila, w języku angielskim. Nie musisz czekać na zatwierdzenie ukończonego projektu przez Wiceprezesa ds. Edukacji, przed realizacją następnych projektów.

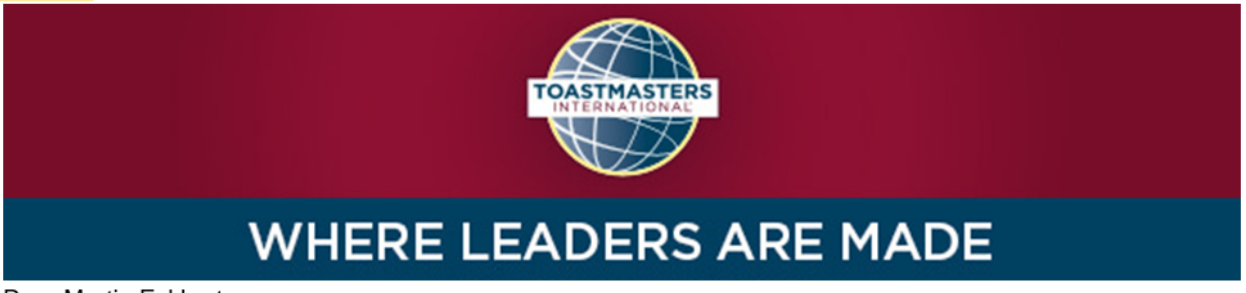

Dear Martin Eckhart,

Congratulations on completing the "Reflect on Your Path" project on 3/16/2021 1:40:00 PM! Did you know you can help improve Pathways by evaluating your experience on this project? Member feedback is a fundamental component of Toastmasters and aids the ongoing effort to enhance the learning experience for every Toastmaster.

<u>Visit your Paths and Learning page</u> on Base Camp, and select the Evaluate button next to your completed project. This project evaluation will only be available for the next 10 days.

Evaluating your project is optional and will take approximately five minutes of your time. Your input is valuable please share it! Sincerely,

Toastmasters International <u>www.toastmasters.org</u>

- 18. Sekcja Ukończenie ścieżki (Path Completion) będzie miała status nie aktywowany (Not activated).
- 19. Kliknij przycisk **aktywacja** (**Activate**), strona odświeży się i niebieski przycisk zmieni nazwę.

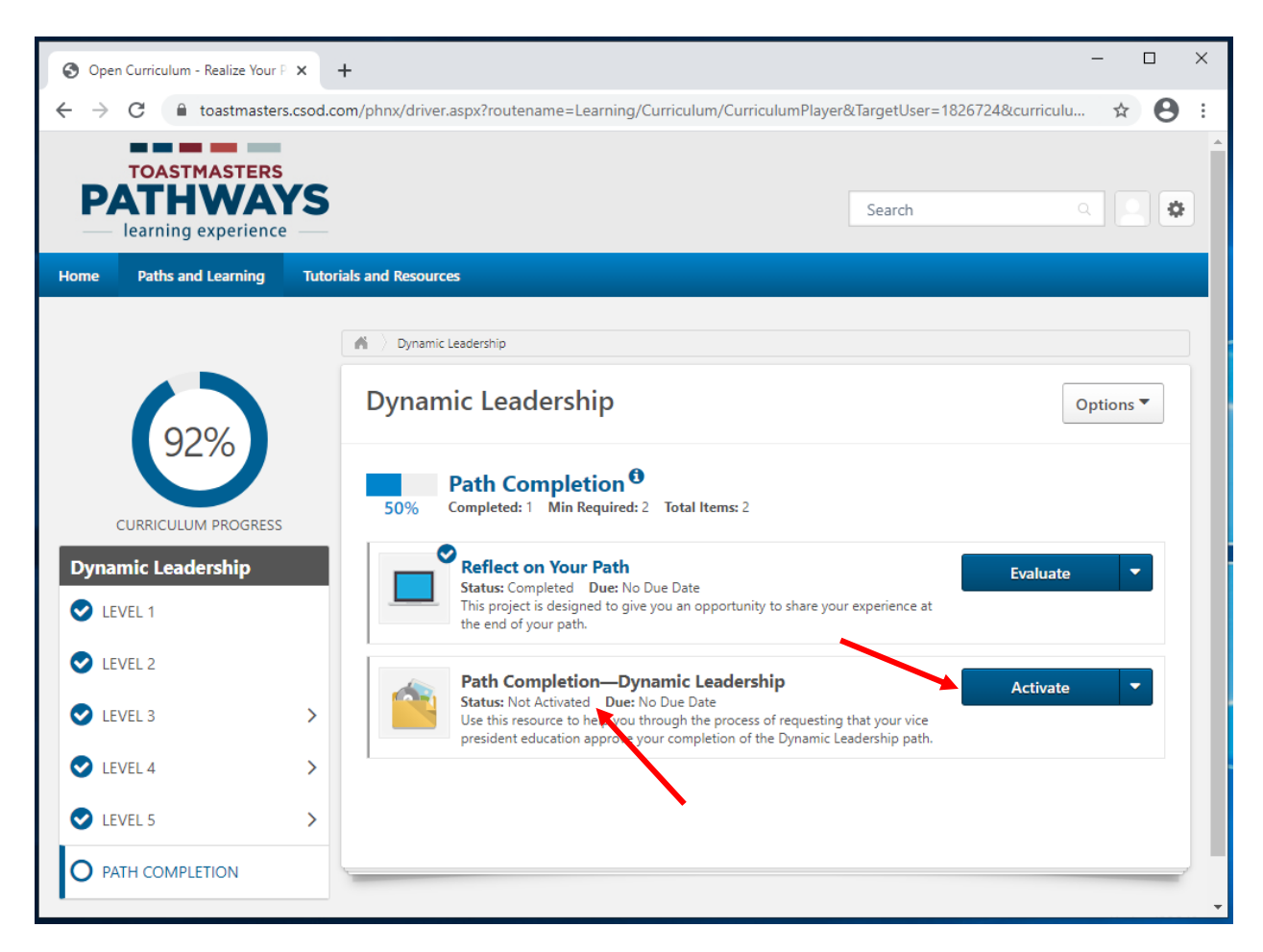

20. Status zmieni się na **zarejestrowany** (**Registered**). Na niebieskim przycisku pojawi się słowo **uruchom** (**Launch**), który należy kliknąć.

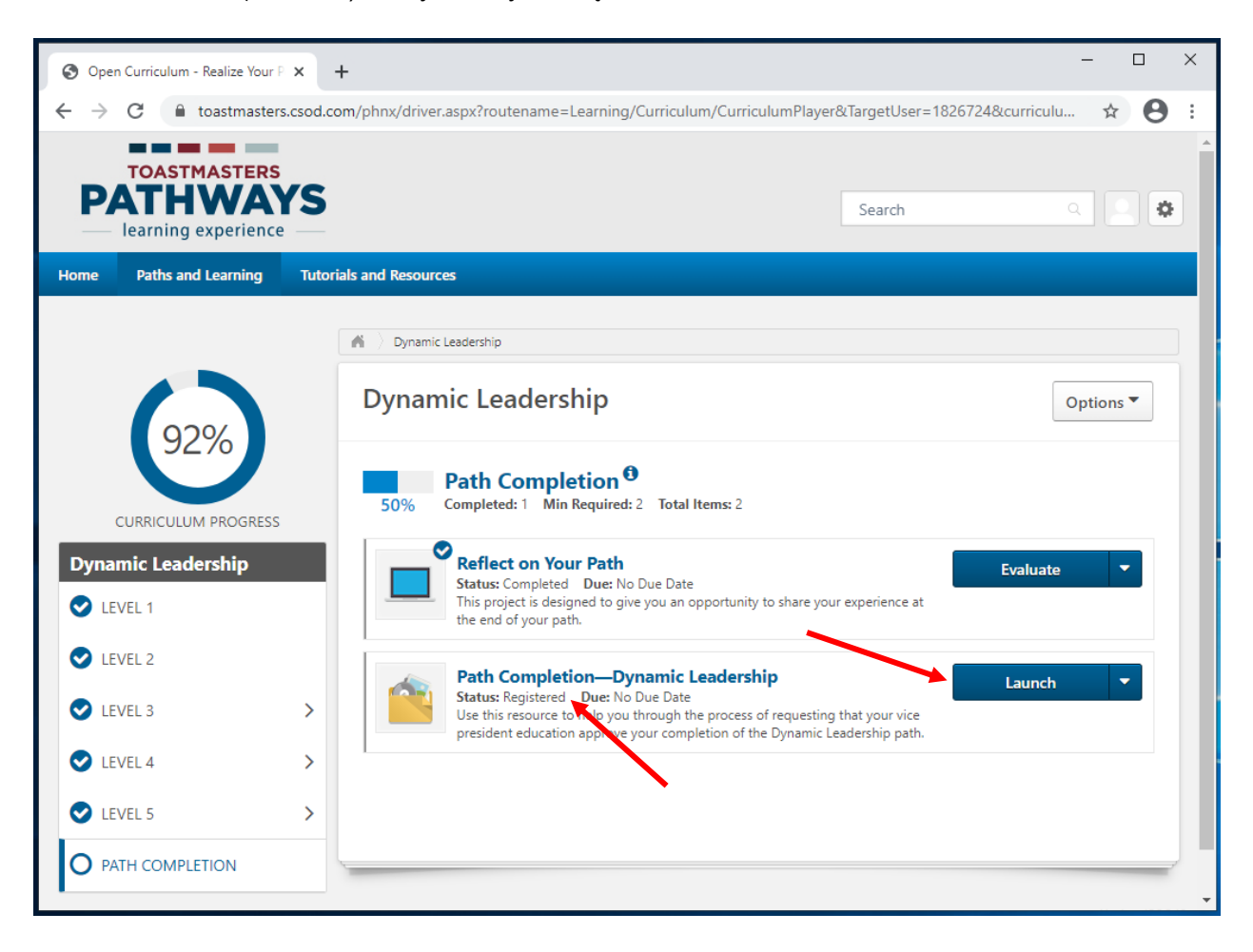

21. W nowym oknie lub nowej zakładce otworzy się dokument PDF w języku angielskim. Zawiera wyjaśnienie dotyczące zamykania poziomu. Zignoruj to i zamknij okno lub zakładkę.

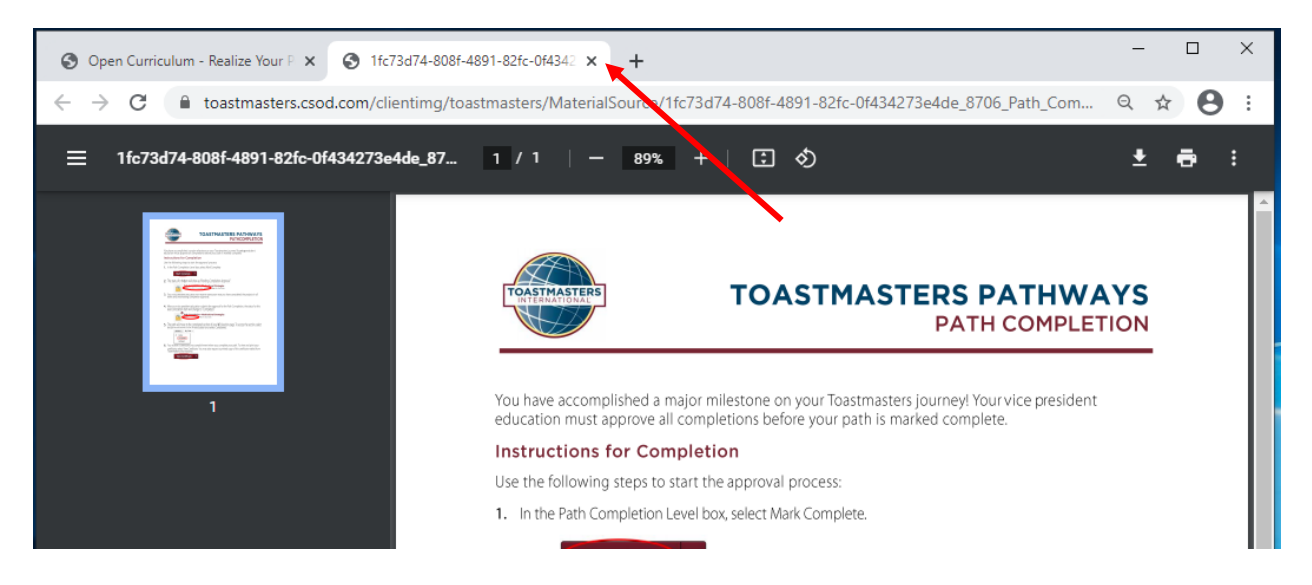

22. Kliknij zakończ (Mark Complete). Strona odświeży się.

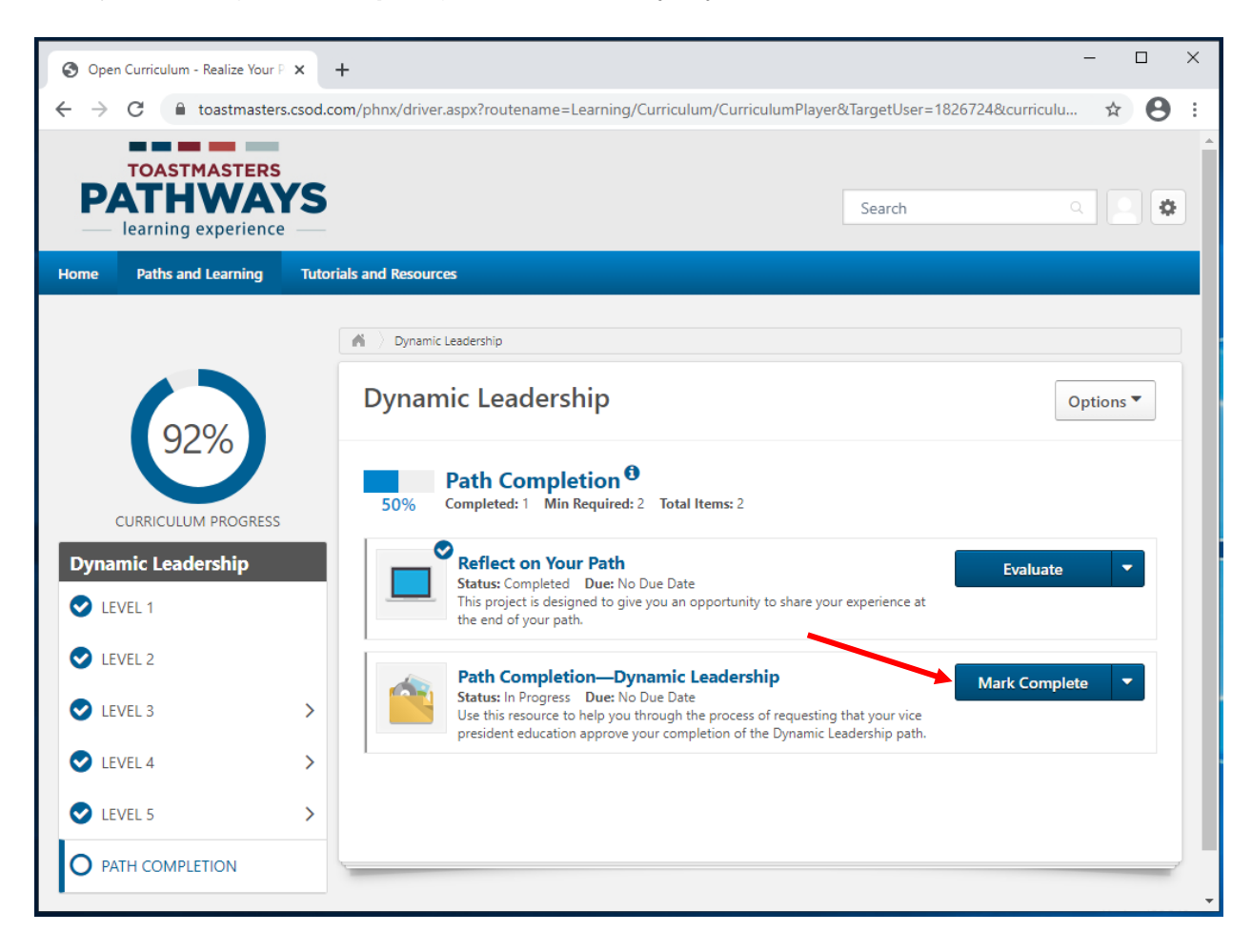

- \_  $\times$ S Open Curriculum - Realize Your P 🗙 + ←  $\rightarrow$ С ● toastmasters.csod.com/phnx/driver.aspx?routename=Learning/Curriculum/CurriculumPlayer&TargetUser=1826724&curriculu... ☆ **e** : TOASTMASTERS PATHWAYS ¢ Search learning experience Paths and Learning Tutorials and Resources Home A Dynamic Leadership **Dynamic Leadership** Options **\*** Path Completion 🖲 50% Completed: 1 Min Required: 2 Total Items: 2 CURRICULUM PROGRESS Reflect on Your Path Dynamic Leadership Evaluate Status: Completed Due: No Due Date C LEVEL 1 This project is designed to give you an opportunity to share your experience at the end of your path. C LEVEL 2 Path Completion—Dynamic Leadership Launch Status: Pending Completion Approval Due: No Due Date Use this resource to help you through the process of requesting that your vice president education approve your completion of the Dynamic Leadership path. C LEVEL 3 > C LEVEL 4 > C LEVEL 5 > O PATH COMPLETION
- 23. Status zmieni się na Oczekiwanie na akceptację (Pending Completion Approval).

- 24. Automatycznie zostanie wysłana wiadomość email do Wiceprezesa ds. Edukacji w Twoim klubie. Wiceprezes ds. Edukacji lub Sekretarz, w zależności od tego, kto w klubie jest za to odpowiedzialny, musi zatwierdzić ukończenie przez Ciebie poziomu na swoim profilu.
- 25. Kiedy zakończenie projektu zostanie zaakceptowane przez członka Zarządu, na głównej stronie z Twoimi projektami pojawi się odznaczenie przy adekwatnym poziomie a status zmieni się na **ukończony** (**Completed**). Pasek postępu realizacji ścieżki wskaże 100%.
- 26. Żeby wyświetlić certyfikat ukończenia ścieżki w języku angielskim, kliknij **pokaż** certyfikat (View Certificate).
  - a. Otworzy się dokument PDF w języku angielskim w nowym oknie lub zakładce w przeglądarce.

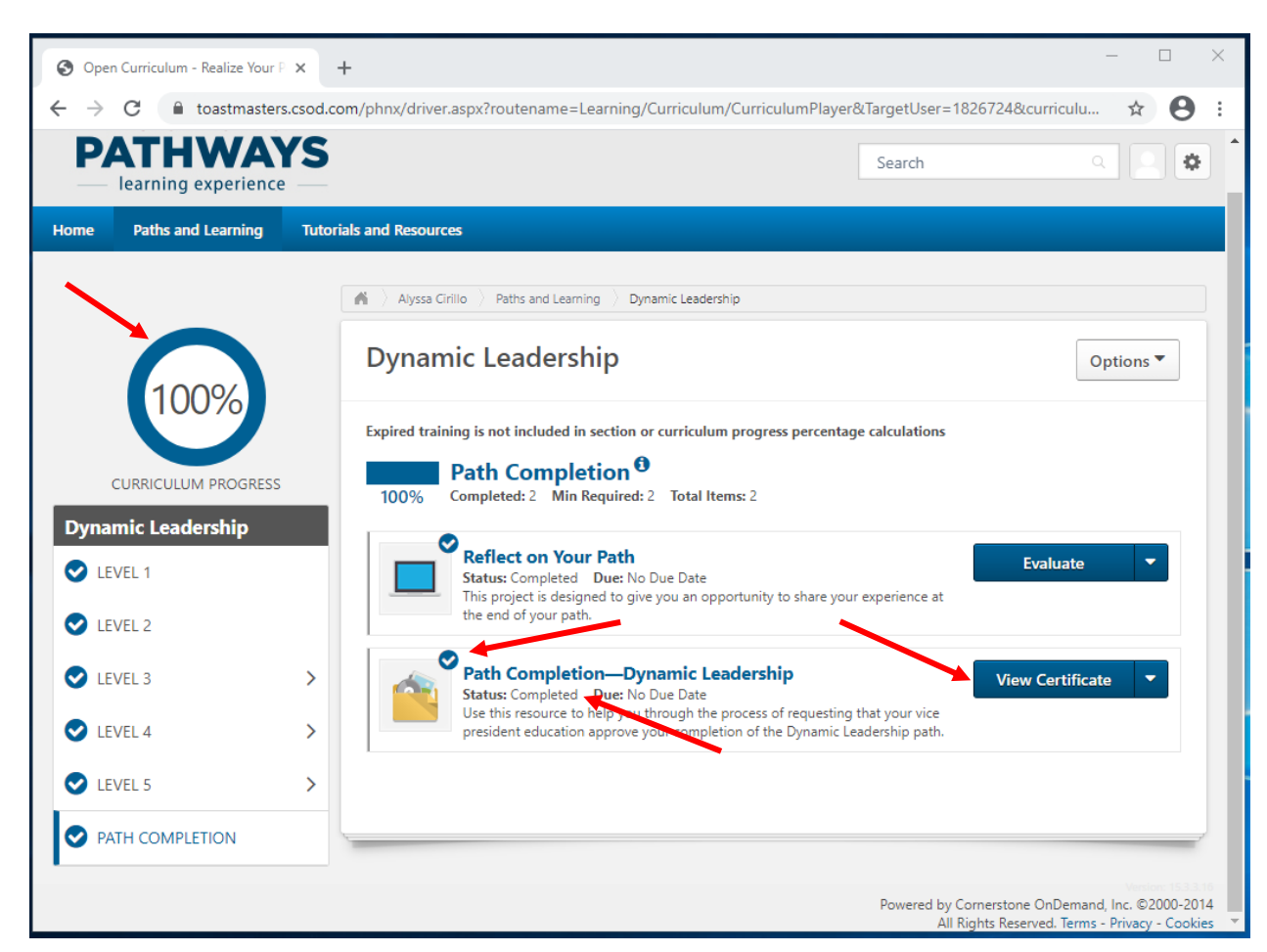

b. W chwili obecnej certyfikaty w języku polskim nie są dostępne.

- 27. Jeśli potrzebujesz, możesz pobrać swój certyfikat i/lub wydrukować go.
  - a. Proces pobierania i drukowania dokumentu może różnić się w zależności od przeglądarki.

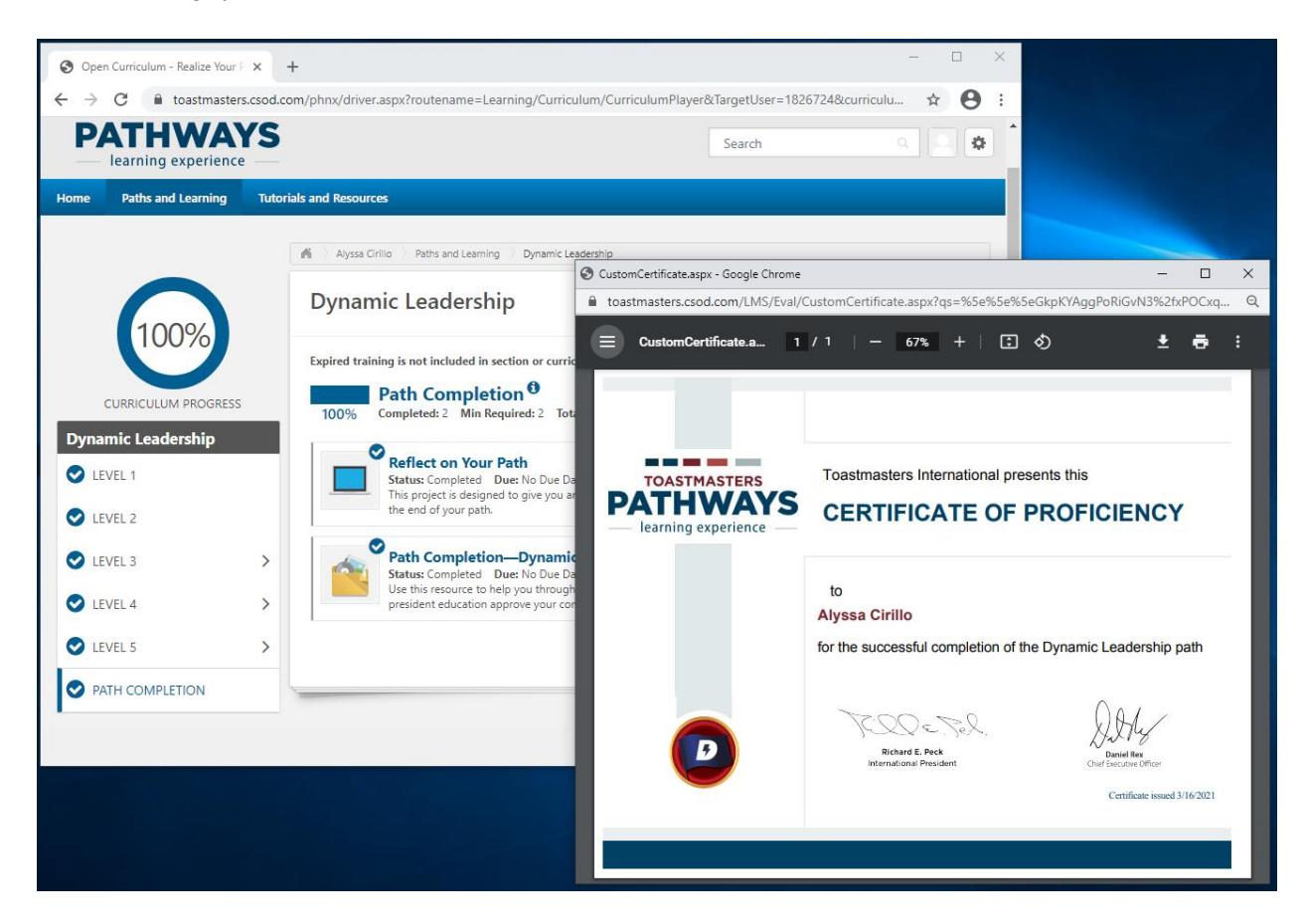

28. Przypomnij członkom Zarządu, aby przyznali Ci nagrodę w Club Central.

- 29. Twoja ukończona ścieżka będzie się teraz znajdować w sekcji **ukończone** (**Completed**) w zakładce **Ścieżki i edukacja** (**Paths and Learning**).
  - a. Przejdź do górnego paska i wybierz zakładkę Ścieżki i edukacja (Paths and Learning).
  - b. Kliknij w okno **aktywacja** (**Active**) i z listy rozwijanej wybierz pozycję **ukończone** (**Completed**).

| 😵 Universal Profile - Transcript - Rei 🗙 🕂                                                                                                    | – 🗆 X                                                                                              |
|----------------------------------------------------------------------------------------------------|----------------------------------------------------------------------------------------------------|
| ← → C  i toastmasters.csod.com/phnx/driver.aspx?routename=Social/UniversalProfile/Transcript&Targ                                                                                                    | getUser=1826724&RESET=TRUE&t 😭 😫 :                                                                 |
| TOASTMASTERS<br>PATHWAYS<br>learning experience                                                                                                    | Search Q 🖉                                                                                         |
| Home Paths and Learning Tutorials and Resources                                                                                                    |                                                                                                    |
| Alyssa Cirillo Base Camp Profile <b>Feedback</b> Paths and Learning                                                                                                    | E-portfolio                                                                                        |
| <ul> <li>Alyssa Cirillo &gt; Paths and Learning</li> <li>Paths and Learning</li> <li>Access your path and track your progress here.</li> <li>Select the Open Curriculum button to access the projects on your path. Before launching project turned off.</li> <li>If you want to access completed or archived items, use the Active dropdown menu below. If you arrow adjacent to the Launch or Open button and choose Move to Archived Transcript.</li> </ul>                                                                                                    | ts, <b>ensure that your pop-up blocker is</b><br>a need to archive an item, select the             |
| Active By Training Type All Types All Types Al | Search for training Q                                                                              |
|                                                                                                    | Powered by Cornerstone OnDemand, Inc. ©2000-2014<br>All Rights Reserved. Terms - Privacy - Cookies |

c. Ukończona przez Ciebie wirtualna ścieżka pojawi się na szczycie listy z ikoną książek.

| S Universal Profile - Transcript - Re                                                                                                    | × +                                                                                                    |                                                       |                                                                              |                                                                    | -                        |      | × |
|----------------------------------------------------------------------------------------------------|----------------------------------------------------------------------------------------------------|-------------------------------------------------------|------------------------------------------------------------------------------|--------------------------------------------------------------------|--------------------------|------|---|
| $\leftrightarrow$ $\rightarrow$ C $$ toastmaster                                                                                                   | rs.csod.com/phnx/driver.aspx?rout                                                                                             | ename=Social/Ur                                       | niversalProfile/Transcript&Targ                                              | etUser=1826724&RESET=TRUE8                                         | kt 🕁                     | θ    | : |
| TOASTMASTERS<br>PATHWA<br>learning experience                                                                                                    | Search                                                                                                    | ٩                                                     | •                                                                            |                                                                    |                          |      |   |
| Home Paths and Learning                                                                                                    | Tutorials and Resources                                                                                                    |                                                       |                                                                              |                                                                    |                          |      |   |
| Alyssa Cirillo                                                                                                    | Base Camp Profile 🔻                                                                                                    | Feedback                                              | Paths and Learning                                                           | E-portfolio                                                        |                          |      |   |
| Paths and Learni<br>Access your path and tre<br>Select the Open Curriculu<br>turned off.<br>If you want to access com<br>arrow adjacent to the Lau | ack your progress here.<br>Im button to access the project<br>Inpleted or archived items, use<br>Inch or Open button and choo | tts on your path<br>the Active drop<br>se Move to Ard | n. Before launching projec<br>odown menu below. If you<br>chived Transcript. | ts, <b>ensure that your pop-up</b><br>need to archive an item, sel | <b>blocke</b><br>ect the | r is |   |
| Completed T By Search Results (1)                                                                                                    | Training Type 🔻 🛛 All Types 👻                                                                                                 |                                                       |                                                                              | Search for training                                                | Q                        |      |   |
| Dynamic<br>Completed:                                                                                                    | Leadership<br>3/16/2021 Status: Completed                                                                                     |                                                       |                                                                              | Open Curriculun                                                    | n 🔻                      |      | ł |
|                                                                                                    |                                                                                                    |                                                       |                                                                              |                                                                    |                          |      | Ŧ |

\_.\_...